# MP72 Scanner Scale

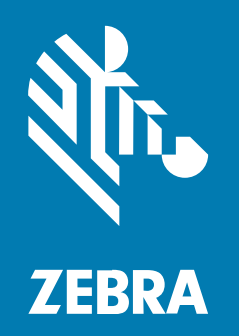

# **Integrator Guide**

#### 2025/01/10

ZEBRA and the stylized Zebra head are trademarks of Zebra Technologies Corporation, registered in many jurisdictions worldwide. All other trademarks are the property of their respective owners. ©2024 Zebra Technologies Corporation and/or its affiliates. All rights reserved.

Information in this document is subject to change without notice. The software described in this document is furnished under a license agreement or nondisclosure agreement. The software may be used or copied only in accordance with the terms of those agreements.

For further information regarding legal and proprietary statements, please go to:

SOFTWARE: zebra.com/informationpolicy. COPYRIGHTS: zebra.com/copyright. PATENTS: ip.zebra.com. WARRANTY: zebra.com/warranty. END USER LICENSE AGREEMENT: zebra.com/eula.

## Terms of Use

#### **Proprietary Statement**

This manual contains proprietary information of Zebra Technologies Corporation and its subsidiaries ("Zebra Technologies"). It is intended solely for the information and use of parties operating and maintaining the equipment described herein. Such proprietary information may not be used, reproduced, or disclosed to any other parties for any other purpose without the express, written permission of Zebra Technologies.

#### **Product Improvements**

Continuous improvement of products is a policy of Zebra Technologies. All specifications and designs are subject to change without notice.

#### **Liability Disclaimer**

Zebra Technologies takes steps to ensure that its published Engineering specifications and manuals are correct; however, errors do occur. Zebra Technologies reserves the right to correct any such errors and disclaims liability resulting therefrom.

#### **Limitation of Liability**

In no event shall Zebra Technologies or anyone else involved in the creation, production, or delivery of the accompanying product (including hardware and software) be liable for any damages whatsoever (including, without limitation, consequential damages including loss of business profits, business interruption, or loss of business information) arising out of the use of, the results of use of, or inability to use such product, even if Zebra Technologies has been advised of the possibility of such damages. Some jurisdictions do not allow the exclusion or limitation of incidental or consequential damages, so the above limitation or exclusion may not apply to you.

| About This Guide                                   |    |
|----------------------------------------------------|----|
| Configurations                                     | 8  |
| Notational Conventions                             | 12 |
| Icon Conventions                                   | 12 |
| Service Information                                | 13 |
| Getting Started                                    | 14 |
| Features Summary                                   | 15 |
| MP72 Scanner Scale Features                        | 16 |
| MP72 Scanner Scale Related Hardware                | 21 |
| Scan Windows                                       | 21 |
| Platter                                            | 21 |
| Scale (Scanner/Scale Configurations Only)          | 21 |
| Scale Displays (Scanner/Scale Configurations Only) | 21 |
| Weight Guard                                       | 22 |
| Peripherals                                        |    |
| Customer Facing Scanner                            | 23 |
| Auxiliary Hand-held Scanner                        | 23 |
| EAS Devices                                        |    |
| Scale Devices                                      | 24 |
| USB Flash Drives                                   | 24 |
| Related Product Line Configurations                | 24 |

| Host Interfaces and Cable Pinouts | 25            |
|-----------------------------------|---------------|
| Interfaces, Components, and Con   | 1munication25 |

| USB Connections Interface                                  | 27 |
|------------------------------------------------------------|----|
| USB Connection Methods                                     | 27 |
| Setting up the MP72                                        | 28 |
| USB Device Type                                            | 28 |
| RS-232 Connections Interface                               |    |
| MP72 Scanner Only or MP72 Scale with Single Cable Protocol |    |
| Price Computational Scale Interface Circuit Drawing        | 32 |
| Connecting to an RS-232 Host                               | 32 |
| Models with a Dual Cable Scanner/Scale                     |    |
| RS-232 Host Parameters                                     | 33 |
| Third-Party Scale Parameters                               | 45 |
| IBM RS-485 Interface                                       | 47 |
| Setting up the MP72 with IBM RS-485                        | 47 |
| IBM RS-485 Host Parameters                                 | 48 |
| Connector Pins                                             | 50 |

| Site Preparation and Installation               | 54 |
|-------------------------------------------------|----|
| Site Preparation                                | 54 |
| Ventilation and Spacing Requirements            |    |
| Service Access Requirements                     | 56 |
| Electrical Power Considerations                 |    |
| Checkstand Preparation                          | 57 |
| Installation Process                            | 59 |
| Installing Components                           | 59 |
| Removing Existing Scanner Scale and Accessories | 60 |
| Unpacking MP72 Scanner Scale Equipment          | 60 |
| Scale Display                                   | 62 |
| Installing the Customer Facing Scanner          |    |
| EAS Devices                                     | 73 |
| Installing the Optional Trim Kit                | 76 |
| MP72 Scanner Scale Installation                 | 77 |
| Checkstand Counter Cutouts and MP72 Dimensions  | 77 |
| Installing the MP72 Scanner Scale               |    |
| Cables and Connections                          |    |

| Scale C | Calibration                           | 90  |
|---------|---------------------------------------|-----|
|         | Scale Configurations                  |     |
|         | Scale Calibration Notes               |     |
|         | Calibrating the Scale                 | 91  |
|         | Enter Calibration Mode                |     |
|         | Program Legal Parameters              |     |
|         | Calibration at NO LOAD                |     |
|         | Calibration at LOAD                   |     |
|         | Calibration Success or Failure        |     |
|         | Calibration Mode Exit Conditions      |     |
|         | Verification Test                     |     |
|         | Audit Tallies                         |     |
|         | Scale Configuration Parameters        |     |
|         | Legal Scale Units                     | 101 |
|         | Scale Display Configuration           |     |
|         | Legal Scale Dampening Filter Setting  |     |
|         | User Interface Indications for Scale  | 104 |
| Weight  | Guard Configuration                   | 108 |
|         | Weight Guard Enable                   |     |
|         | Weight Guard Calibration              |     |
|         | Weight Guard Calibration Health Check | 109 |
|         | Calibration Warning                   |     |
|         | Calibration Error                     |     |
|         | Field Re-calibration                  |     |

| Cleaning the Weight Guard               | .110 |
|-----------------------------------------|------|
|                                         |      |
| Weight Guard User Interface Indications | 110  |
|                                         |      |

| rogramming                         | 12  |
|------------------------------------|-----|
| Programming Management Tools       | 112 |
| Application Programming Interfaces | 112 |
| Programming Barcodes               | 113 |
| USB Staging Flash Drive            | 113 |

| MP72 Menu Structure for the USB Staging Flash Drive | 113 |
|-----------------------------------------------------|-----|
| Manually Staging/Configuring MP72 Devices           | 114 |
| 123Scan Staging Flash Drive Configuration           | 116 |
| Approved USB Flash Drives                           | 116 |
|                                                     |     |
| 123Scan and Software Tools                          | 117 |
| 123Scan                                             | 117 |
| Communication with 123Scan                          | 118 |

| 123Scan Requirements                          | .118 |
|-----------------------------------------------|------|
| 123Scan Information                           | .118 |
| Scanner SDK, Other Software Tools, and Videos | 119  |

| Operating the Scanner                  | 120 |
|----------------------------------------|-----|
| Controls and Indicators                | 120 |
| User Feedback Light Indicator          | 120 |
| Diagnostic LED/7-segment Display       | 121 |
| Front Panel Buttons                    | 122 |
| Identifying Firmware Version           | 124 |
| Operating Modes                        | 124 |
| Scanning                               | 124 |
| Weighing Items                         | 126 |
| Platter                                | 127 |
| Removing the Short or Medium Platter   | 127 |
| Installing the Short or Medium Platter | 128 |
| Removing the Long Platter              | 129 |
| Installing the Long Platter            | 130 |
| Electronic Article Surveillance (EAS)  | 131 |
| Supported EAS Controllers              | 131 |
| EAS Operating Modes and Settings       | 131 |
| Checkpoint Controller                  | 132 |
| Sensormatic Controller                 | 132 |
| Speaker and LED Conditions             | 133 |

| Maintenance, Troubleshooting, and Error Codes               | 137 |
|-------------------------------------------------------------|-----|
| Maintenance                                                 | 137 |
| Troubleshooting                                             | 137 |
| Diagnostic LED 7-segment Display - Error and Warning Codes  | 137 |
| Troubleshooting Assistance                                  | 138 |
| General Error and Warning Codes                             | 139 |
| Scale Warning Codes                                         | 139 |
| Weight Guard Warning Codes                                  | 143 |
|                                                             |     |
| Technical Specifications                                    | 144 |
| ASCII Character Sets                                        | 148 |
| Communication Protocol Functionality                        | 158 |
| Functionality Supported via Communication (Cable) Interface | 158 |

# **About This Guide**

This guide provides information about installing, operating, and programming the MP72 Scanner Scale.

# Configurations

The MP72 is available in a variety of configurations.

| Table 1 | MP72 | Scanner | Scale | Configurations |
|---------|------|---------|-------|----------------|
|---------|------|---------|-------|----------------|

| Number                | Description                                                         |
|-----------------------|---------------------------------------------------------------------|
| MP7200-<br>LND0L000WW | LONG, NO SCALE, DLC GLASS, COLOR CAMERA, WORLDWIDE                  |
| MP7200-<br>LND0N000WW | LONG, NO SCALE, DLC GLASS, WORLDWIDE                                |
| MP7200-LNS0L000WW     | LONG, NO SCALE, SAPPHIRE GLASS, COLOR CAMERA, WORLDWIDE             |
| MP7200-<br>LNSON000WW | LONG, NO SCALE, SAPPHIRE GLASS, WORLDWIDE                           |
| MP7200-LPS0L000WW     | LONG, NO SCALE, DL PARSING, COLOR CAMERA, SAPPHIRE GLASS, WORLDWIDE |
| MP7200-LPS0N000WW     | LONG, NO SCALE, DL PARSING, SAPPHIRE GLASS, WORLDWIDE               |
| MP7200-<br>MNDOL000WW | MEDIUM, NO SCALE, DLC GLASS, COLOR CAMERA, WORLDWIDE                |
| MP7200-<br>MND0N000WW | MEDIUM, NO SCALE, DLC GLASS, WORLDWIDE                              |
| MP7200-<br>MNDLL000WW | MEDIUM, SCALE READY, COLOR CAMERA, DLC GLASS, WORLDWIDE             |
| MP7200-<br>MNDLN000WW | MEDIUM, SCALE READY, DLC GLASS, WORLDWIDE                           |
| MP7200-<br>MNSOL000WW | MEDIUM, NO SCALE, SAPPHIRE GLASS, COLOR CAMERA, WORLDWIDE           |
| MP7200-<br>MNS0N000WW | MEDIUM, NO SCALE, SAPPHIRE GLASS, WORLDWIDE                         |
| MP7200-<br>MNSLL000WW | MEDIUM, SCALE READY, COLOR CAMERA, SAPPHIRE GLASS, WORLDWIDE        |

| Number                | Description                                                              |
|-----------------------|--------------------------------------------------------------------------|
| MP7200-<br>MNSLN000WW | MEDIUM, SCALE READY, SAPPHIRE GLASS, WORLDWIDE                           |
| MP7200-<br>MPS0L000WW | MEDIUM, NO SCALE, DL PARSING, COLOR CAMERA, SAPPHIRE GLASS, WORLDWIDE    |
| MP7200-<br>MPS0N000WW | MEDIUM, NO SCALE, DL PARSING, SAPPHIRE GLASS, WORLDWIDE                  |
| MP7200-<br>SND0L000WW | SHORT, NO SCALE, DLC GLASS, COLOR CAMERA, WORLDWIDE                      |
| MP7200-<br>SND0N000WW | SHORT, NO SCALE, DLC GLASS, WORLDWIDE                                    |
| MP7200-SNS0L000WW     | SHORT, NO SCALE, SAPPHIRE GLASS, COLOR CAMERA, WORLDWIDE                 |
| MP7200-<br>SNSON000WW | SHORT, NO SCALE, SAPPHIRE GLASS, WORLDWIDE                               |
| MP7200-SPS0L000WW     | SHORT, NO SCALE, DL PARSING, COLOR CAMERA, SAPPHIRE GLASS, WORLDWIDE     |
| MP7200-<br>SPSON000WW | SHORT, NO SCALE, DL PARSING, SAPPHIRE GLASS, WORLDWIDE                   |
| MP7201-LNDLL000AU     | LONG, SINGLE INTERVAL SCALE,COLOR CAMERA, DLC GLASS, AUSTRALIA           |
| MP7201-LNDLL000CM     | LONG, SINGLE INTERVAL SCALE, COLOR CAMERA, DLC GLASS, CANADA/<br>MEXICO  |
| MP7201-LNDLL000EU     | LONG, SINGLE INTERVAL SCALE, DLC GLASS, COLOR CAMERA, EUROPE             |
| MP7201-LNDLL000NN     | LONG, SINGLE INTERVAL SCALE, DLC GLASS, COLOR CAMERA, OIML               |
| MP7201-LNDLL000US     | LONG, SINGLE INTERVAL SCALE, DLC GLASS, COLOR CAMERA, UNITED STATES      |
| MP7201-LNDLN000AU     | LONG, SINGLE INTERVAL SCALE, DLC GLASS, AUSTRALIA                        |
| MP7201-LNDLN000CM     | LONG, SINGLE INTERVAL SCALE, DLC GLASS, CANADA/MEXICO                    |
| MP7201-LNDLN000EU     | LONG, SINGLE INTERVAL SCALE, DLC GLASS, EUROPE                           |
| MP7201-LNDLN000US     | LONG, SINGLE INTERVAL SCALE, DLC GLASS, UNITED STATES                    |
| MP7201-LNDLN000NN     | LONG, SINGLE INTERVAL SCALE, DLC GLASS, OIML                             |
| MP7201-LNDWL000NN     | SCALE,LONG, DLC,SINGLE INTERVAL, COLOR CAMERA, WEIGHT GUARD,<br>OIML     |
| MP7201-LNSLL000AU     | LONG, SINGLE INTERVAL SCALE, COLOR CAMERA, SAPPHIRE GLASS, AUSTRALIA     |
| MP7201-LNSLL000CM     | LONG, SINGLE INTERVAL SCALE, COLOR CAMERA, SAPPHIRE GLASS, CANADA/MEXICO |
| MP7201-LNSLL000US     | LONG, SINGLE INTERVAL SCALE, SAPPHIRE GLASS, COLOR CAMERA, UNITED STATES |
| MP7201-LNSLL000EU     | LONG, SINGLE INTERVAL SCALE, SAPPHIRE GLASS, COLOR CAMERA, EUROPE        |
| MP7201-LNSLN000AU     | LONG, SINGLE INTERVAL SCALE, SAPPHIRE GLASS, AUSTRALIA                   |

| Table 1 | MP72 | Scanner | Scale | Configurations | (Continued | ) |
|---------|------|---------|-------|----------------|------------|---|
|---------|------|---------|-------|----------------|------------|---|

#### Number Description MP7201-LNSLN000CM LONG, SINGLE INTERVAL SCALE, SAPPHIRE GLASS, CANADA/MEXICO MP7201-LNSLN000NN LONG, SINGLE INTERVAL SCALE, SAPPHIRE GLASS, OIML MP7201-LNSLN000US LONG, SINGLE INTERVAL SCALE, SAPPHIRE GLASS, UNITED STATES MP7201-LNSLN000EU LONG, SINGLE INTERVAL SCALE, SAPPHIRE GLASS, EUROPE MP7201-LPSLL000US LONG, SINGLE INTERVAL SCALE, DRIVERS LICENSE PARSING, SAPPHIRE GLASS, COLOR CAMERA, UNITED STATES LONG, SINGLE INTERVAL SCALE, DRIVERS LICENSE PARSING, SAPPHIRE MP7201-LPSLN000US GLASS, UNITED STATES MP7201-LPSWL000US LONG, SINGLE INTERVAL SCALE, DRIVERS LICENSE PARSING, SAPPHIRE GLASS, COLOR CAMERA, WEIGHT GUARD, UNITED STATES MP7201-LPSWN000US LONG, SINGLE INTERVAL SCALE, DRIVERS LICENSE PARSING, SAPPHIRE GLASS, WEIGHT GUARD, UNITED STATES MEDIUM, SINGLE INTERVAL SCALE, COLOR CAMERA, DLC GLASS, MP7201-MNDLL000AU **AUSTRALIA** MP7201-MNDLL000CM MEDIUM, SINGLE INTERVAL SCALE, COLOR CAMERA, DLC GLASS, CANADA/MEXICO MP7201-MNDLL000EU MEDIUM, SINGLE INTERVAL SCALE, DLC GLASS, COLOR CAMERA, EUROPE MP7201-MNDLL000NN MEDIUM, SINGLE INTERVAL SCALE, DLC GLASS, COLOR CAMERA, OIML MP7201-MNDLL000RU MEDIUM, SINGLE INTERVAL SCALE, COLOR CAMERA, DLC GLASS, RUSSIA MP7201-MNDLL000US MEDIUM, SINGLE INTERVAL SCALE, DLC GLASS, COLOR CAMERA, UNITED STATES MP7201-MNDLN000AU MEDIUM, SINGLE INTERVAL SCALE, DLC GLASS, AUSTRALIA MP7201-MNDLN000CM MEDIUM, SINGLE INTERVAL SCALE, DLC GLASS, CANADA/MEXICO MP7201-MNDLN000EU MEDIUM, SINGLE INTERVAL SCALE, DLC GLASS, EUROPE MP7201-MNDLN000NN MEDIUM, SINGLE INTERVAL SCALE, DLC GLASS, OIML MP7201-MNDLN000RU MEDIUM, SINGLE INTERVAL SCALE, DLC GLASS, RUSSIA MEDIUM, SINGLE INTERVAL SCALE, DLC GLASS, UNITED STATES MP7201-MNDLN000US MP7201-MNSLL000AU SCNR, MP7201: MEDIUM, SINGLE INTERVAL SCALE, COLOR CAMERA, SAPPHIRE GLASS, AUSTRALIA SCNR, MP7201: MEDIUM, SINGLE INTERVAL SCALE, COLOR CAMERA, MP7201-MNSLL000CM SAPPHIRE GLASS, CANADA/MEXICO MP7201-MNSLL000EU SCNR, MP7201: MEDIUM, SINGLE INTERVAL SCALE, SAPPHIRE GLASS, COLOR CAMERA, EUROPE MP7201-MNSLL000NN SCNR, MP7201: MEDIUM, SINGLE INTERVAL SCALE, SAPHIRE GLASS, COLOR CAMERA, OIML SCNR, MP7201: MEDIUM, SINGLE INTERVAL SCALE, COLOR CAMERA, MP7201-MNSLL000RU SAPPHIRE GLASS, RUSSIA MP7201-MNSLL000US SCNR, MP7201: MEDIUM, SINGLE INTERVAL SCALE, SAPPHIRE GLASS, COLOR CAMERA, UNITED STATES

#### Table 1 MP72 Scanner Scale Configurations (Continued)

| Table 1 | MP72 | Scanner | Scale | Configurations | (Continued) | ł |
|---------|------|---------|-------|----------------|-------------|---|
|---------|------|---------|-------|----------------|-------------|---|

| Number                | Description                                                                                                    |
|-----------------------|----------------------------------------------------------------------------------------------------|
| MP7201-MNSLN000AU     | SCNR, MP7201: MEDIUM, SINGLE INTERVAL SCALE, SAPPHIRE GLASS, AUSTRALIA                                                                     |
| MP7201-MNSLN000CM     | SCNR, MP7201: MEDIUM, SINGLE INTERVAL SCALE, SAPPHIRE GLASS, CANADA/MEXICO                                                                 |
| MP7201-MNSLN000EU     | SCNR, MP7201: MEDIUM, SINGLE INTERVAL SCALE, SAPPHIRE GLASS, EUROPE                                                                        |
| MP7201-MNSLN000NN     | SCNR, MP7201: MEDIUM, SINGLE INTERVAL SCALE, SAPPHIRE GLASS, OIML                                                                          |
| MP7201-MNSLN000RU     | SCNR, MP7201: MEDIUM, SINGLE INTERVAL SCALE, SAPPHIRE GLASS, RUSSIA                                                                        |
| MP7201-MNSLN000US     | SCNR, MP7201: MEDIUM, SINGLE INTERVAL SCALE, SAPPHIRE GLASS, UNITED STATES                                                                 |
| MP7201-MNSWL000EU     | SCNR, MP7201: MEDIUM, SINGLE INTERVAL SCALE, SAPPHIRE GLASS, WEIGHT GUARD, COLOR CAMERA, EUROPE                                            |
| MP7201-MNSWN000EU     | SCNR, MP7201: MEDIUM, SINGLE INTERVAL SCALE, SAPPHIRE<br>GLASS,WEIGHT GUARD, EUROPE                                                        |
| MP7201-MPSLL000US     | SCNR, MP7201: MEDIUM, SINGLE INTERVAL SCALE, DRIVERS LICENSE<br>PARSING, SAPPHIRE GLASS, COLOR CAMERA, UNITED STATES                       |
| MP7201-MPSLN000US     | SCNR, MP7201: MEDIUM, SINGLE INTERVAL SCALE, DRIVERS LICENSE<br>PARSING, SAPPHIRE GLASS, UNITED STATES                                     |
| MP7201-MPSWL000US     | SCNR, MP7201: MEDIUM, SINGLE INTERVAL SCALE, DRIVERS LICENSE<br>PARSING, SAPPHIRE GLASS, COLOR CAMERA, WEIGHT GUARD, UNITED<br>STATES      |
| MP7202-LNDWL000NN     | SCNR, SCALE, LONG, DLC, DUAL INTERVAL, COLOR CAMERA,<br>WEIGHT GUARD, OIML                                                                 |
| MP7202-LNDWL000US     | SCNR, SCALE, LONG, DLC, DUAL INTERVAL, COLOR CAMERA,<br>WEIGHT GUARD, UNITED STATES/PUERTO RICO                                            |
| MP7202-MNDLL000EU     | SCNR, MP7202: MEDIUM, DUAL INTERVAL SCALE, DLC GLASS, COLOR<br>CAMERA, EUROPE                                                              |
| MP7202-MNDLL000RU     | SCNR, MP7201: MEDIUM, DUAL INTERVAL SCALE,COLOR CAMERA, DLC GLASS, RUSSIA                                                                  |
| MP7202-MNDLN000RU     | SCNR, MP7201: MEDIUM, DUAL INTERVAL SCALE, DLC GLASS, RUSSIA                                                                               |
| MP7202-MNSLL000EU     | SCNR, MP7202: MEDIUM,DUAL INTERVAL SCALE, SAPPHIRE GLASS, COLOR CAMERA, EUROPE                                                             |
| MP7202-MNSLL000RU     | SCNR, MP7201: MEDIUM, DUAL INTERVAL SCALE, COLOR<br>CAMERA,SAPPHIRE GLASS, RUSSIA                                                          |
| MP7202-MNSLN000RU     | SCNR, MP7201: MEDIUM, DUAL INTERVAL SCALE, SAPPHIRE GLASS, RUSSIA                                                                          |
| MP7203-LNDWL000NN     | SCNR, SCALE, LONG, DLC, SINGLE INTERVAL WITH CALIBRATION SWITCH, COLOR CAMERA, WEIGHT GUARD, OIML                                          |
| MP7204-<br>MNDWV000NN | SCNR, MP7200: MEDIUM, DUAL INTERVAL WITH CALIBRATION SWITCH,<br>DLC GLASS, COLOR CAMERA, WEIGHT GUARD, SINGLE BOARD<br>COMPUTER, WORLDWIDE |

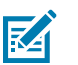

## NOTE:

- EU scales are legally accepted in the following countries: Austria, Belgium, Bulgaria, Croatia, Cyprus, Czech Republic, Denmark, Estonia, Finland, France, Germany, Greece, Hungary, Ireland, Iceland, Italy, Liechtenstein, Lithuania, Luxembourg, Latvia, Malta, Netherlands, Norway, Poland, Portugal, Romania, Slovak Republic, Slovenia, Spain, Sweden, Switzerland, and United Kingdom
- 2. OIML scales are legally accepted in the following countries: Bahamas, Barbados, Belize, Bermuda, Chile, Colombia, Costa Rica, Ecuador, El Salvador, Guatemala, Hong Kong, Jamaica, Saint Lucia, Panama, Peru, Philippines, Thailand, Trinidad, and Tobago
- **3.** The color camera configuration type is noted by an L in the fifth digit after the dash. For example, MP7200-LND0L000WW.

## **Notational Conventions**

The following notational conventions make the content of this document easy to navigate.

- **Bold** text is used to highlight the following:
  - Dialog box, window, and screen names
  - Dropdown list and list box names
  - Checkbox and radio button names
  - Icons on a screen
  - Key names on a keypad
  - Button names on a screen
- Bullets (•) indicate:
  - Action items
  - List of alternatives
  - Lists of required steps that are not necessarily sequential.
- Sequential lists (for example, those that describe step-by-step procedures) appear as numbered lists.

## **Icon Conventions**

The documentation set is designed to give the reader more visual clues. The following visual indicators are used throughout the documentation set.

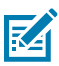

**NOTE:** The text here indicates information that is supplemental for the user to know and that is not required to complete a task.

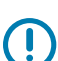

**IMPORTANT:** The text here indicates information that is important for the user to know.

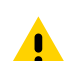

**CAUTION:** If the precaution is not heeded, the user could receive a minor or moderate injury.

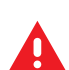

**WARNING:** If danger is not avoided, the user CAN be seriously injured or killed.

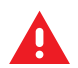

DANGER: If danger is not avoided, the user WILL be seriously injured or killed.

# **Service Information**

If you have a problem with your equipment, contact Zebra Global Customer Support for your region. Contact information is available at: <u>zebra.com/support</u>.

When contacting support, please have the following information available:

- Serial number of the unit
- Model number or product name
- · Software/firmware type and version number

Zebra responds to calls by email, telephone, or fax within the time limits set forth in support agreements.

If your problem cannot be solved by Zebra Customer Support, you may need to return your equipment for servicing and will be given specific directions. Zebra is not responsible for any damages incurred during shipment if the approved shipping container is not used. Shipping the units improperly can possibly void the warranty.

If you purchased your Zebra business product from a Zebra business partner, contact that business partner for support.

# **Getting Started**

The MP72 Scanner Scale is a data capture solution that reads 1D, 2D, and mobile barcodes in all orientations. Barcode data is transmitted to a Point-Of-Sale (POS) host via USB, RS-232, or RS-485. Auxiliary device support includes USB and RS-232 hand-held scanners, Checkpoint and Sensormatic Electronic Article Surveillance (EAS), scale and optional Scale Display (varies with the model), and USB staging flash drive (memory stick).

The MP72 is embedded in a retail checkstand cutout. Features include:

- Support for 1D, 2D (for example, PDF, Aztec), and mobile barcodes (cell phone) in all orientations
  - Reads top-bottom, left-right, and cashier-customer side barcodes
  - Omni-directional symbol orientation
- User interface (LED indicators, touch controls, audio)
- High swipe speed for increased throughput
- Aggressive scanning performance on high-density, truncated, and poorly printed barcodes
- Scanner Management Service (SMS) and 123Scan support enable remote configuration and monitoring of attached peripherals
- Optional integrated scale (single/dual interval)
- Optional Scale Display (single/dual head) for scale installations
- Optional Weight Guard for scale installations
- Optional integrated Customer Facing Scanner (CFS) supporting 1D and 2D barcodes
- Auxiliary scanner support (USB and RS-232)
- Optional color camera
- Optional Checkpoint EAS antenna
- Support for low inductance Sensormatic EAS coil

# **Features Summary**

The following table provides brief MP72 feature descriptions.

| Table 2 MP72 Scanner Scale Featur |
|-----------------------------------|
|-----------------------------------|

| Feature                                                | Description                                                                                                    |
|--------------------------------------------------------|----------------------------------------------------------------------------------------------------|
| Diagnostic LED/7-segment<br>Display                    | Internal display provides detailed status, troubleshooting information, and scale legal parameters during calibration.                                                      |
| User Feedback Light Indicator                          | Provides visual feedback for system status and alerts.                                                                                                    |
| Scale Zero Button                                      | Scale status LED and touch button provides scale status, and allows user to zero the scale.                                                                                 |
| Volume/Tone Control Button                             | User selectable settings for audible system indications (Status LED and button).                                                                                            |
| EAS Deactivation Button<br>(Sensormatic only)          | Indicates the state of the Sensormatic EAS device, and controls manual deactivation (optional).                                                                             |
| Color Camera Connection LED                            | When green, verifies that the MP72 color camera is on.<br>Disconnecting/connecting the USB cable causes the device to beep<br>and toggle the LED (up to a 10 second delay). |
| Camera Activation Button                               | Allows an operator to take a picture.                                                                                                    |
| Platter                                                | Stainless steel surface for weighing items and scanning barcodes via the horizontal and vertical imaging windows.                                                           |
| Scale (Optional/Scanner Scale<br>Configurations Only)  | Available for medium and long length configurations.                                                                                                    |
| Calibration Switch                                     | Facilitates manual scale calibration.                                                                                                    |
| Scale Display                                          | Single or dual display option provides the weight of items on the scale.                                                                                                    |
| Customer Facing Scanner                                | Mounts on either side of the MP72; used for scanning barcodes, coupons, and loyalty cards from customers' mobile phones and paper.                                          |
| Weight Guard                                           | Off-platter detection system. Triggers an alert when an item being weighed blocks the signal.                                                                               |
| Leveling Screws (medium and short configurations only) | Standard length leveling screws ship with all short and medium configurations. Longer length screws are available as an accessory.                                          |
| Connectors                                             | Connect the MP72 to peripherals and POS/host.                                                                                                    |
| Internal USB Cap/Port                                  | Located under the platter.                                                                                                    |
| EAS Cable Channel                                      | Cable routing channel for EAS antenna.                                                                                                    |
| Scale Cable Channel                                    | Cable routing channel for the scale cable.                                                                                                    |
| Drainage/Ventilation Holes                             | Outlet for spills.                                                                                                    |

# **MP72 Scanner Scale Features**

The following images illustrate MP72 features. The medium configuration is shown.

### Figure 1 Front View

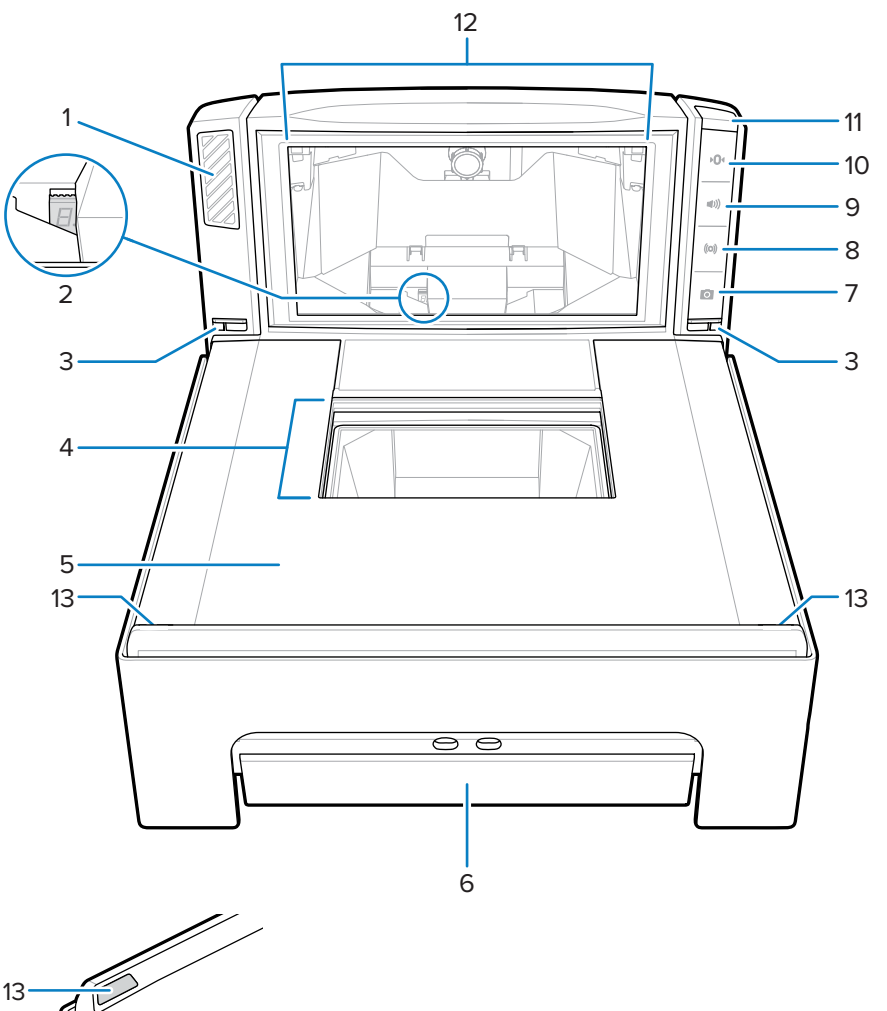

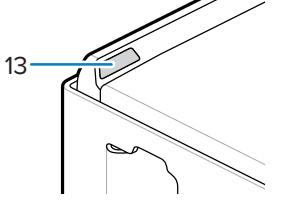

| Item | Description                     |
|------|---------------------------------|
| 1    | Speaker                         |
| 2    | 7-segment display               |
| 3    | Weight Guard indicator LEDs (2) |
| 4    | Horizontal scan window          |
| 5    | Platter                         |
| 6    | Scale (optional)                |

| Item | Description                   |
|------|-------------------------------|
| 7    | Camera activation button      |
| 8    | EAS deactivation button       |
| 9    | Volume/Tone control button    |
| 10   | Scale zero button             |
| 11   | User feedback light indicator |
| 12   | Vertical scan window          |
| 13   | Weight Guard retroreflectors  |

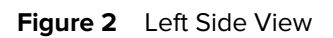

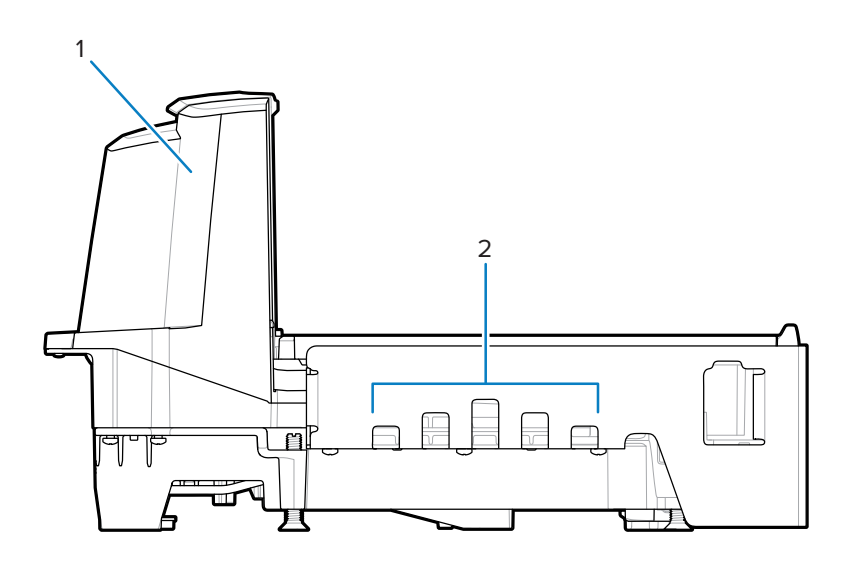

| Item | Description                   |
|------|-------------------------------|
| 1    | Tower (part of upper housing) |
| 2    | Drainage/Ventilation holes    |

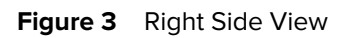

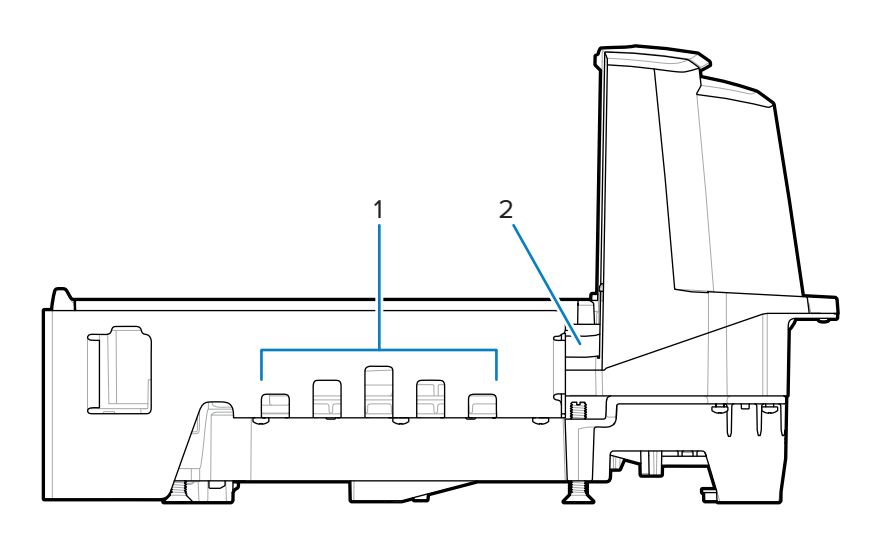

| Item | Description                |
|------|----------------------------|
| 1    | Drainage/Ventilation holes |
| 2    | EAS cable channel          |

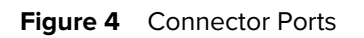

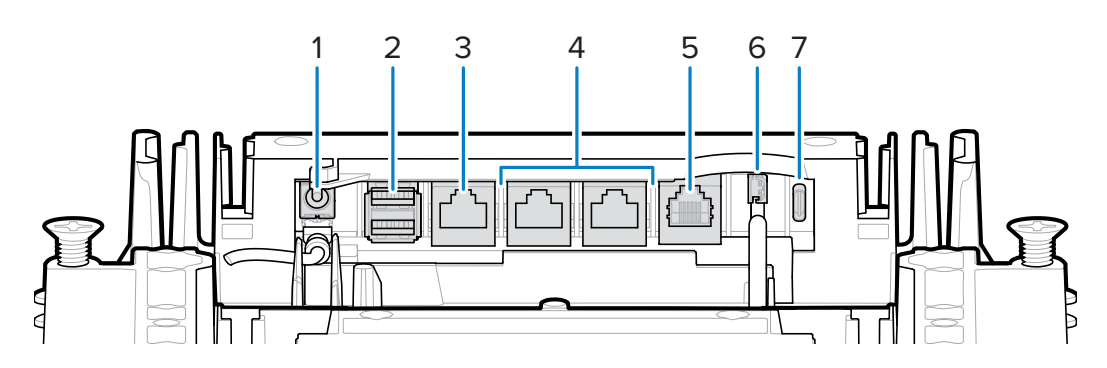

| ltem | Port         | Description                                                                                                    |
|------|--------------|----------------------------------------------------------------------------------------------------|
| 1    | 12V DC (J1)  | External power input. 12V / 3.33A (not required if powered from terminal).                                                                                                    |
|      |              | <b>NOTE:</b> If a power supply plug is inserted<br>in the J1 connector with no voltage to the<br>power supply, the scanner will not power<br>up.                                             |
| 2    | AUX A-B (J3) | Dual (stacked) USB 2.0 full speed ports for<br>auxiliary USB scanners, CFS, or mass storage<br>device<br><b>NOTE:</b> An additional USB port is<br>available in the front under the platter. |

| Item | Port                            | Description                                                                                                    |
|------|---------------------------------|----------------------------------------------------------------------------------------------------|
|      |                                 | All USB ports can be used for the USB<br>staging flash drive. See Stacked USB<br>Port table and USB Staging Flash Drive<br>for more information. |
| 3    | POS (J2)                        | RJ45 port connecting MP72 to Point of Sale (POS) equipment (IBM, PC) via USB                                                                     |
| 4    | RS-232 AUX 1 (J18) / AUX 2 (J5) | See the Auxiliary Connections table.                                                                                                    |
| 5    | 0.0 (J6)                        | Scale display                                                                                                    |
| 6    | CKP I-LOCK (J4)                 | Checkpoint EAS interlock                                                                                                    |
| 7    | USB type C (J17)                | Color camera                                                                                                    |
|      |                                 | See the connector pins table Note for supported cables.                                                                                          |

Figure 5 View Under Platter

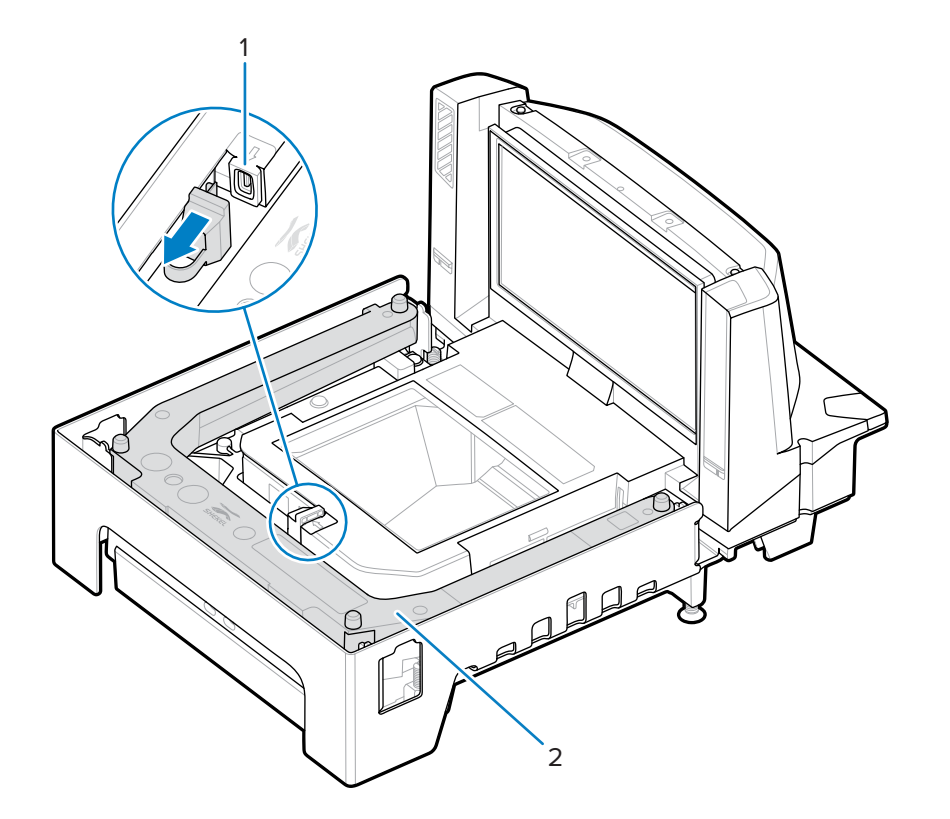

| Item | Description                                          |
|------|------------------------------------------------------|
| 1    | USB flash drive port                                 |
| 2    | Optional scale (medium and long configurations only) |

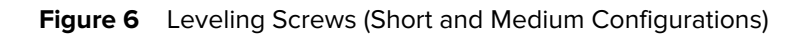

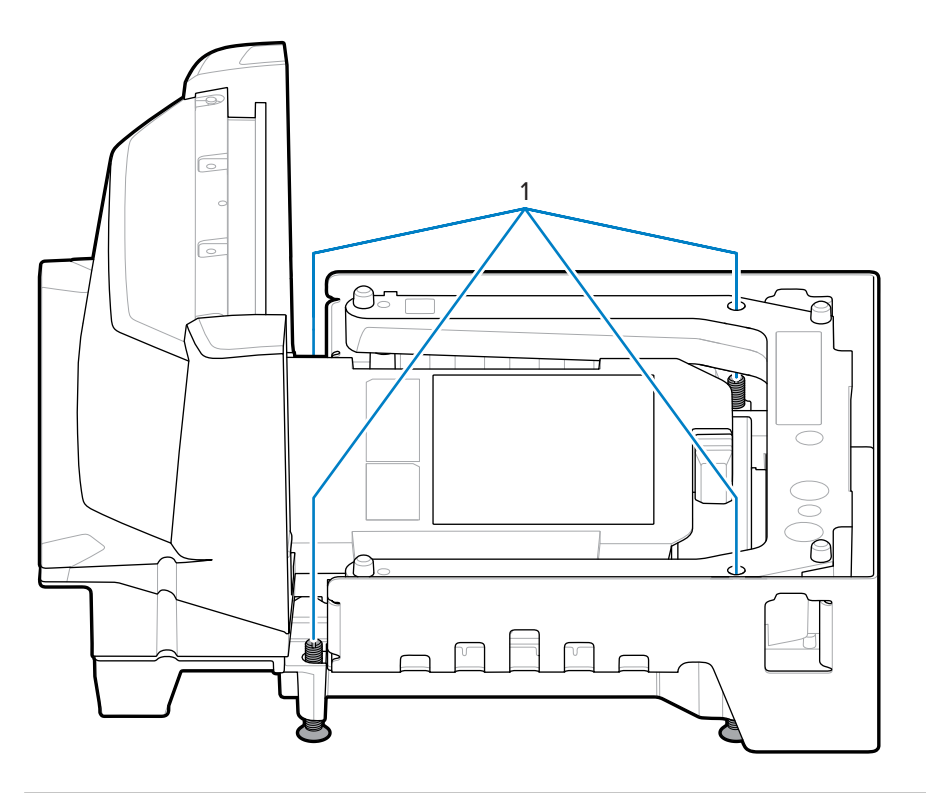

| Item | Description     |  |
|------|-----------------|--|
| 1    | Leveling screws |  |

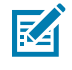

**NOTE:** Leveling screw kit MX301-SR00004ZZWR is available as an optional accessory at additional cost. Kit MX302-SR00004ZZWR containing 20 mm (0.8 in.) longer leveling screws is available as an optional accessory at additional cost.

# MP72 Scanner Scale Related Hardware

This section details MP72 hardware components.

#### **Scan Windows**

The MP72 reads 1D, 2D (for example, PDF, Aztec), and mobile barcodes (cell phone) in all orientations and scans difficult symbols (for example, truncated, poor contrast, and damaged barcodes).

The horizontal window on the platter is clear, scratch-proof sapphire built for long-term reliability and clarity and is impervious to scratches. The vertical window is chemically tempered and can sustain normal product impact. In case of abusive impact outside of normal usage, this window is laminated with anti-splinter film to ensure any glass shard remains intact on the window assembly.

See Scanning for more information.

#### Platter

The platter covers the horizontal scan window and scale (if applicable) and accommodates product placement. The sapphire platter glass is built for long-term reliability and clarity and is impervious to scratches except from industrial diamonds.

## Scale (Scanner/Scale Configurations Only)

Scales are available for Medium and Long configurations only.

Two optional scales are available:

- Single Interval Range Scales have the same resolution for the entire weight range (from zero to maximum capacity) and the following weight capacity:
  - 0.00 30.00 lb at a resolution of 0.01 lb
  - 0.000 15.000 kg at a resolution of 0.005 kg
- Dual Interval Range Scales change resolution after a certain weight is reached. For example, 2g to 6kg, 5g above 6kg. Dual Interval weight capacity is:
  - 0.000 12.00 lb at a resolution of 0.005 lb; then 12.00 30.00 lb at a resolution of 0.01 lb
  - 0.000 6.000 kg at a resolution of 0.002 kg; then 6.000 15.000 kg at a resolution of 0.005 kg

#### **Calibration Switch**

Some countries require a mechanical calibration switch.

If the integrated scale has a calibration switch, see Manual Entry into Calibration Mode to enter Calibration Mode to calibrate the scale.

### Scale Displays (Scanner/Scale Configurations Only)

MP72 scale configurations offer a single or dual Scale Display. The single display is positioned to provide continuous display of weight values and digital zero balance indication for the customer and operator. The dual display offers more flexibility by allowing two display heads to rotate independently. See Scale Display for more information.

Both single and dual displays show gross weight in pounds and/or kilograms (depending on location).

# Weight Guard

Weight Guard is an off-platter detection system. An IR emitter/receiver pair (1) on each side of the MP72 tower views a retroreflector pair (2) at the far end of the platter and triggers a user indicator alert when an item being weighed blocks the signal.

See Weight Guard Configuration for information on setting up the Weight Guard.

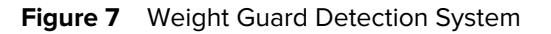

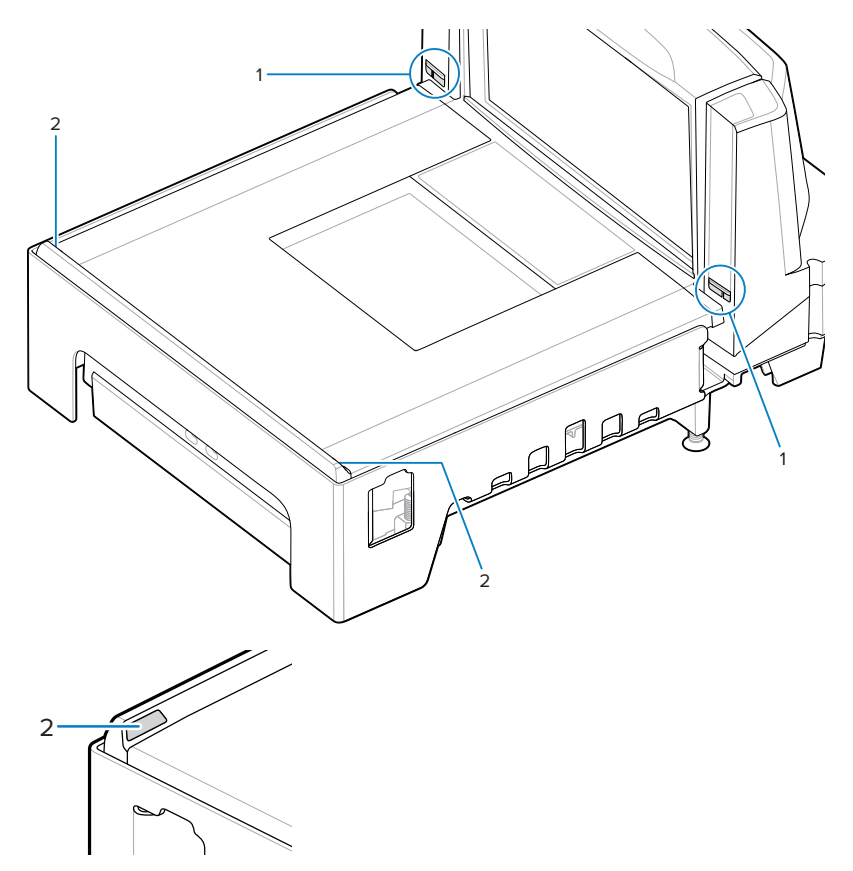

# Peripherals

The MP72 Scanner Scale supports various peripheral devices.

## **Customer Facing Scanner**

The Customer Facing Scanner (CFS) is an optional integrated device that supports scanning barcodes, coupons, and loyalty cards from customers' mobile phones and paper.

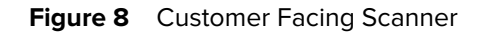

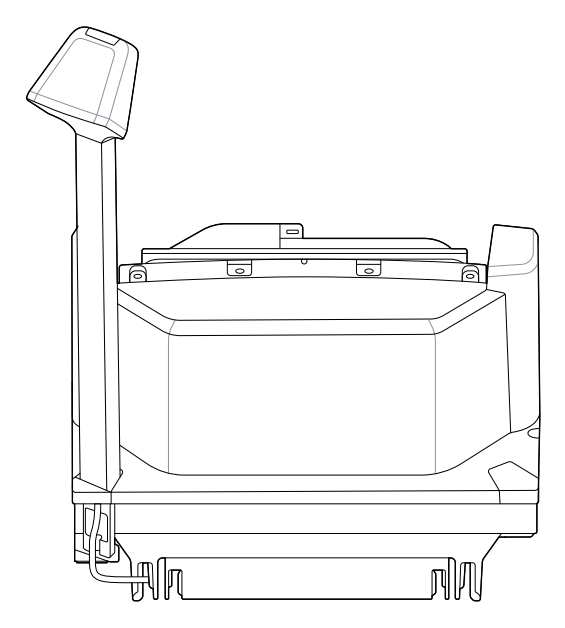

## **Auxiliary Hand-held Scanner**

The MP72 provides auxiliary data ports (USB and RS-232) for hand-held scanner connection.

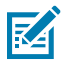

**NOTE:** The MP72 supports connecting an auxiliary cordless scanner, such as the DS8178. If the scanner uses a standard cradle, a separate cradle power supply is required.

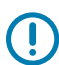

**IMPORTANT:** The MP72 scanner does not configure an auxiliary scanner. Auxiliary scanners must be configured separately.

## **EAS** Devices

The MP72 supports various Sensormatic and Checkpoint EAS devices.

- Sensormatic AMB-9010 controller
- Sensormatic AMB-9010-IPS controller
- Checkpoint controller
- · Checkpoint with interlock controller

See Electronic Article Surveillance (EAS) for detailed information.

## **Scale Devices**

The MP72 supports various scales and displays.

- OEM standard scale
- Single/dual head Scale Displays
- Mettler-Toledo price computing scale for parts of Europe
- Bizerba scale

### **USB** Flash Drives

The MP72 accommodates a typical USB flash drive with a Type A connector.

See USB Staging Flash Drive.

# **Related Product Line Configurations**

Check Solutions Pathway for additional information regarding all available accessories, and the latest available configurations.

# Host Interfaces and Cable Pinouts

This section describes the host interfaces supported by the MP72 Scanner Scale and how to connect the scanner to a host, and includes host interface barcodes.

See Connector Ports for locations of interface connectors. OPOS/JAVAPOS settings are outside the scope of this guide. For the Zebra SDK, go to <u>zebra.com/scannersdkforwindows</u>.

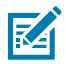

**NOTE:** See Communication Protocol Functionality for SDK-supported functionality by communication protocol.

# Interfaces, Components, and Communication

The MP72 supports the following connections and tools.

#### **POS Interfaces and Host Communication**

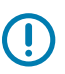

IMPORTANT: Avoid inserting a POS cable in the AUX 1 or AUX 2 port.

- USB 2.0 full speed using Zebra USB multi-host cables
- RS-232 connection using several communication protocols
- RS-485 communication protocol
- USB type C connection for the color camera

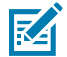

**NOTE:** See Communication Protocol Functionality for SDK-supported functionality by communication protocol.

#### **Auxiliary Ports and Peripherals**

The MP72 includes three USB 2.0 full-speed auxiliary ports and two RS-232 auxiliary ports. See Connector Ports and Connector Pins for port locations and details.

The MP72 supports the following peripherals:

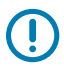

**IMPORTANT:** Use only Zebra approved cables when connecting peripherals to MP72 ports.

- Hand-held scanners in USB mode or RS-232 mode
- Customer Facing Scanner (USB only)

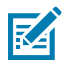

**NOTE:** The MP72 supports one hand-held scanner plus one CFS.

· Wireless auxiliary scanner via a corded cradle as an auxiliary device

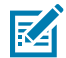

**NOTE:** The MP72 supports connecting an auxiliary cordless scanner, such as the DS8178. If the scanner uses a standard cradle, a separate cradle power supply is required.

- Sensormatic controller via the RS-232 auxiliary port
- Dual cable scanner/scale via RS-232 AUX 1 or AUX 2 port

#### **Programming Management Tools**

- 123Scan
- SMS
- Staging flash drive reprogramming (USB memory stick)

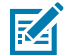

**NOTE:** Only Zebra hand-held scanners can be managed via 123Scan (see 123Scan and Software Tools) and SMS through the MP72 scanner.

#### **Application Programming Interfaces**

• Zebra scanner SDK APIs (CoreScanner APIs)

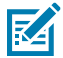

**NOTE:** See Communication Protocol Functionality for SDK-supported functionality by communication protocol.

Zebra scanner OPOS/JPOS APIs

For access to these programming interfaces, go to zebra.com/scannersdkforwindows.

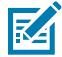

**NOTE:** If the MP72 is powered up with no interface cable present, it reverts to **No Host mode**. This is useful for demonstrations where no host is present.

# **USB** Connections Interface

The MP72 connects directly to a USB host.

An additional power supply may be required (PWR-BGA12V50W0WW with CBL-DC-376A1-01 - DC cable). Only a USB Power Plus host using a Zebra Power Plus cable can power the MP72 without an external power supply.

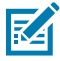

**NOTE:** See Communication Protocol Functionality for SDK-supported functionality by communication protocol.

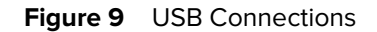

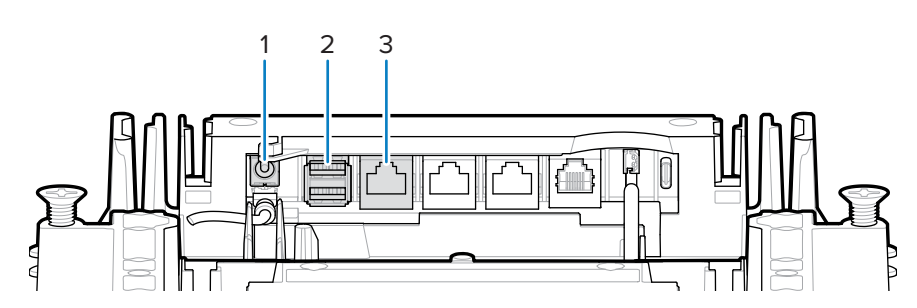

| ltem | Description                      |
|------|----------------------------------|
| 1    | 12 VDC power                     |
| 2    | AUX scanner connection (AUX A-B) |
| 3    | POS interface                    |

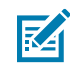

**NOTE:** Interface cables vary depending on configuration.

## **USB** Connection Methods

The MP72 offers three USB connection methods.

- POS connection using USB Power Plus (12V). Requires a CBA-U52-S16PAR cable between POS equipment (for example, IBM) and the MP72 POS RJ-45 connector. The MP72 is a USB device for this connection; no power supply is required (the MP72 draws power from the USB cable).
- POS connection using USB Standard A (5V). Requires a CBA-U51-S16ZAR cable between POS equipment (standard device PC) and MP72 POS RJ-45 connector. The MP72 is a USB device but requires an external power supply (MP72 does NOT draw power from the USB cable).
- AUX scanner connection using a Zebra USB hand-held scanner. Requires a Zebra USB type A cable between the Zebra USB hand-held scanner (RJ-45) and the MP72 AUX A-B USB port. The MP72 is the USB host, and the Zebra scanner is the USB device that draws power from a 5V cable.

## Setting up the MP72

Connect and configure the MP72 via USB.

- 1. Connect the RJ-45 modular connector of the USB interface cable to the POS interface port on the MP72.
- **2.** Plug the series A connector or the Power Plus connector into the USB host. If Power Plus is used, the MP72 powers up with the POS.
- 3. If no Power Plus is used, connect a 12V power supply. This immediately turns the MP72 on.
- 4. Select the USB device type by scanning the appropriate barcode (see USB Device Type).
- **5.** Use one of the following methods to modify any parameter options:
  - 123Scan
  - 123Scan 2D configuration barcode
  - USB staging flash drive (see USB Staging Flash Drive)
  - Scan the appropriate barcodes in the MP72 Scanner Scale Barcode Programming Guide

## **USB** Device Type

To select a USB device type, scan one of the barcodes in this section.

|    | \$ |
|----|----|
|    |    |
| KA |    |
| -  |    |

#### NOTE:

- When changing USB device types, the MP72 automatically resets and issues the standard startup beep sequences.
- Before scanning CDC COM Port Emulation, install the appropriate USB CDC driver on the host to ensure the scanner does not stall during power up (due to a failure to enumerate USB). Go to <u>zebra.com/support</u>, Support & Downloads > Barcode Scanners > USB CDC Driver, select the appropriate Windows platform, and download either Zebra\_CDC\_ACM\_Driver\_(x64)v2.15.0004.exe (64 bit) or Zebra\_CDC\_ACM\_Driver(x86)\_v2.15.0004.exe (32 bit).
- For all MP72 programming barcodes, refer to the MP72 Scanner Scale Barcode Programming Guide.

To recover a stalled scanner, install the USB CDC driver; or unplug the USB cable (at the MP72 side), apply power, and scan **IBM Table-top USB** or any other non-USB CDC host.

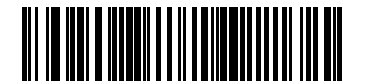

IBM Table-top USB

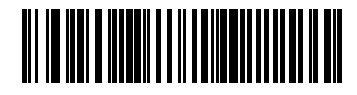

IBM Hand-held USB

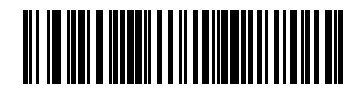

IBM OPOS (IBM Hand-held USB with Full Scan Disable)

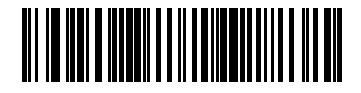

USB HID Keyboard

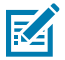

**NOTE:** When the HID Keyboard host is selected while the MP72 has auxiliary scanners connected, use ADF rules to program the auxiliary scanners to add a 500 ms pause to the end of the data to prevent barcode data interleaving from multiple scanners. This functions with standard RS-232 and SSI over RS-232 (with the Send Raw Decode Data setting).

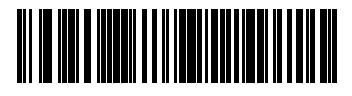

USB CDC Host

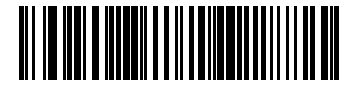

Symbol Native API (SNAPI) with Imaging Interface

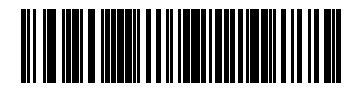

Symbol Native API (SNAPI) without Imaging Interface

# **RS-232** Connections Interface

Use the RS-232 interface to connect the MP72 to POS devices, host computers, or other devices with an available RS-232 port (for example, a COM port).

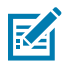

**NOTE:** See Communication Protocol Functionality for SDK-supported functionality by communication protocol.

## MP72 Scanner Only or MP72 Scale with Single Cable Protocol

The RS-232 interface supports various host and auxiliary connections.

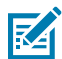

**NOTE:** The MP72 uses +/-6V RS-232 signal levels to accommodate long cable lengths and increased noise immunity.

Figure 10 RS-232 Connections

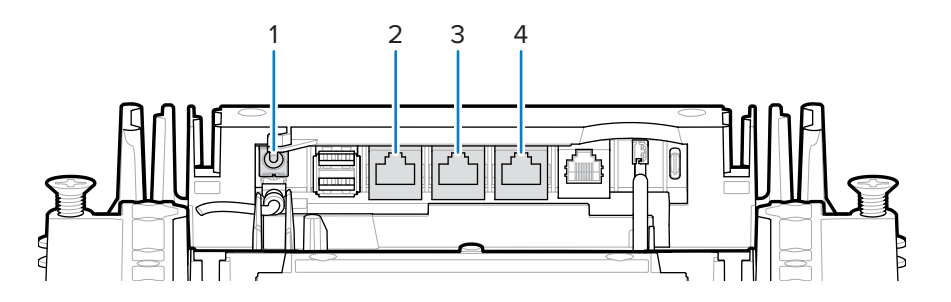

| Item | Description  |
|------|--------------|
| 1    | 12 VDC power |
| 2    | POS          |
| 3    | RS-232 Aux 1 |
| 4    | RS-232 Aux 2 |

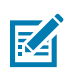

**NOTE:** Interface cables vary depending on configuration.

#### Table 3Host Connections

| Port | Connection Options |                    |                  |                  |  |
|------|--------------------|--------------------|------------------|------------------|--|
| POS  | Standard USB (p/n  | USB PlusPower (p/n | RS-232 (p/n CBA- | RS-485 (p/n CBA- |  |
|      | CBA-U51-S16ZAR)    | CBA-U52-S16PAR)    | R51-S16ZAR)      | M51-S16PAR)      |  |

|                                                                               | RS-232                                      |                                              | Connect Device to These Ports               |                                       |                                       |  |
|-------------------------------------------------------------------------------|---------------------------------------------|----------------------------------------------|---------------------------------------------|---------------------------------------|---------------------------------------|--|
| Configuration<br>Choices for the<br>Devices Below                             | Port<br>Configuratior<br>Value <sup>4</sup> | RS-232<br>AUX 1                              | RS-232 AUX 2                                | USB1 (AUX A)                          | USB2 (AUX B)                          |  |
| RS-232 auxiliary<br>scanner, and<br>a Sensormatic<br>Controller <sup>3</sup>  | 01                                          | Sensormatic<br>Controller                    | RS-232<br>auxiliary<br>scanner <sup>3</sup> | USB auxiliary<br>scanner <sup>3</sup> | USB auxiliary<br>scanner <sup>3</sup> |  |
| RS-232 auxiliary<br>scanner, and a Dual<br>Cable Scanner/Scale                | 1                                           | Dual Cable<br>Scanner/<br>Scale <sup>2</sup> | RS-232<br>auxiliary<br>scanner <sup>3</sup> | USB auxiliary<br>scanner <sup>3</sup> | USB auxiliary<br>scanner <sup>3</sup> |  |
| Dual Cable Scanner/<br>Scale, and a<br>Sensormatic<br>Controller <sup>3</sup> | 2                                           | Sensormatic<br>Controller                    | Dual Cable<br>Scanner/Scale<br>2            | USB auxiliary<br>scanner <sup>3</sup> | USB auxiliary<br>scanner <sup>3</sup> |  |
| Third-Party-Scale<br>& Sensormatic-<br>Controller                             | 4                                           | Third-Party-<br>Scale                        | Sensormatic<br>Controller                   | USB auxiliary<br>scanner <sup>3</sup> | USB auxiliary<br>scanner <sup>3</sup> |  |

#### Table 4Auxiliary Connections

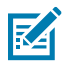

## **NOTE:**<sup>1</sup> Default setting

<sup>2</sup> The Dual Cable Scanner/Scale supports the industry standard SASI, DIGI, ICL OMRON, ICL Old OMRON, ICL Portugal, and scale-only protocols. The default protocol on this Dual Cable Scanner/ Scale port is SASI.

<sup>3</sup> In all configurations up to one or two additional USB auxiliary scanners can be connected, but the total RS-232 auxiliary scanners plus USB auxiliary scanners cannot exceed two. An auxiliary scanner is not counted until it is attached.

<sup>4</sup>See Configuring the RS-232 Device Port.

## Price Computational Scale Interface Circuit Drawing

The Price Computational Scale Interface is available on AUX 1. See Third-Party Scale to enable or disable Third-Party Scale functionality.

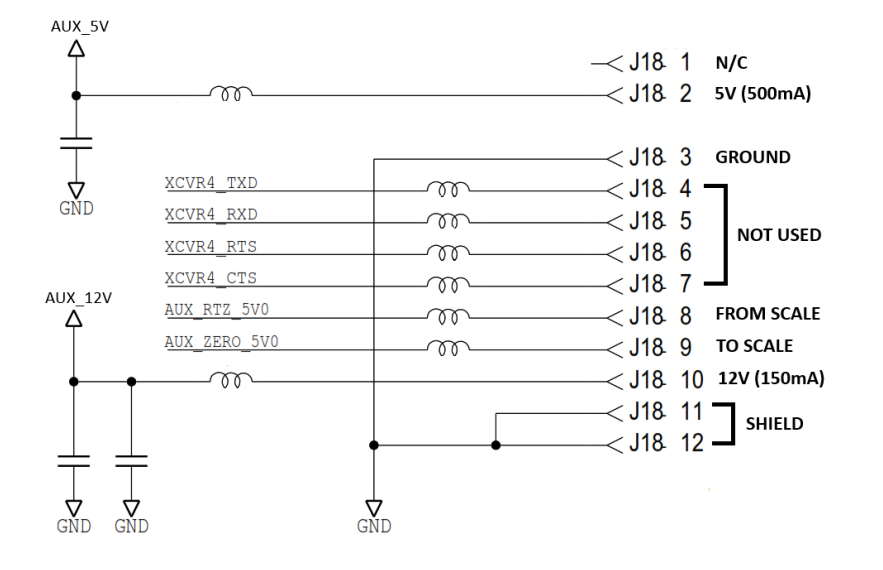

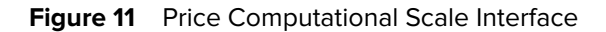

**NOTE:** Third Party Scale configurations only function on Zebra Bioptic systems sold without a scale (model numbers starting with MP7200-). Zebra Bioptic systems sold with a scale (model numbers starting with MP7201-, MP7202-, MP7203-, MP7204-) do not support Third Party Scale configurations.

### **Connecting to an RS-232 Host**

RA

Connect the MP72 to an RS-232 host.

- 1. Connect the modular connector of the RS-232 interface cable to the POS interface port on the MP72.
- 2. Connect the other end of the RS-232 interface cable to the serial port on the host.
- 3. Connect a 12V power supply directly to the MP72.
- **4.** Select the RS-232 host type by scanning the appropriate barcode (see RS-232 Host Types). If your host does not appear in the terminal specific tables, refer to the host documentation to set communication parameters to match the host.
- **5.** To modify any other parameter options, scan the appropriate barcodes in the MP72 Scanner Scale Barcode Programming Guide.

### Models with a Dual Cable Scanner/Scale

Use the RS-232 interface to connect the MP72 to POS devices, host computers, or other devices with an available RS-232 port (for example, a com port). Then, use a second RS-232 cable (p/n CBA-R51-S16ZAR) to connect the MP72 Dual Cable Scanner/Scale AUX port to a scale-only port on the POS device.

The Dual Cable Scanner/Scale interface supports the industry-standard SASI scale-only protocol and communicates with a POS using a 9600 baud rate, 7 data bits, and even parity.

To set up the MP72 and Dual Cable Scanner/Scale:

- 1. Attach the RJ-45 modular connector of the RS-232 scanner interface cable to the POS port on the MP72.
- 2. Connect the other end of the interface cable to the serial scanner port on the host.
- 3. Attach the RJ-45 end of the RS-232 interface cable to AUX 2 on the MP72 (see Connector Ports).
- 4. Connect the other end of the cable to the scale-only port on the host.
- 5. Connect the power supply directly to the MP72.
- **6.** Select the RS-232 scanner host type by scanning the appropriate barcode (see RS-232 Host Types). If your host does not display in the terminal-specific tables, refer to the host documentation to set communication parameters to match the host. To modify other parameter options, scan the appropriate barcodes in the MP72 Scanner Scale Barcode Programming Guide.

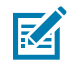

**NOTE:** The protocol on this Dual Cable Scanner/Scale port is SASI.

- **7.** Set the RS-232 device port configuration by scanning the appropriate barcode in the MP72 Scanner Scale Barcode Programming Guide.
- 8. Cycle power on the MP72.

### **RS-232 Host Parameters**

Various RS-232 hosts use their own parameter default settings. Selecting standard, ICL, Fujitsu, Wincor-Nixdorf Mode A, Wincor-Nixdorf Mode B, OPOS/JPOS, Olivetti, Omron, Common Use Terminal Equipment (CUTE-LP/LG barcode readers), NCR, or Datalogic sets the defaults listed in the following tables.

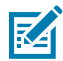

**NOTE:** This guide includes limited parameter barcodes. Refer to the MP72 Scanner Scale Barcode Programming Guide for all programming barcodes.

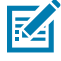

**NOTE:** All items listed in RS-232 Terminal Specific Parameters table and RS-232 Terminal Specific Parameters 2 table are for scanner-only connections except for NCR, which supports scanner and scale.

#### **RS-232 Terminal Specific Parameters**

| Parameter               | ICL              | Fujitsu | Wincor-<br>Nixdorf Mode A | Wincor-Nixdorf<br>Mode B/<br>OPOS/JPOS |
|-------------------------|------------------|---------|---------------------------|----------------------------------------|
| Baud Rate               | 9600             | 9600    | 9600                      | 9600                                   |
| Parity                  | Even             | None    | Odd                       | Odd                                    |
| Stop Bit Select         | One              | One     | One                       | One                                    |
| ASCII Format            | 8-Bit            | 8-Bit   | 8-Bit                     | 8-Bit                                  |
| Hardware<br>Handshaking | RTS/CTS Option 3 | None    | RTS/CTS Option 3          | RTS/CTS Option 3                       |
| Software<br>Handshaking | None             | None    | None                      | None                                   |

| Tabla B  | 00 222 | Torminal S | nocific | Daramotore |
|----------|--------|------------|---------|------------|
| i able 5 | RS-232 | Terminal S | pecilic | Parameters |

| Parameter                   | ICL         | Fujitsu     | Wincor-<br>Nixdorf Mode A | Wincor-Nixdorf<br>Mode B/<br>OPOS/JPOS |
|-----------------------------|-------------|-------------|---------------------------|----------------------------------------|
| Serial Response<br>Timeout  | 9.9 Sec.    | 2 Sec.      | None                      | None                                   |
| RTS Line State              | High        | Low         | Low                       | Low = No data to<br>send               |
| Beep On <bel></bel>         | Disable     | Disable     | Disable                   | Disable                                |
| Transmit Code ID            | Yes         | Yes         | Yes                       | Yes                                    |
| Data Transmission<br>Format | Data/Suffix | Data/Suffix | Data/Suffix               | Data/Suffix                            |
| Prefix                      | None        | None        | None                      | None                                   |
| Suffix                      | CR (1013)   | CR (1013)   | CR (1013)                 | CR (1013)                              |

| Table 5 RS-252 Terrining Specific Faidmeters (Continued | Table 5 | RS-232 | Terminal | Specific Pa | arameters | Continued |
|---------------------------------------------------------|---------|--------|----------|-------------|-----------|-----------|
|---------------------------------------------------------|---------|--------|----------|-------------|-----------|-----------|

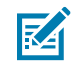

**NOTE:** In Nixdorf Mode B, when CTS is low, scanning is disabled, and when CTS is high, scanning is enabled.

If you scan Nixdorf Mode B without connecting the scanner to the proper host, scanning may appear disabled. In this case, scan a different RS-232 host type within 5 seconds of cycling power to the scanner.

| Parameter                | Olivetti               | Omron       | CUTE                    | NCR (Single<br>Cable Scale) | Datalogic   |
|--------------------------|------------------------|-------------|-------------------------|-----------------------------|-------------|
| Baud Rate                | 9600                   | 9600        | 9600                    | 9600                        | 9600        |
| Parity                   | Even                   | None        | Even                    | Odd                         | Odd         |
| Stop Bit Select          | One                    | One         | One                     | One                         | One         |
| ASCII Format             | 7-Bit                  | 8-Bit       | 7-Bit                   | 7-Bit                       | 7-Bit       |
| Hardware Handshaking     | None                   | None        | None                    | None                        | None        |
| Software Handshaking     | ACK/NAK                | None        | None                    | None                        | None        |
| Serial Response Timeout  | 9.9 Sec.               | 9.9 Sec.    | 9.9 Sec.                | 9.9 Sec.                    | 9.9 Sec.    |
| RTS Line State           | Low                    | High        | High                    | High                        | High        |
| Beep On <bel></bel>      | Disable                | Disable     | Disable                 | Disable                     | Enable      |
| Transmit Code ID         | Yes                    | Yes         | Yes                     | Yes                         | Yes         |
| Data Transmission Format | Prefix/Data/<br>Suffix | Data/Suffix | Prefix/Data/<br>Suffix  | Prefix/Data/<br>Suffix *    | Data/Suffix |
| Prefix                   | STX (1002)             | None        | STX (1002)              | STX *                       | None        |
| Suffix                   | ETX (1003)             | CR (1013)   | CR (1013)<br>ETX (1003) | ETX *                       | CR (1013)   |

#### Table 6 RS-232 Terminal Specific Parameters 2

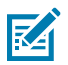

**NOTE:** The CUTE host disables all parameter scanning, including Set Defaults. If you inadvertently select CUTE, scan Enable Parameter Barcode Scanning (located in the MP72 Scanner Scale Barcode Programming Guide) then change the host selection.

#### **RS-232 Host Specific Code ID Characters**

Selecting ICL, Fujitsu, Wincor-Nixdorf Mode A, Wincor-Nixdorf Mode B, OPOS/JPOS, Olivetti, Omron, Common Use Terminal Equipment (CUTE-LP/LG barcode readers), NCR, or Datalogic enables the transmission of code ID characters listed in the following tables. These characters are not programmable; do not enable the Transmit Code ID feature for these hosts.

| Code Type               | ICL           | Fujitsu | Wincor-<br>Nixdorf Mode A | Wincor-Nixdorf<br>Mode B/<br>OPOS/JPOS |
|-------------------------|---------------|---------|---------------------------|----------------------------------------|
| UPC-A                   | А             | А       | А                         | А                                      |
| UPC-E                   | E             | E       | С                         | С                                      |
| EAN-8/JAN-8             | FF            | FF      | В                         | В                                      |
| EAN-13/JAN-13           | F             | F       | А                         | A                                      |
| Bookland EAN            | F             | F       | А                         | А                                      |
| Code 39                 | C <len></len> | None    | М                         | М                                      |
| Code 39 Full ASCII      | None          | None    | М                         | М                                      |
| Trioptic                | None          | None    | None                      | None                                   |
| Code 32                 | None          | None    | None                      | None                                   |
| Codabar                 | N <len></len> | None    | N                         | N                                      |
| Code 128                | L <len></len> | None    | К                         | К                                      |
| GS1-128                 | L <len></len> | None    | Р                         | Р                                      |
| Code 93                 | None          | None    | L                         | L                                      |
| I 2 of 5                | I <len></len> | None    | 1                         | I                                      |
| D 2 of 5                | H <len></len> | None    | Н                         | Н                                      |
| MSI                     | None          | None    | 0                         | 0                                      |
| ΙΑΤΑ                    | H <len></len> | None    | Н                         | Н                                      |
| GS1 Databar<br>Variants | None          | None    | E                         | E                                      |
| PDF417                  | None          | None    | Q                         | Q                                      |
| MicroPDF417             | None          | None    | S                         | S                                      |
| Data Matrix             | None          | None    | R                         | R                                      |
| QR Codes                | None          | None    | U                         | U                                      |
| Aztec/Aztec Rune        | None          | None    | V                         | V                                      |

#### Table 7 Host Specific Code ID Characters

**Table 8**Host Specific Code ID Characters 2

| Code Type | Olivetti | Omron | CUTE | NCR | Datalogic |
|-----------|----------|-------|------|-----|-----------|
| UPC-A     | А        | А     | А    | А   | А         |
| Code Type          | Olivetti      | Omron         | CUTE | NCR  | Datalogic                    |
|--------------------|---------------|---------------|------|------|------------------------------|
| UPC-E              | С             | E             | None | E    | E                            |
| EAN-8/JAN-8        | В             | FF            | None | FF   | FF                           |
| EAN-13/JAN-13      | А             | F             | А    | F    | F                            |
| Bookland EAN       | А             | F             | None | F    | None                         |
| Code 39            | M <len></len> | C <len></len> | 3    | B1   | *                            |
| Code 39 Full ASCII | None          | None          | 3    | None | None                         |
| Trioptic           | None          | None          | None | None | \$T                          |
| Code 32            | None          | None          | None | None | AE                           |
| Codabar            | N <len></len> | N <len></len> | None | N    | %                            |
| Code 128           | K <len></len> | L <len></len> | 5    | B3   | #                            |
| GS1-128            | P <len></len> | L <len></len> | 5    | ]C1  | None                         |
| Code 93            | L <len></len> | None          | None | None | &                            |
| I 2 of 5           | l <len></len> | l <len></len> | 1    | В    | i                            |
| D 2 of 5           | H <len></len> | H <len></len> | 2    | None | None                         |
| MSI                | O <len></len> | None          | None | None | @                            |
| ΙΑΤΑ               | H <len></len> | H <len></len> | 2    | None | IA                           |
| GS1 DataBar        | None          | None          | None | ]e0  | GS1 DataBar - R4             |
| Variants           |               |               |      |      | GS1 DataBar Limited - RL     |
|                    |               |               |      |      | GS1 DataBar Expanded -<br>RX |
| PDF417             | None          | None          | 6    | ]L2* | Ρ                            |
| MicroPDF417        | None          | None          | 6    | ]L2* | mP                           |
| Data Matrix        | None          | None          | 4    | ]d0* | Dm                           |
| QR Codes           | None          | None          | 7    | ]Q0  | QR                           |
| Aztec/Aztec Rune   | None          | None          | 8    | ]z0  | Az                           |

## Table 8 Host Specific Code ID Characters 2 (Continued)

\*In NCR-LEGACY mode the Code-ID transmits a P.

#### **RS-232 Host Types**

To select an RS-232 host interface, scan one of the following barcodes.

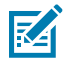

**NOTE:** Scanning Standard RS-232 activates the RS-232 driver but does not change port settings (for example, parity, data bits, and handshaking). Selecting another RS-232 host barcode changes these settings.

The CUTE host disables all parameter scanning, including Set Defaults. If you inadvertently select CUTE, scan Enable Parameter Barcode Scanning in the MP72 Scanner Scale Barcode Programming Guide, then change the host selection.

Option:

- \*Standard RS-232 (default)
- ICL RS-232
- Wincor-Nixdorf RS-232 Mode A
- Wincor-Nixdorf RS-232 Mode B
- Olivetti ORS4500
- Omron
- OPOS/JPOS
- Fujitsu RS-232
- CUTE
- NCR Variant (both scanner only and scanner/scale versions)
- Datalogic Variant

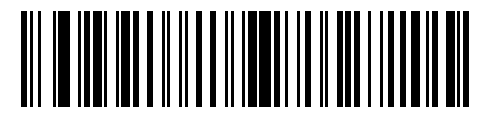

\*Standard RS-232

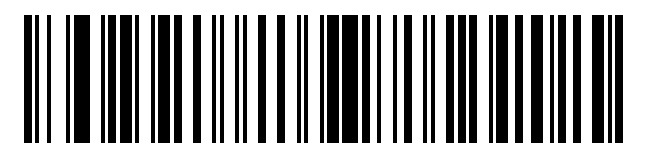

ICL RS-232

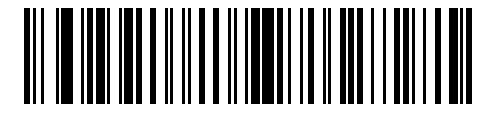

Nixdorf RS-232 Mode A

## **RS-232 Host Types (continued)**

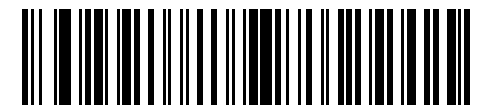

Nixdorf RS-232 Mode B

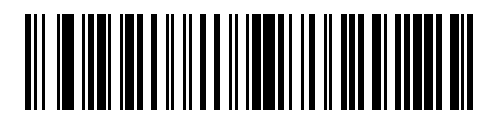

Olivetti ORS4500

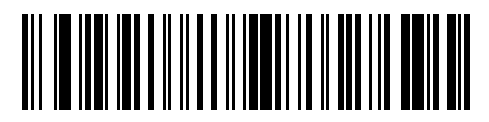

Omron

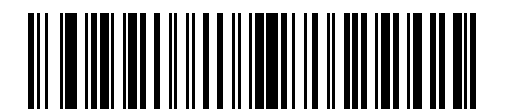

OPOS/JPOS

## **RS-232 Host Types (continued)**

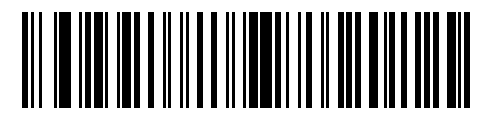

Fujitsu RS-232

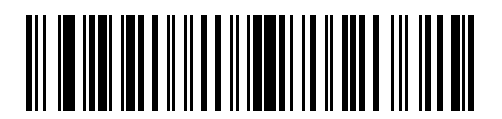

CUTE

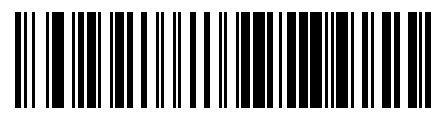

NCR

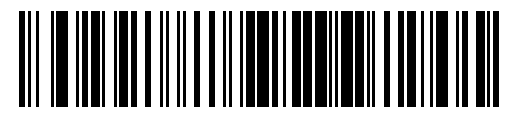

Datalogic Variant

#### **RS-232 Host - NCR Variant**

If the NCR host is selected, configure the following NCR-related parameters in the MP72 Scanner Scale Barcode Programming Guide:

- NCR Use Prefix
- NCR Prefix
- NCR Suffix
- NCR Use BCC
- NCR Interface

#### **Configuring the RS-232 Device Port**

To configure the device port:

- 1. Power off the MP72 (disconnect the power cable).
- 2. Disconnect all RS-232 devices (scanner, Sensormatic, and/or dual cable scale).
- 3. Power on the MP72 (reconnect the power cable).
- Scan the appropriate RS-232 Device Port Configuration barcode to select the devices and ports to attach to the MP72.
- 5. Power off the MP72.
- 6. Connect the appropriate devices.

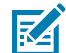

**NOTE:** Ensure the devices connected to the MP72 correctly match the device port configuration option selected. For example, if option 1 is selected, ensure a dual cable scale is connected to the Aux 1 port and an RS-232 scanner is connected to the Aux 2 port. Powering on the MP72 with connected devices that do not match the selected option can result in communication failures.

7. Power on the MP72.

#### **Table 9** Device Specific Default Values (Inherited Defaults)

| Device                          | Baud | Data Bits | Stop Bits | Parity |
|---------------------------------|------|-----------|-----------|--------|
| Scanner                         | 9600 | 8         | 1         | None   |
| Sensormatic                     | 9600 | 8         | 1         | None   |
| Dual Cable Scale: SASI Protocol | 9600 | 7         | 1         | Even   |
| Dual Cable Scale: DIGI Protocol | 9600 | 7         | 2         | Even   |
| Dual Cable Scale: ICL Protocol  | 9600 | 7         | 1         | Even   |
| Third Party Scale               | NA   | NA        | NA        | NA     |

Available configurations/options are:

- \*0 = Aux 1 Sensormatic, and Aux 2 Scanner
- 1 = Aux 1 Dual Cable Scale and Aux 2 Scanner
- 2 = Aux 1 Sensormatic, and Aux 2 Dual Cable Scale
- 4 = Aux 1 Third Party Scale, Aux 2 Sensormatic
- 5 = Aux 1 Sensormatic, and Aux 2 Disabled
- 6 = Aux 1 Dual Cable Scale, and Aux 2 Disabled
- 7 = Aux 1 Third Party Scale, and Aux 2 Disabled
- 8 = Aux 1 Disabled, and Aux 2 Scanner
- 9 = Aux 1 Disabled, and Aux 2 Dual Cable Scale
- 10= Aux 1 Disabled, and Aux 2 Sensormatic
- 11= Aux 1 Disabled, and Aux 2 Disabled

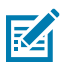

**NOTE:** Third Party Scale configurations only function on Zebra Bioptic systems sold without a scale (model numbers starting with MP7200-). Zebra Bioptic systems sold with a scale (model numbers starting with MP7201-, MP7202-, MP7203-, MP7204-) do not support Third Party Scale configurations.

#### **RS-232** Device Port Configuration Barcodes

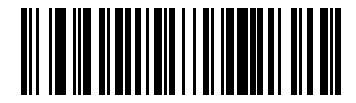

\*Aux 1 Sensormatic and Aux 2 Scanner (00h)

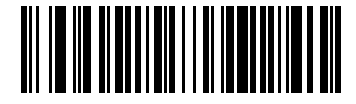

Aux 1 Dual Cable Scale and Aux 2 Scanner (01h)

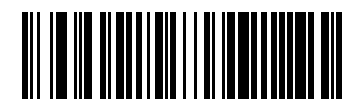

Aux 1 Sensormatic and Aux 2 Dual Cable Scale (02h)

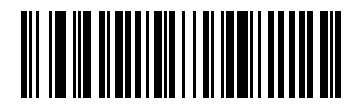

Aux 1 Third Party Scale, Aux 2 Sensormatic (04h)

**RS-232** Device Port Configuration Barcodes (continued)

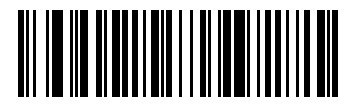

Aux 1 Sensormatic, and Aux 2 Disabled (05h)

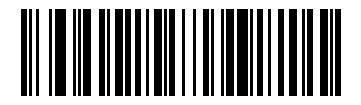

Aux 1 Dual Cable Scale, and Aux 2 Disabled (06h)

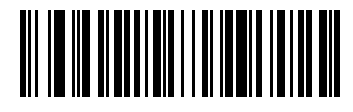

Aux 1 Third Party Scale, and Aux 2 Disabled (07h)

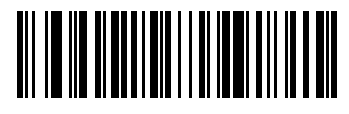

Aux 1 Disabled, and Aux 2 Scanner (08h)

**RS-232** Device Port Configuration Barcodes (continued)

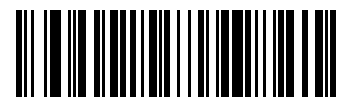

Aux 1 Disabled, and Aux 2 Dual Cable Scale (09h)

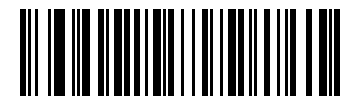

Aux 1 Disabled, and Aux 2 Sensormatic (010h)

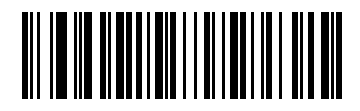

Aux 1 Disabled, and Aux 2 Disabled (011h)

## **Third-Party Scale Parameters**

These parameters enable and configure third-party scales.

### **Third-Party Scale**

#### Parameter # 1294

This parameter enables or disables Third-Party Scale functionality.

When disabled, Third-Party Scale LED Pin and Third-Party Scale Zero Pin are ignored/overridden.

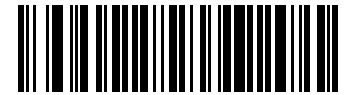

Enable Third Party Scale (1)

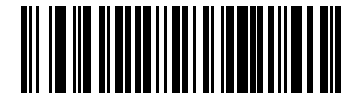

\*Disable Third Party Scale (0)

## Third-Party Scale LED Pin

#### Parameter # 1295

This parameter defines the polarity of the LED/Tare input pin that illuminates the scale LED. This parameter has no effect if Third-Party Scale (parameter # 1294) is disabled.

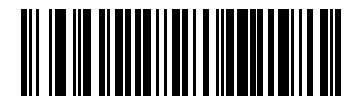

Active Low (0)

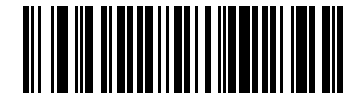

\*Active High (1)

## **Third-Party Scale Zero Pin**

#### Parameter # 1296

This parameter defines the polarity of the zero output pin when the Scale Zero button is pressed. This parameter has no effect if Third-Party Scale (parameter # 1294) is disabled.

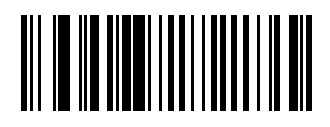

Active Low (0)

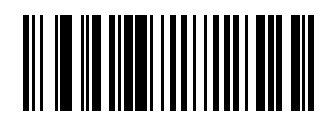

\*Active High (1)

# **IBM RS-485 Interface**

Connect the MP72 directly to the host interface.

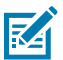

**NOTE:** See Communication Protocol Functionality for SDK-supported functionality by communication protocol.

Figure 12 IBM RS-485 Connections

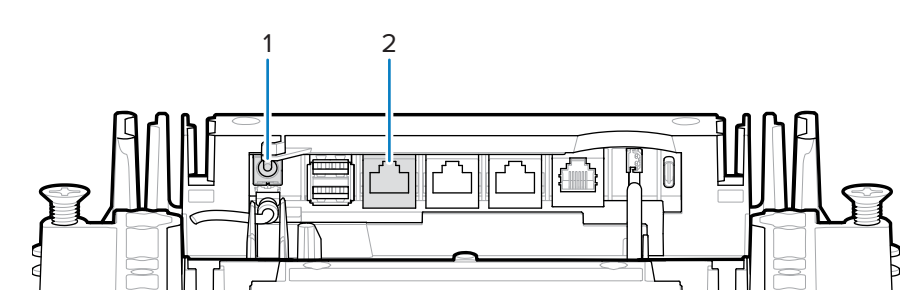

| Item | Description   |
|------|---------------|
| 1    | 12 VDC power  |
| 2    | POS interface |

## Setting up the MP72 with IBM RS-485

Connect and configure the MP72 with an IBM RS-485 host.

- 1. Attach the modular connector of the IBM RS-485 interface cable to the POS interface port on the MP72.
- 2. Connect the other end of the IBM RS-485 interface cable to the appropriate port on the host (typically Port 9).

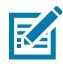

**NOTE:** Older POS systems and/or some retailers require use of the external power supply PWR-BGA12V50W0WW.

- **3.** After the unit powers up, select the port address by scanning the appropriate barcode in the MP72 Scanner Scale Barcode Programming Guide.
- **4.** For MP72 configurations with a scale, scan the appropriate scale port address (IBM Scale Port Addresses).
- **5.** To modify other parameter options, scan the appropriate barcodes in the MP72 Scanner Scale Barcode Programming Guide.

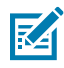

**NOTE:** The only required configurations are the port addresses (IBM RS-485 port address and a scale port address for scale configurations) and type directives. The IBM system typically controls other MP72 parameters.

To prevent the IBM POS from configuring the MP72, refer to the MP72 Scanner Scale Barcode Programming Guide for information on RS-485 and IBM USB configuration, beep, scale, and type directives.

## **IBM RS-485 Host Parameters**

Use the barcodes in this section to select the IBM RS-485 port used.

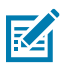

## NOTE:

- Scanning one of these barcodes enables the RS-485 interface on the MP72.
- The port numbers are no longer physical ports on the IBM POS.
- This section includes port address parameters only. For all MP72 programming barcodes, refer to the MP72 Scanner Scale Barcode Programming Guide.

#### **IBM Port Addresses**

This parameter selects the IBM RS-485 port.

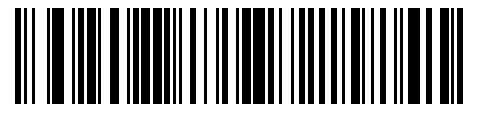

\*None

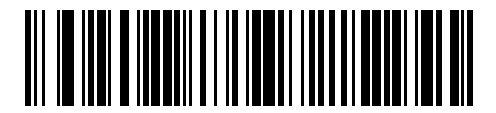

Hand-held Scanner Emulation (Port 9B)

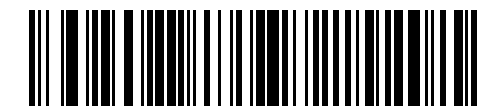

Non-IBM Scanner Emulation (Port 5B)

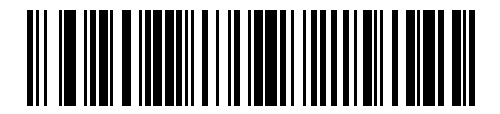

Table-top Scanner Emulation (Port 17)

## **IBM Scale Port Addresses**

The scale port address must be configured for the scale to operate on the IBM RS-485 bus. The default is None Selected.

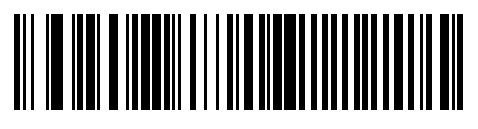

\*None Selected

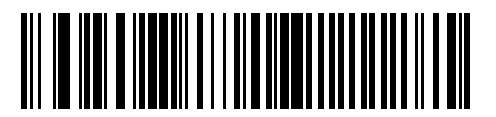

Port 6A

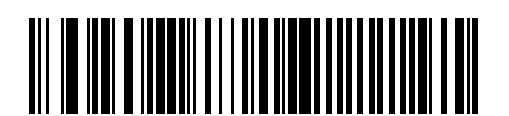

Port 6B

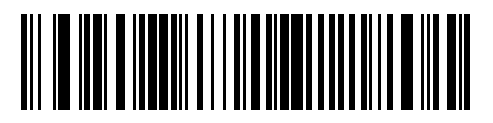

Port 6E

# **Connector Pins**

Refer to the tables in this section for MP72 port pin information.

#### 12V DC (J1)

#### Table 10 12V DC Jack, 2.5 mm

| Pin # | Signal/Name | Direction | Description                        |
|-------|-------------|-----------|------------------------------------|
| 1     | EXT 12V     | In        | Center pin: 12V DC (primary power) |
| 2     | GND         | N/A       | Barrel: signal ground              |

#### AUX A-B (Stacked USB) (J3)

M

**NOTE:** An additional USB port is available in the front under the platter. All USB ports can be used for the USB staging flash drive. See Connectors table and USB Staging Flash Drive for additional information.

#### Table 11 Stacked USB Port

| Pin # | Signal/Name | Direction     | Description     |
|-------|-------------|---------------|-----------------|
| 1     | 5V          | Out           | USB 5V output * |
| 2     | D-          | Bidirectional | USB D-          |
| 3     | D+          | Bidirectional | USB D+          |
| 4     | GND         | N/A           | Signal ground   |

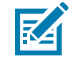

**NOTE:** \*The total combined current for the USB and RS-232 peripheral ports should be less than 750 mA total auxiliary current. Each individual port should not exceed 500 mA.

POS (J2)

#### Table 12 RJ-45, Primary POS

| Pin # | Signal/Name | Direction     | Description                   |
|-------|-------------|---------------|-------------------------------|
| 1     | DETECT      | Out           | USB cable detect output       |
| 2     | 5V          | In            | USB cable 5V detect input     |
| 3     | GND         | N/A           | Signal ground                 |
| 4     | TXD/IBM-A   | Bidirectional | Multiplexed serial TXD/IBM-A  |
| 5     | RXD/D+      | Bidirectional | Multiplexed serial RXD/USB D+ |
| 6     | RTS/IBM-B   | Bidirectional | Multiplexed serial RTS/IBM-B  |
| 7     | CTS/USB D-  | Bidirectional | Multiplexed serial CTS/USB D  |
| 8     | DOWNLOAD    | In            | POS download                  |
| 9     | N/C         | N/A           | No connection                 |
| 10    | 12V         | In            | Terminal 12V DC to MP72       |
|       |             |               | (power from terminal)*        |

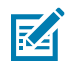

**NOTE:** \*Terminal systems vary in power capabilities. Ensure your system power supply can support MP72 configuration power requirements. If not, a 12V DC barrel jack is available for external power.

#### RS-232 AUX 1 (J18)

#### Table 13 RJ-45 Aux 1

| Pin # | Signal/Name | Direction | Description                                                                                                    |
|-------|-------------|-----------|----------------------------------------------------------------------------------------------------|
| 1     | N/C         | N/A       | No connection                                                                                                    |
| 2     | 5V          | Out       | RS-232 scanner 5V DC Supply*                                                                                                  |
| 3     | GND         | N/A       | Signal ground                                                                                                    |
| 4     | TXD         | Out       | Serial TXD (±5.4V)                                                                                                    |
| 5     | RXD         | In        | Serial RXD (±5.4V)                                                                                                    |
| 6     | RTS         | Out       | Serial RTS (±5.4V)                                                                                                    |
| 7     | CTS         | In        | Serial CTS (±5.4V)                                                                                                    |
| 8     | Scale LED   | In        | Price computational scale has returned to zero -<br>reflected in UI Scale Status LED (if enabled). I/O<br>signals are 5V TTL. |
| 9     | Scale Zero  | Out       | Zeros price computational scale when the Zero UI button is pressed (if enabled). I/O signals are 5V TTL.                      |
| 10    | 12V/150 mA  | Out       | Power output for price computational scale.                                                                                   |

#### RS-232 AUX 2 (J5)

#### Table 14RJ-45 Aux 2

| Pin # | Signal/Name | Direction | Description                |
|-------|-------------|-----------|----------------------------|
| 1     | N/C         | N/A       | No connection              |
| 2     | 5V          | Out       | RS-232 scanner 5V supply * |
| 3     | GND         | N/A       | Signal ground              |
| 4     | TXD         | Out       | Serial TXD (±5.4V)         |
| 5     | RXD         | In        | Serial RXD (±5.4V)         |
| 6     | RTS         | Out       | Serial RTS (±5.4V)         |
| 7     | CTS         | In        | Serial CTS (±5.4V)         |
| 8     | N/C         | N/A       | No connection              |
| 9     | N/C         | N/A       | No connection              |
| 10    | N/C         | N/A       | No connection              |

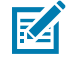

**NOTE:** \*The total combined current for the USB and RS-232 peripheral ports should be less than 750 mA total auxiliary current. Each individual port should not exceed 500 mA.

#### Scale Display Port (J6)

| Pin # | Signal/Name | Direction | Description                        |
|-------|-------------|-----------|------------------------------------|
| 1     | N/C         | N/A       | No connection                      |
| 2     | 5V          | Out       | Auxiliary 5V output *              |
| 3     | TXD         | Out       | Scale Display serial TX (3.3V TTL) |
| 4     | RXD         | In        | Scale Display serial RX (3.3V TTL) |
| 5     | GND         | N/A       | Signal ground                      |
| 6     | N/C         | N/A       | No connection                      |

#### Table 15 RJ-11, Scale Display

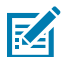

**NOTE:** \*The total combined current for the USB and RS-232 peripheral ports should be less than 750 mA total auxiliary current. Each individual port should not exceed 500 mA.

#### **Checkpoint Interlock (J4)**

#### Table 16 EAS Interlock Connector

| Pin # | Signal/Name | Direction | Description                                          |
|-------|-------------|-----------|------------------------------------------------------|
| 1     | Interlock   | Out       | Checkpoint EAS Interlock (5V 4 mA PNP collector out) |
| 2     | GND         | N/A       | Signal ground                                        |

#### USB Type C (J17)

#### Table 17 USB Type C for Color Camera Configurations

| Pin # | Signal/Name | Direction | Description                                     |
|-------|-------------|-----------|-------------------------------------------------|
| A1    | GND         | N/A       | Ground                                          |
| A2    | TX1+        | In        | SuperSpeed differential pair 1 TX, positive     |
| A3    | TX1-        | In        | SuperSpeed differential pair 1 TX, negative     |
| A4    | VBUS        | N/A       | Host indicator (no power consumed by MP72)      |
| A5    | CC1         | N/A       | Configuration channel                           |
| A6    | D1+         | In/Out    | USB 2.0 differential pair, position 1, positive |
| A7    | D1-         | In/Out    | USB 2.0 differential pair, position 1, negative |
| A8    | N/C         | N/A       |                                                 |
| A9    | VBUS        | N/A       | Host indicator (no power consumed by MP72)      |
| A10   | N/C         | N/A       |                                                 |
| A11   | N/C         | N/A       |                                                 |
| A12   | GND         | N/A       | Ground                                          |
| B1    | GND         | N/A       | Ground                                          |

| Pin # | Signal/Name | Direction | Description                                     |
|-------|-------------|-----------|-------------------------------------------------|
| B2    | N/C         | N/A       |                                                 |
| В3    | N/C         | N/A       |                                                 |
| B4    | VBUS        | N/A       | Host indicator (no power consumed by MP72)      |
| B5    | N/C         | N/A       |                                                 |
| B6    | D2+         | In/Out    | USB 2.0 differential pair, position 2, positive |
| B7    | D2-         | In/Out    | USB 2.0 differential pair, position 2, negative |
| B8    | N/C         | N/A       |                                                 |
| B9    | VBUS        | N/A       | Host indicator (no power consumed by MP72)      |
| B10   | RX1-        | Out       | SuperSpeed differential pair 2 RX, negative     |
| B11   | RX1+        | Out       | SuperSpeed differential pair 2 RX, positive     |
| B12   | GND         | N/A       | Ground                                          |

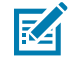

**NOTE:** The USB type-C interface on the MP72 is proprietary and does not support flipped orientation. Use only the following Zebra USB-C color camera cables for the MP72: CBL-CC0025 (2.5M), CBL-CC0020 (2.0M), CBL-CC0015 (1.5M). Do not use MP7000 color camera cables as they are not compatible with the MP72.

# Site Preparation and Installation

The MP72 Scanner Scale was designed to drop into an existing bioptic checkstand cutout with no modifications. The MP72 is available in three industry standard sizes.

- Short no scale available
  - Length: 351.0 mm (13.9 in.)
  - Width: 292.0 mm (11.5 in.)
- Medium with or without scale Length: 398.0 mm (15.7 in.)
  - Width: 292.0 mm (11.5 in.)
- Long with or without scale
   Length: 506.0 mm (20.0 in.)
   Width: 292.0 mm (11.5 in.)

# **Site Preparation**

Properly prepare the site before installing the MP72 system.

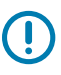

**IMPORTANT:** This guide provides considerations that may be helpful in ensuring greater safety and productivity, but does not encompass all factors related to worker safety and checkstand design.

# **Ventilation and Spacing Requirements**

The scanner/scale housing is designed to provide adequate space for ventilation and drainage for spills. The following figure shows the drainage holes (1) under the platter for possible spills that may occur when scanning/weighing items.

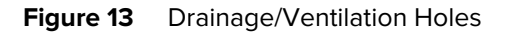

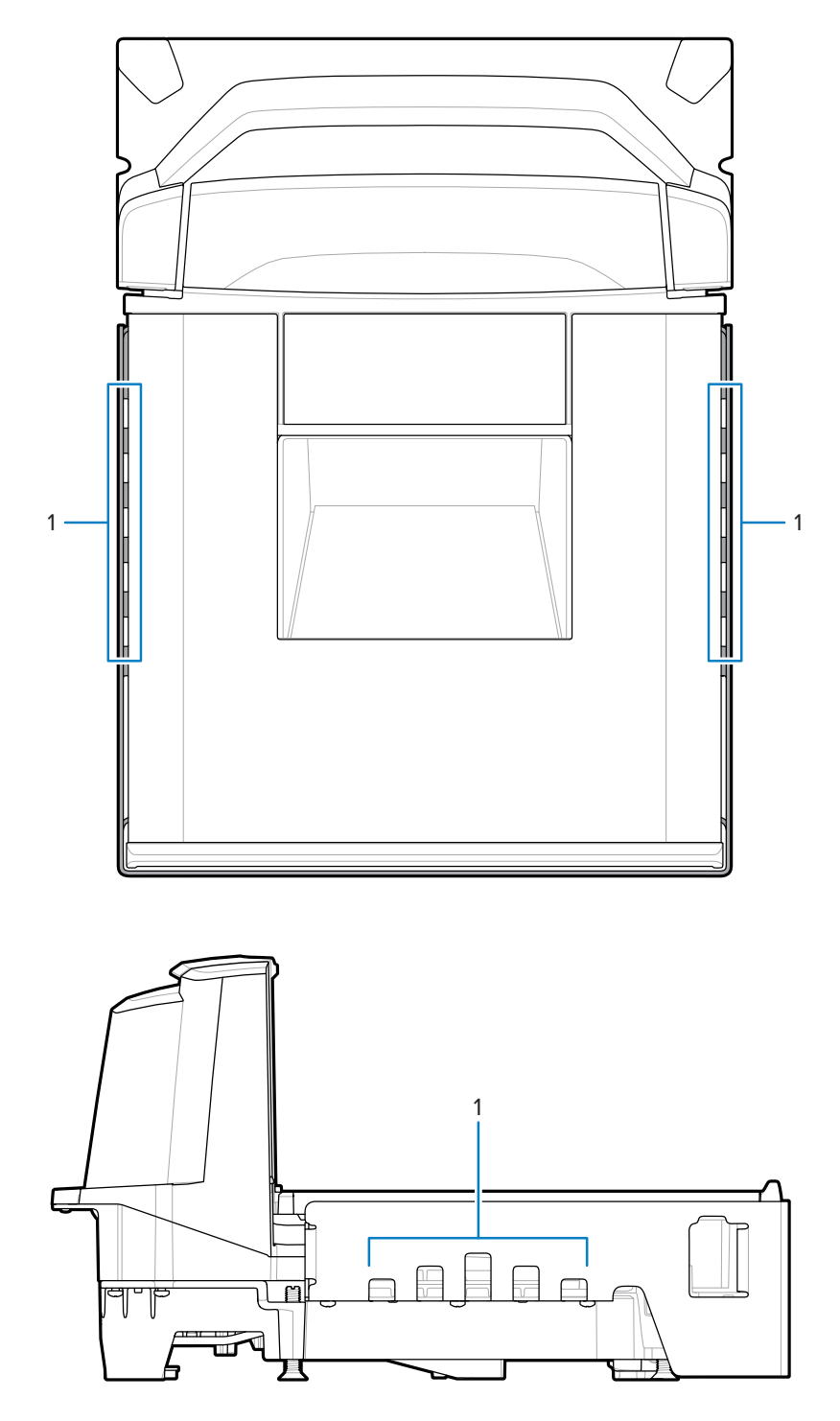

Checkstand ventilation may be required to ensure the MP72 temperature limits are not exceeded. If forced air ventilation is used, it must not pass through the MP72 as this can produce an unstable weighing environment. The ambient air temperature inside the checkstand, adjacent to the MP72, must not exceed 40°C (104°F).

## **Service Access Requirements**

The MP72 is designed to accommodate routine service and maintenance (including scale zeroing and calibration) without removing the scanner from the counter.

Service must be performed by a Zebra Certified Repair Provider who has completed the Service Repair Training course, and (if applicable) the Scale Calibration Training course. For MP72 scanner/scales, depending on the region of installation, a certified Weights & Measures technician is required to place the device in trade before using, and after certain repairs.

## **Electrical Power Considerations**

The MP72 supports two power sources.

- POS equipment
  - IBM register with powered Port 9B interface (using p/n CBA-M51-S16PAR accessory cable)
  - Any register with powered USB interface, 12V only (using p/n CBA-U52-S16PAR accessory cable)
- AC/DC power supply (p/n PWR-BGA12V50W0WW), country-specific IEC Line Cord, and DC power cord (p/n CBL-DC-376A1-01)

#### Figure 14 Power Supply

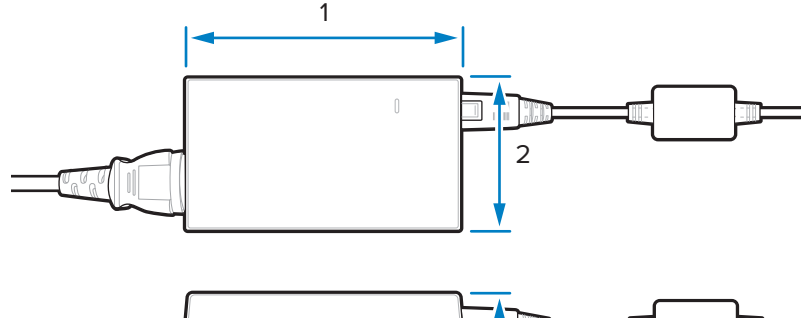

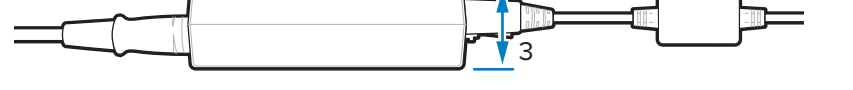

| Item | Description                             |
|------|-----------------------------------------|
| 1    | 110.0 mm (+/- 0.5) / 4.3 in. (+/- 0.02) |
| 2    | 33.0 mm (+/- 0.5) / 1.3 in. (+/- 0.02)  |
| 3    | 62.0 mm (+/- 0.5) / 2.4 in. (+/- 0.02)  |

If using the AC/DC accessory power supply, a 115V/230V outlet must be available in the checkstand near the scanner.

## Grounding

Properly ground all POS equipment, and use only a three prong IEC-style line cord with the AC/DC accessory power supply.

If you are unsure how to verify proper grounding of equipment in the checkstand, consult a qualified electrician to review the equipment installation.

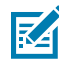

**NOTE:** To eliminate a possible safety hazard all metal parts of a checkstand must be electrically grounded.

## **Checkstand Preparation**

If installing the MP72 for the first time in a new checkstand (not replacing a former bioptic device), verify the area allows for proper cabling and an AC/DC power supply. Mounting may require support(s), leveling screws, and peripheral devices.

See Counter Cutout for details about the location and preparation of the opening.

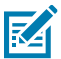

**NOTE:** If a Sensormatic antenna cable is included in the installation, isolate this from other cabling as much as possible.

#### Figure 15 Preparing the Checkstand

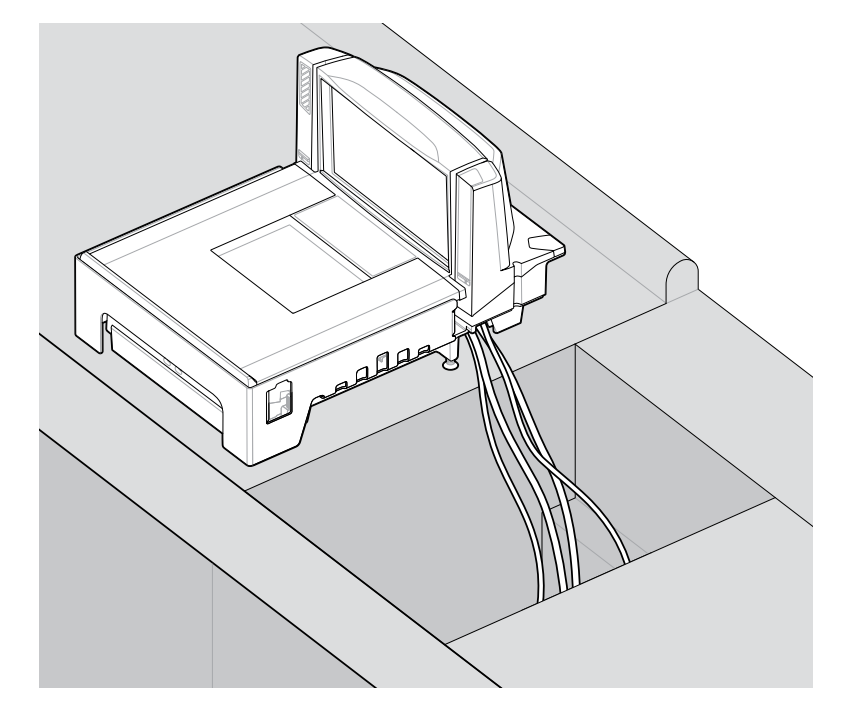

**IMPORTANT:** Long MP72 configurations (50.6 cm/20.0 in.) are not available with leveling screws. For medium (39.8 cm/15.7 in.) and short (35.1 cm/13.9 in.) configurations, the checkstand should provide for two leveling screws under the front and rear of the MP72.

Leveling screws accessory kit MX301-SR00004ZZWR is shipped with every short and medium configuration. Longer leveling screws with a 25 mm (1 in.) extra length are available for purchase, if required (accessory kit p/n MX302-SR00004ZZWR).

#### **Liquid Spills and Moisture**

Select a checkstand design which allows fluids to flow through, and directs liquids and moisture build up away from any electronic equipment or storage areas. Should a liquid spill occur, ensure that moisture can flow through the checkstand without pooling. Locate the power supply away from any area where spills may occur.

#### **Vertical Clearance**

For all MP72 configurations, the maximum height above the platter is 129.5 mm (5.1 in); the maximum depth below the platter is 103.6 mm (4.08 in).

#### Tools

No tools are required to install a MP72 without a scale or a Checkpoint antenna.

The following tools are required to mount the Scale Display:

- Ruler (or similar measuring device)
- Pencil (or similar measuring device)
- Drill
- 2.4 mm (3/32 in.) diameter drill bit (to make screw holes where display is to be mounted)
- 19 mm (3/4 in.) diameter drill bit (to make cable pass through hole where display is to be mounted)
- #2 Phillips screwdriver

If leveling screws are used on a small or medium MP72, a Phillips or flat blade screwdriver is needed.

#### **Counter Cutout**

The MP72 is available in long, medium, and short configurations. Ensure the counter opening size reflects the dimensions of the model being installed.

See Checkstand Counter Cutouts and MP72 Dimensions, and Installing the MP72 Scanner Scale for installation information.

#### **Ergonomics**

Design the installation for maximum comfort, efficiency, safety, and ease of use, allowing items to be directed within easy reach, and a scanning area requiring no lifting or special orientation of items.

# **Installation Process**

These steps provide an outline of the MP72 installation procedure.

- 1. Remove the existing scanner scale and accessories if necessary.
- 2. Unpack the MP72 and accessories.
- **3.** Install the Scale Display if applicable.
- **4.** Install the CFS if applicable.
- **5.** Install the Sensormatic antenna if applicable.
- 6. Install Checkpoint antennas if applicable.
- 7. Install the MP72 trim kit if applicable.
- **8.** Install the MP72/scale in the checkstand.
- **9.** Lower and level the MP72 in the checkstand.
- **10.** Install the platter.
- **11.** Connect the cables.
- 12. Power up the MP72.
- **13.** Calibrate the scale if applicable.
- **14.** Configure the Weight Guard if applicable.

# **Installing Components**

The following items are optionally available for installation with the MP72.

- Scale and Scale Display (depending on Weights and Measure regulatory jurisdictions, a Scale Display may be required for units with a scale)
- Customer Facing Scanner (CFS)
- Checkpoint EAS antenna
- Sensormatic EAS coil antennae and RS-232 cabling
- AUX hand-held scanners

## **Removing Existing Scanner Scale and Accessories**

If you are replacing existing equipment, remove the old scanner scale.

- **1.** Log off the POS and ensure store personnel cleared the drawer. Some installations may require shutting down the POS.
- **2.** Unplug the current scanner from its power supply.
- 3. Prior to removing cables, note the current cable runs.
- **4.** Remove all cables connected to the scanner. Do not cut cables if you are using or selling the old equipment.
- **5.** If applicable, unplug the current hand-held device from its power supply, and disconnect it from the current scanner/host.
  - a) If reusing the hand-held device, leave the cable runs intact.
  - **b)** If the hand-held device was attached to the scanner with an RS-232 cable, a new cable and a new hand-held device configuration is required.
- 6. If a Sensormatic connection is present, note two cables:
  - a) The large cable to the coils/antennas disconnect from the current scanner but leave in place.
  - **b)** The RS-232 cable to the Sensormatic controller communications port use its run to assist replacing it.
- 7. If a Scale Display is present:
  - a) Note how the current display was mounted and determine if this placement can accommodate the new Scale Display. Adjustments to the layout and cable run may be required.
  - b) Unplug the old Scale Display power.
  - c) Remove it from the checkstand.
  - d) Remove its cables.
  - e) Remove the Scale Display.
- 8. Remove the existing scanner.

## **Unpacking MP72 Scanner Scale Equipment**

Unpack the MP72 equipment.

1. Unpack all components and ensure all parts are present. The MP72 Scanner Scale Box Contents table lists the material in each box. Each item is contained in a separate package within the box. Power cables, host communications cables, and the trim filler are sold separately in kits.

| Description      | Part Number                                                                         |
|------------------|-------------------------------------------------------------------------------------|
| MP72 w/o Platter | MP720X-XXXX000XX                                                                    |
| Platter          | N/A                                                                                 |
| Leveling Screws  | MX301-SR00004ZZWR (leveling screws are included in short and medium configurations) |

#### Table 18 MP72 Scanner Scale Box Contents

#### Table 18 MP72 Scanner Scale Box Contents (Continued)

| Description      | Part Number  |
|------------------|--------------|
| Regulatory Guide | MN-004907-xx |

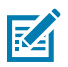

**NOTE:** An optional Scale Display is available separately for scale models only.

**2.** For protection during shipment, the MP72 platter is covered with a tight fitting layer of plastic. Remove this before placing the unit into service. For a scale model, remove this just before scale calibration, and for a non-scale model, as the final installation step.

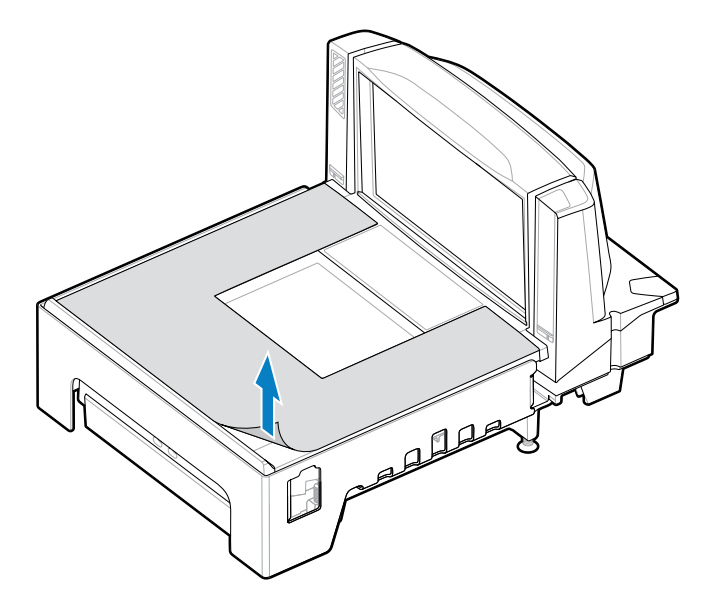

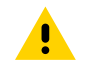

**CAUTION:** Do not use a sharp object to remove the protector. Doing so can damage the platter.

**3.** Keep the packing (it is the approved shipping container, and should be used if the MP72 needs to be returned for servicing), or dispose of the packing in an environmentally sensitive manner.

#### **Pre-Installation Notes**

These notes provide important information and tips for MP72 installation.

- If a Scale Display is included, it is recommended to mount it in an appropriate location, preferably where the old display was mounted. Route the cable through the checkstand.
- If the unit includes a scale, scale calibration is required.
- If the unit includes EAS Sensormatic, contact a Sensormatic representative for installation:
  - The coils require installation.
  - Thread the large Sensormatic cable from the controller box to the coils.
  - Connect the Sensormatic RS-232 cable to the unit.
- If EAS Checkpoint is required, install the Checkpoint antenna and ensure a Checkpoint representative connects the device to the controller.
- If EAS Checkpoint with interlock is used, connect the interlock cable to the MP72.

• All accessories (such as a hand-held scanner or CFS) require connections.

## **Scale Display**

When installing the optional Scale Display, ensure the displayed weight value is visible from both the cashier's and customer's viewing angle.

Figure 16 Single Scale Display - Dimensions; Display Rotates Independently (Approximately 290°)

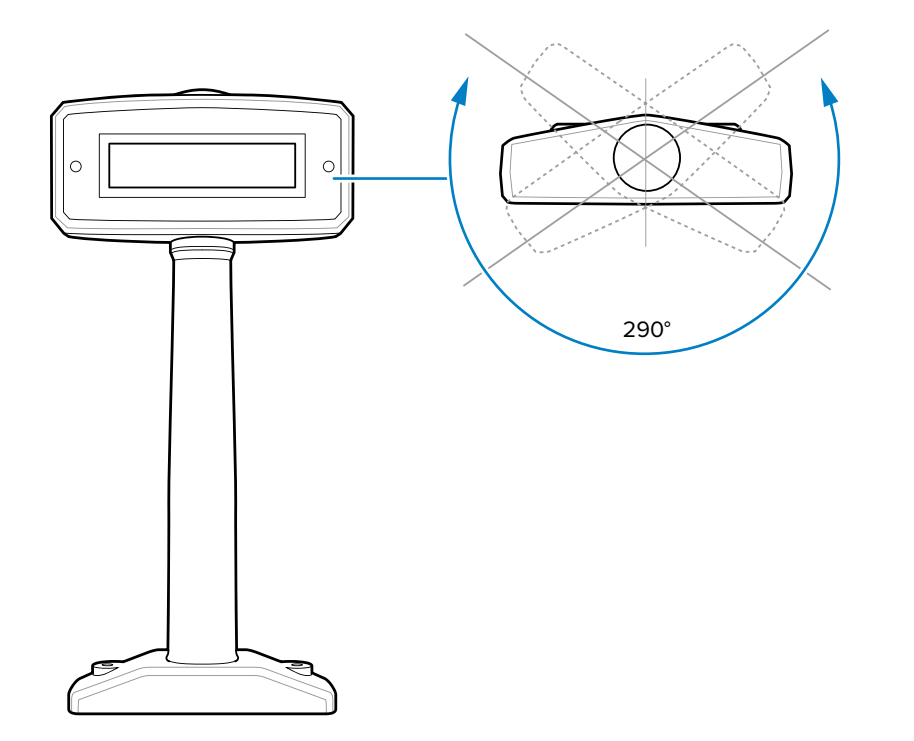

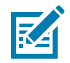

**NOTE:** The MX201-SI00WW supports the single interval scale (lbs and kg). The MX201-DI00WW supports the dual interval scale (lbs and kg).

Figure 17 Single Head Pole Display - Dimensions; Display Rotates Independently (Approximately 340°)

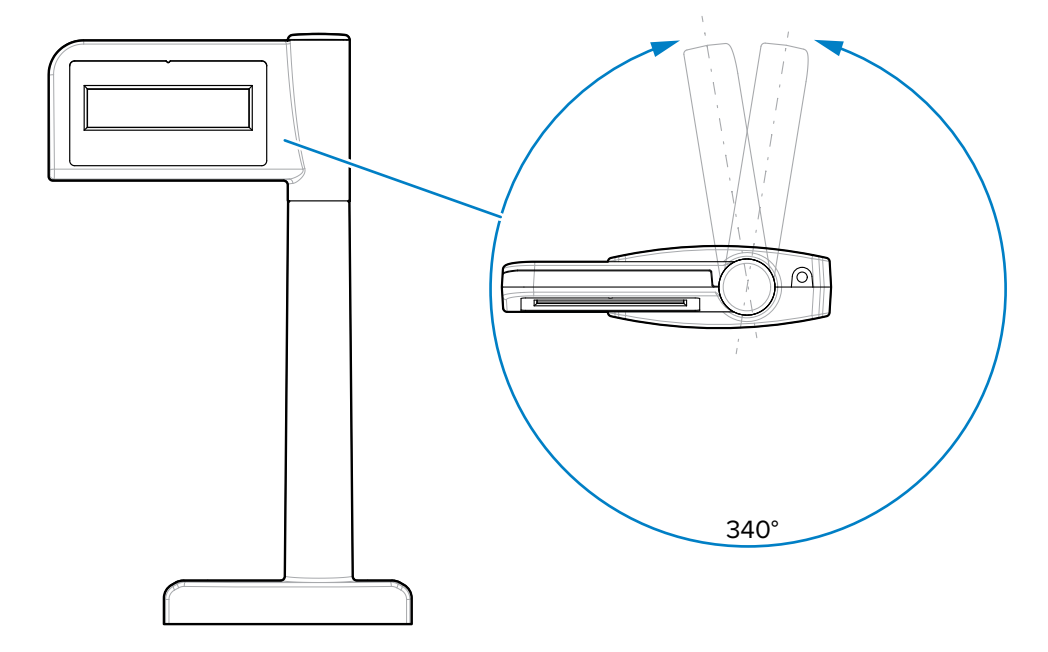

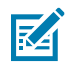

**NOTE:** The MX203-D200KG, MX203-S200LB, MX203-S200KG, and MX203-S200BR support the single interval scale (lbs and kg).

Figure 18 Dual Scale Display - Dimensions; Display Rotates Independently (Approximately 290°)

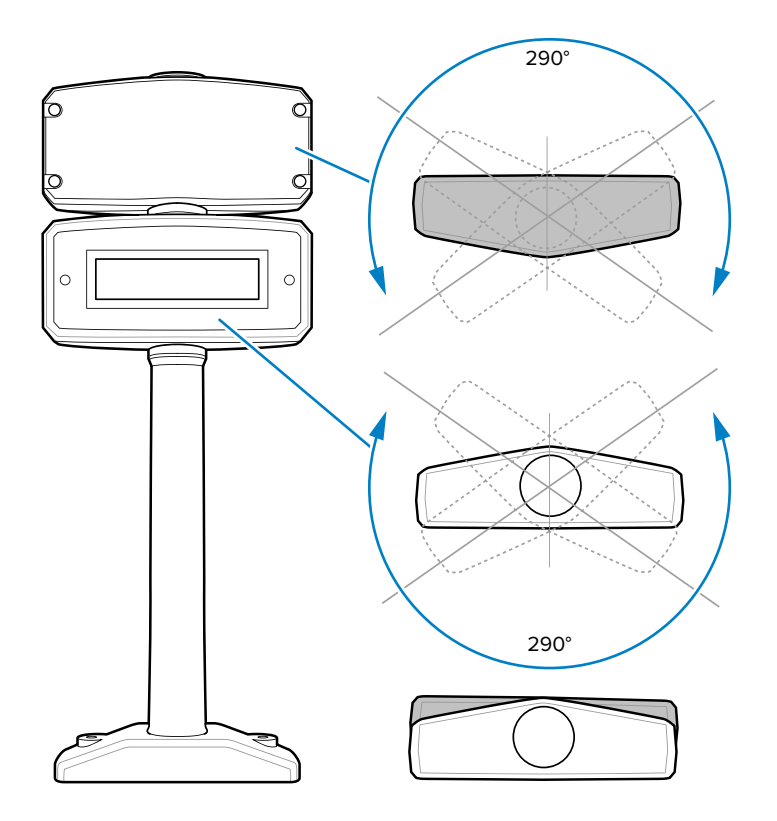

M

**NOTE:** The MX202-SI00WW supports the single interval scale (lbs and kg). The MX202-DI00WW supports the dual interval scale (lbs and kg).

Figure 19 Dual Head Pole Display - Dimensions; Display Rotates Independently (Approximately 335°)

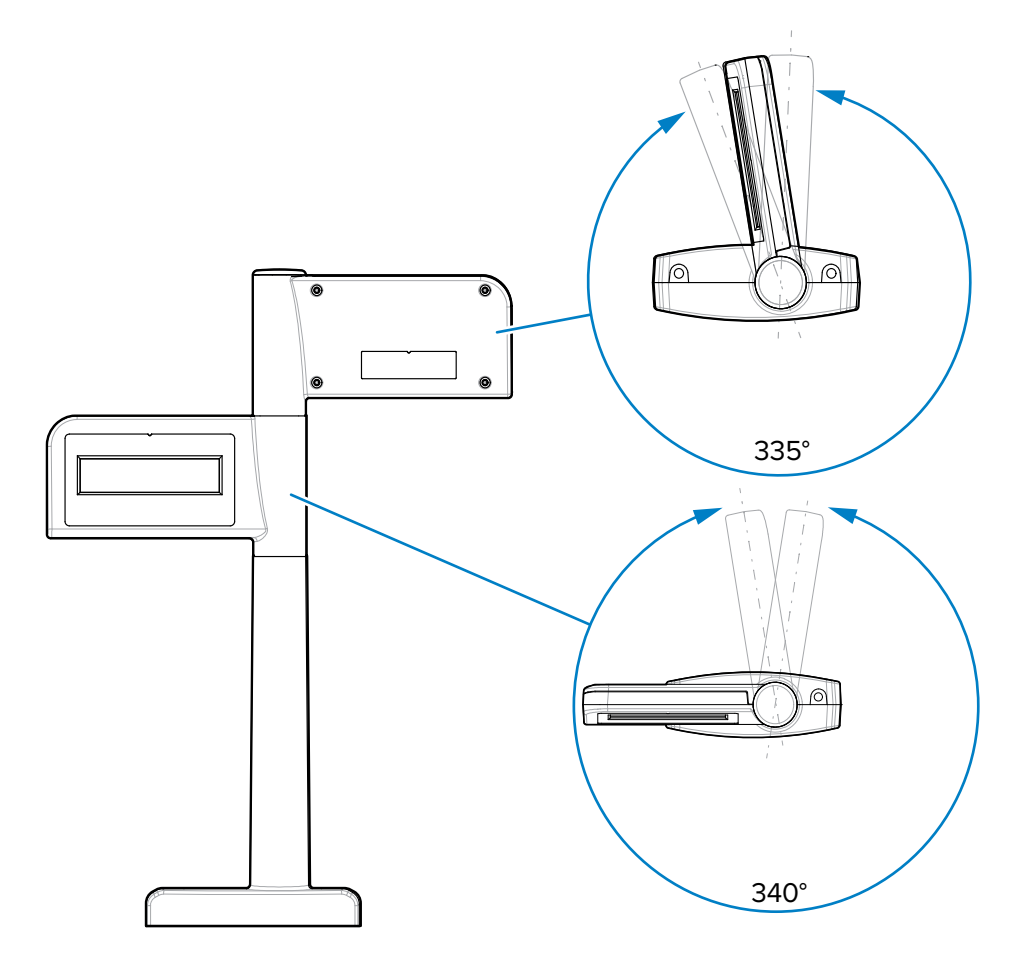

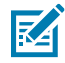

**NOTE:** The MX204-S200LB, MX204-S200KG, and MX204-D200KG support the dual interval scale (lbs and kg).

## **Pre-installation Notes**

For an existing scale display from a previous scanner, place the Zebra Scale Display in the same location or a new location specified by the retailer and/or local weights and measures law.

Unscrew the existing display, disconnect the cable from the scanner, and remove the display and cables.

For a new Scale Display installation, determine the location based on counter design and viewing angle, where it cannot impede access to scanned items moving over the MP72, payment terminals, printer validation, paper roll slots, or access to replace consumables (rolls).

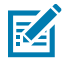

**NOTE:** Ensure both the cashier and customer can see the weight value displayed.

Drill the required holes where the display is to be mounted.

• The optional 19 mm (3/4 in.) diameter hole is used for cable pass-through.

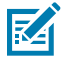

**NOTE:** The cable can also be routed on top of the counter via the notch in the base of the display.

• Use the display to mark holes for the mounting screws, and drill two pilot holes to a diameter of 2.4 mm (3/32 in.) and a depth of 25 mm (.98 in.)

#### Installing the Scale Display

This section addresses how to install the scale display.

- 1. Unpack the new Scale Display.
- 2. Place the proper faceplate on the display.
  - a) Fit the correct label on the Scale Display window. Select an overlay to ensure the proper weight units (kg or lb) that are required and parameters EXACTLY match the scale parameters printed on the scale Weights and Measures label. Depending on the unit and the country location, labels vary. You MUST match the label to the type of MP72 scale you are installing. (Labels, and instructions for their use, are packaged with the Scale Display.)
    - kg single interval
    - Ib single interval
    - kg dual interval
    - kb single interval (with comma) for Brazil
  - b) Remove adhesive backing and carefully secure on the front face of the display.
- **3.** Route the cable through the 19 mm hole in the countertop, or through the notch in the base of the display.

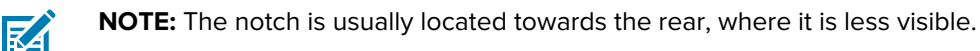

- **4.** Fasten the Scale Display to the countertop.
  - a) Align the display over the countertop screw holes.
  - **b)** Place a screw through each screw hole in the base of the display.
  - c) Drive both screws into the counter until tight.
  - **d)** Route the cable accordingly and connect the Scale Display cable to port 0.0 Scale Display on the MP72 before powering up the scanner/scale (see Connector Ports).
- 5. Power on the MP72. The Scale Display presents the following test sequence:
  - a) Displays 00.000 for 1.5 seconds, and then 99.999 for 1.5 seconds.
  - **b)** Displays xx.xx0 lb or xx.xxx kg (based on the units selected) in normal operating mode.

## Installing the Customer Facing Scanner

Mount the CFS on either side of the MP72 and connect it to the USB-A port on the main PCB on the bottom of the MP72.

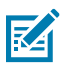

**NOTE:** The CFS kit (MX72-SR000WW) includes left and right brackets. Choose the bracket according to the CFS mounting side.

#### Installing the CFS Bracket

CFS bracket holes align with corresponding openings on the MP72 flange for the long configuration, or on the MP72 lower housing for the short and medium (flangeless) configurations.

#### Long (Flanged) Configuration

This section describes how to install the CFS bracket on the long MP72 configuration.

**1.** Remove the two T20 screws from the MP72 flange.

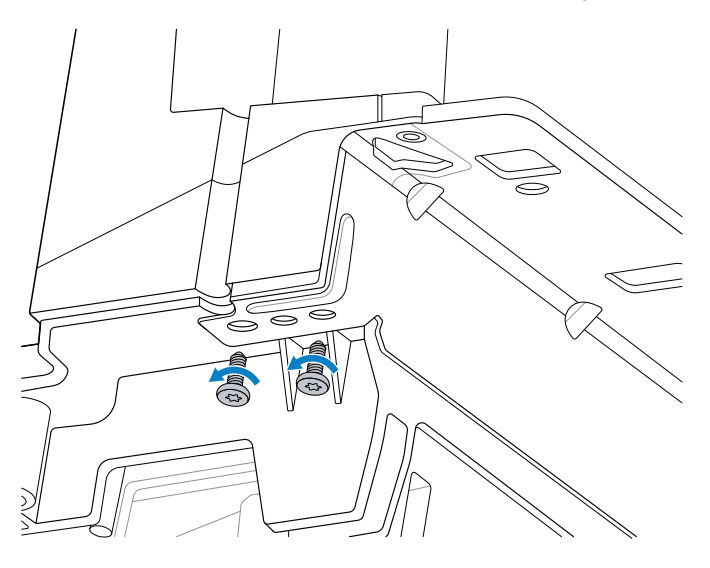

 Secure the CFS bracket (2) to the flange (1) using the two T20 flange screws. Torque screws to 1.36 Nm +/- 0.03 (12 in-lb +/- 0.25).

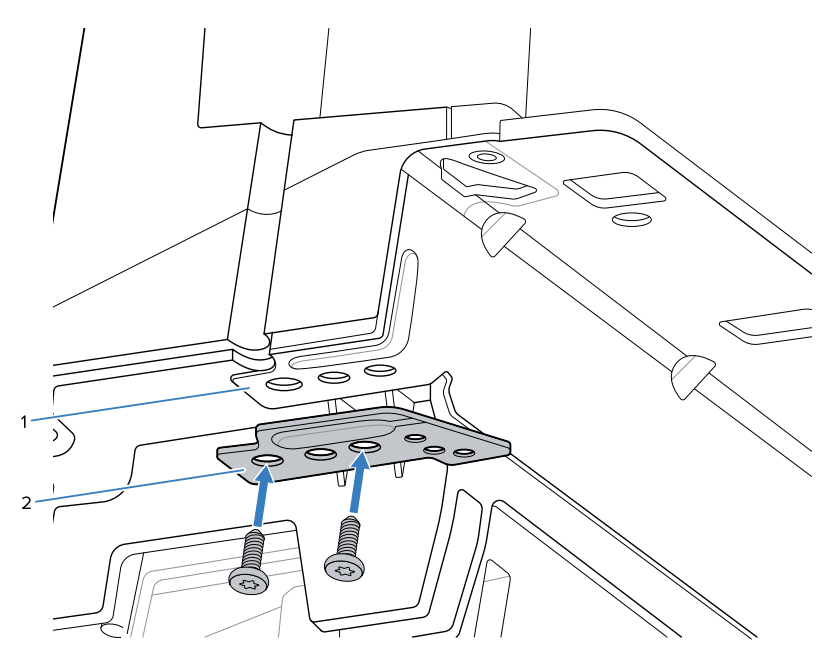

#### Short or Medium (Flangeless) Configuration

This section describes how to install the CFS bracket on the short or medium (flangeless) MP72 configuration.

Place the spacer (2) between the CFS bracket (3) and MP72 chassis (1), and secure using the two screws provided with the CFS. Torque to 1.36 Nm +/- 0.03 (12 in-lb +/- 0.25).

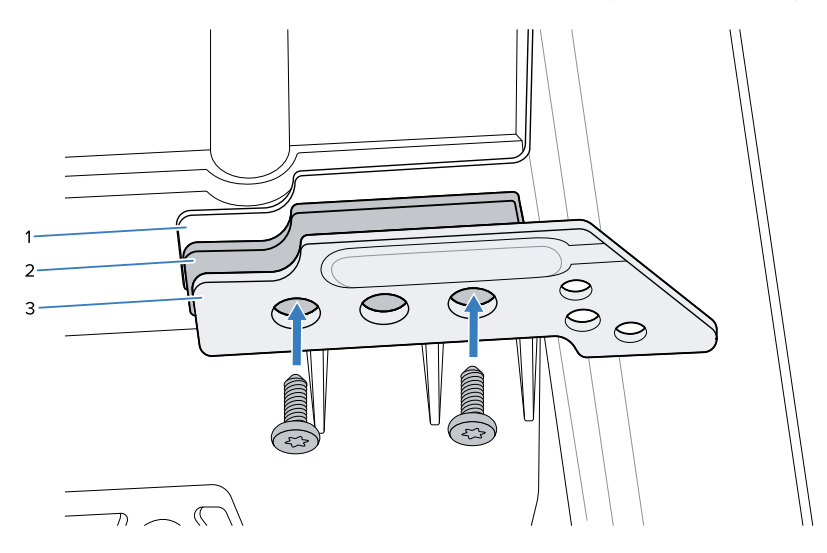

## **Replacing the Filler Cap**

After installing the CFS bracket, replace the MP72 filler cap with the CFS filler cap.

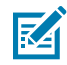

**NOTE:** The CFS kit includes left and right filler caps. Select the correct one according to the CFS mounting side, as shown in Step 3.

**1.** Remove the MP72 filler cap T7 mounting screw.

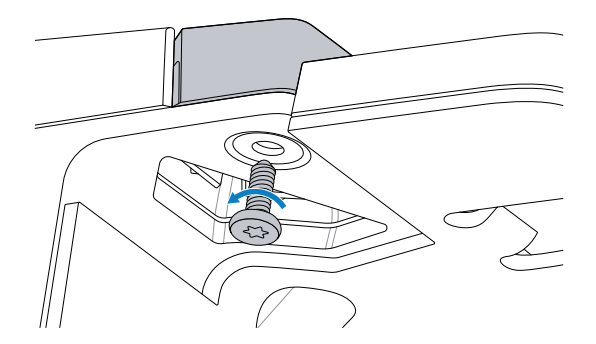

2. Remove the MP72 filler cap.

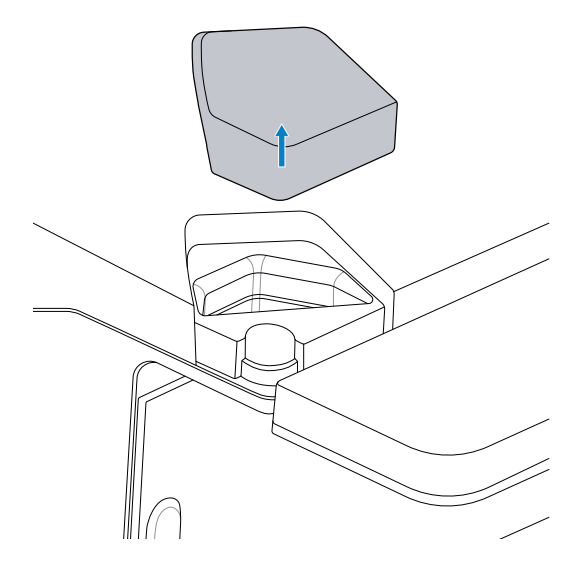

**3.** Insert the CFS filler cap and hold in place.

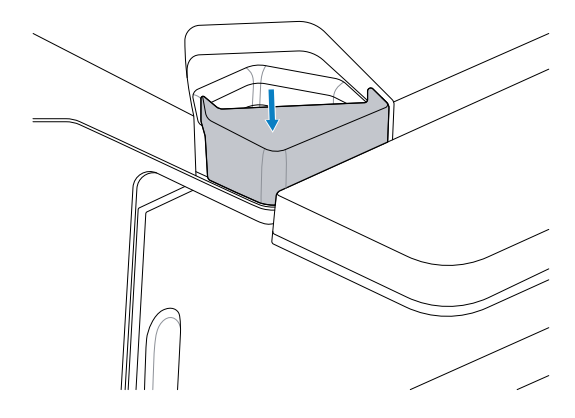

**4.** Install the filler cap T7 screw and tighten using 0.23 Nm +/- 0.03 (2 in-lb +/- 0.25) torque until the filler cap is fully seated.

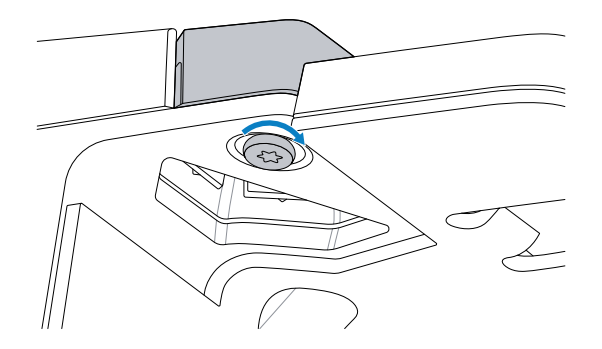

## Installing the CFS Pole and Cable

This section describes how to install the CFS pole and USB cable.

**1.** Route the USB cable from the CFS through the opening in the MP72, ensuring the cable is vertical in the pole slot.

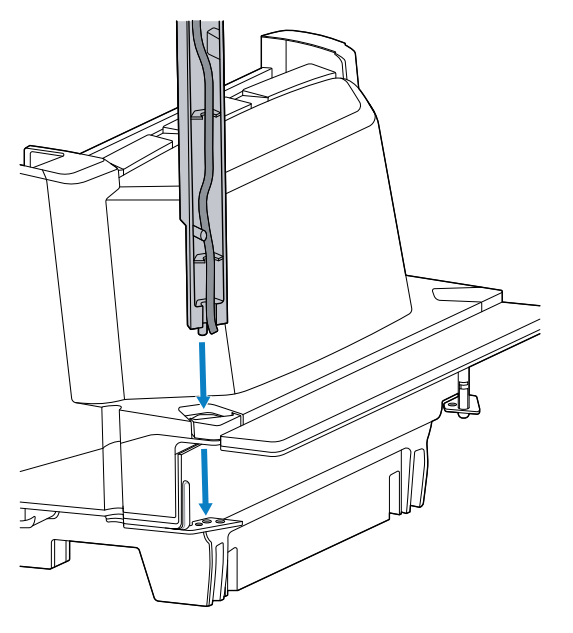

**2.** Guide the CFS pole so the alignment pin on the pole enters the mating hole on the bracket.

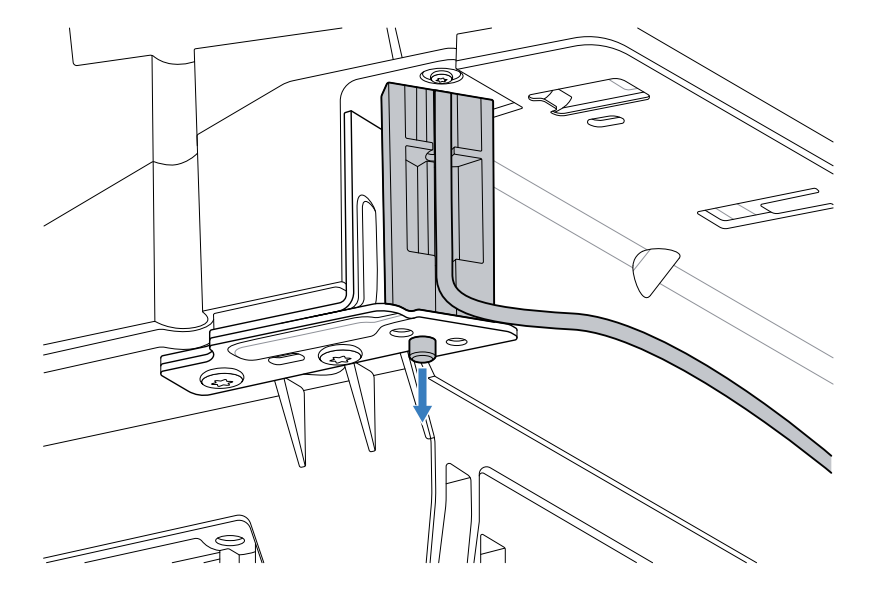

**3.** Attach the two T20 screws to mount the CFS pole to the bracket, and torque to 1.36 Nm +/- 0.03 (12 inlb +/- 0.25).

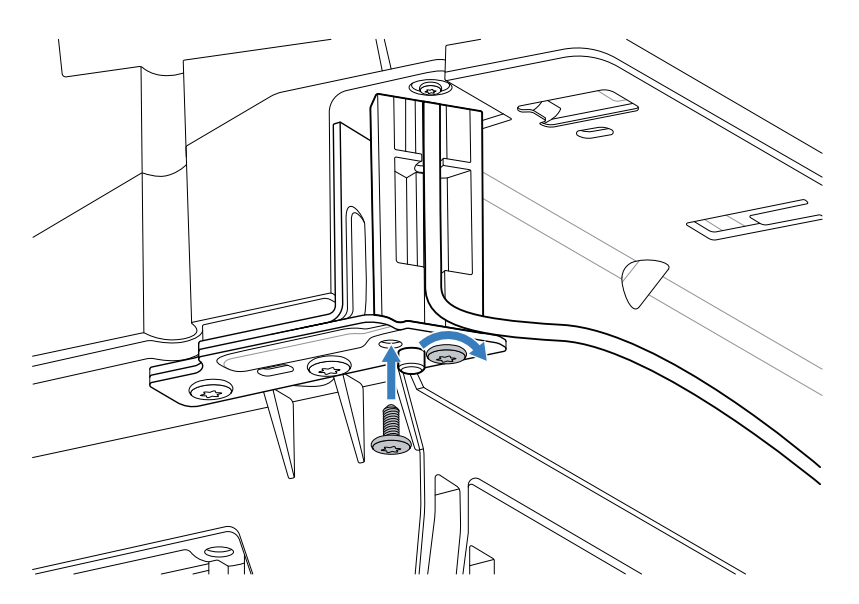

**4.** Route the USB cable towards the MP72, through an open guiding slot in the CFS mount, pulling the cable taught when routing so it remains in the CFS pole slot after installation.

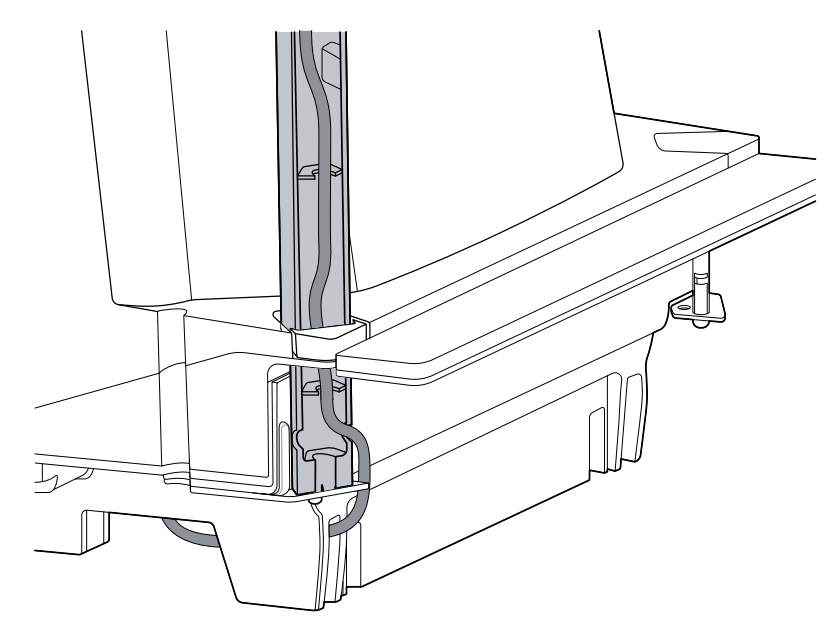

**5.** Connect the USB cable to an open USB port.

M

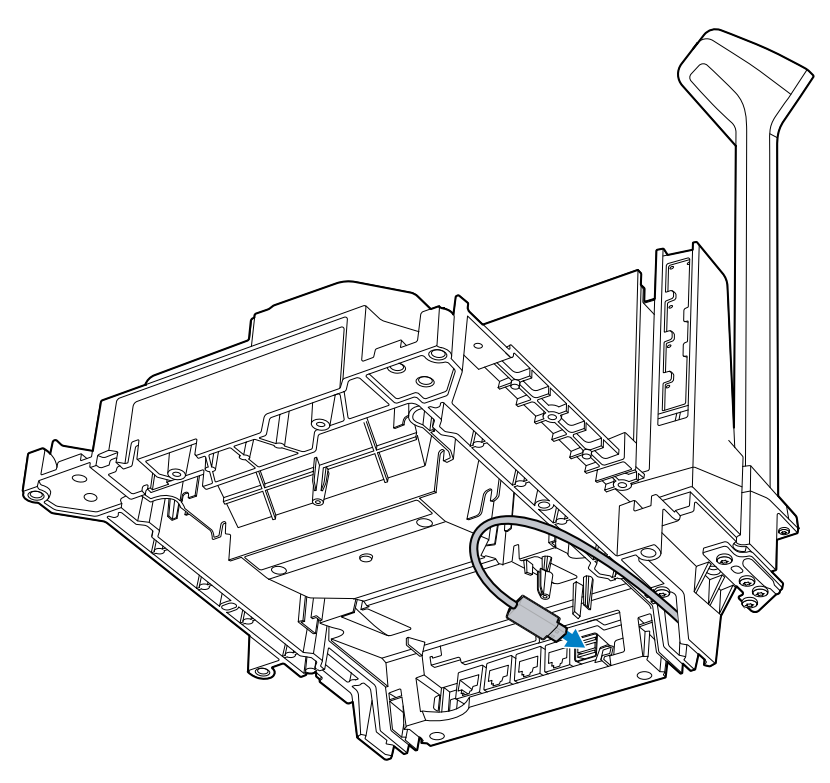

**NOTE:** If the CFS is mounted on the opposite side of the MP72, the USB cable routes from the other direction.

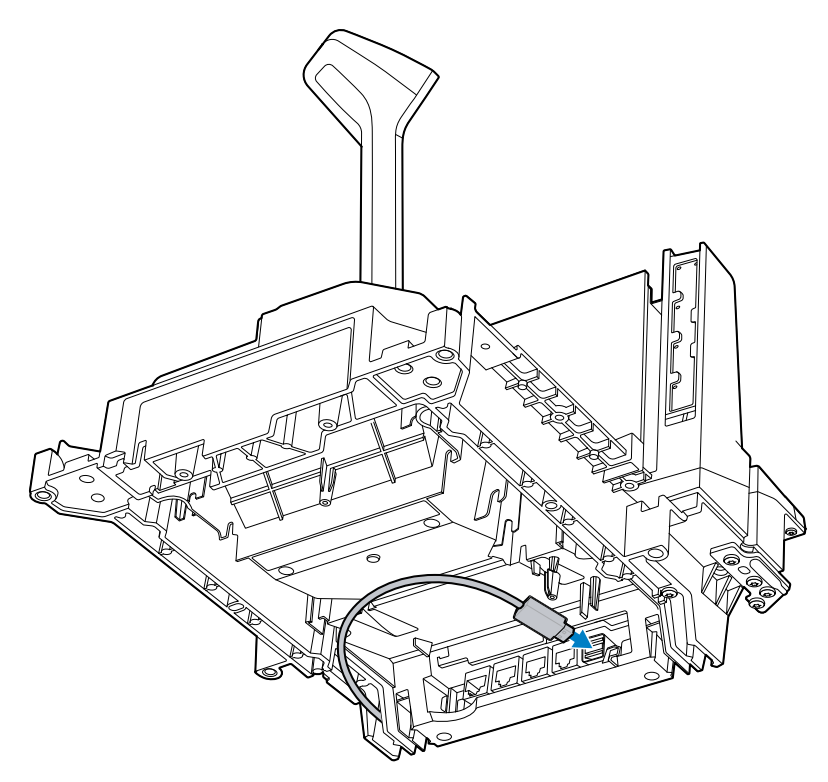
## **EAS** Devices

The MP72 supports an optional Checkpoint or Sensormatic EAS antenna. The device nests in the MP72 upper housing.

The Sensormatic antenna must be installed by a Sensormatic representative.

## Sensormatic Antenna

The antenna is installed inside the upper housing, behind the vertical glass and below the platter, and is secured with clips. The antenna cable is routed alongside the scanner and out the corner of the MP72, near the vertical window, and connects to the Sensormatic controller box.

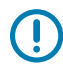

**IMPORTANT:** Contact your local Sensormatic representative for EAS antenna installation. Refer to the Sensormatic device documentation for details on functionality.

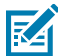

NOTE: Isolate the Sensormatic antenna cable from other cabling as much as possible.

Figure 20 Sensormatic Antenna

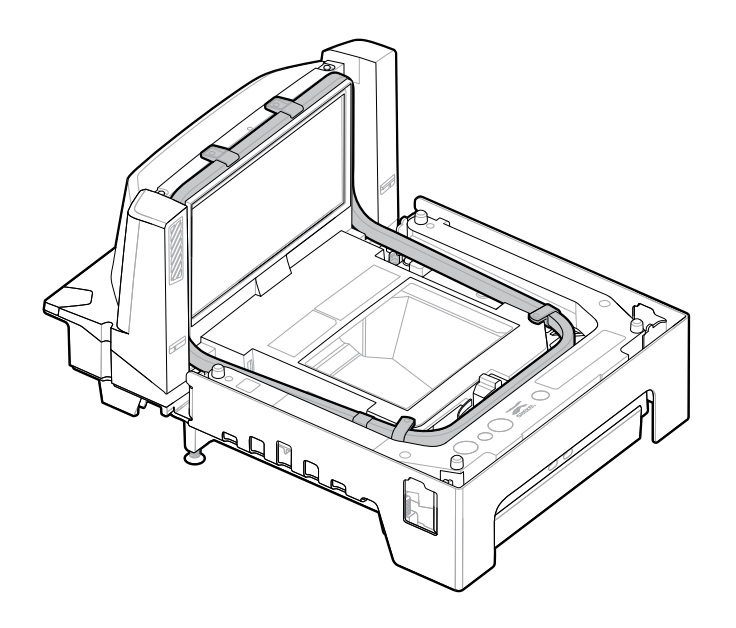

#### Installing the Checkpoint Antenna

The Checkpoint antenna is installed inside the upper housing below the platter, and loops around the top of the vertical window. The antenna cable is routed alongside the scanner and connects to the controller box.

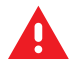

**WARNING:** Improper installation of Checkpoint antennas can cause issues with scale functionality.

To install the antenna:

**1.** Remove the MP72 platter.

2. Set the antenna in place in the upper housing of the MP72, around the vertical window and into the body of the device.

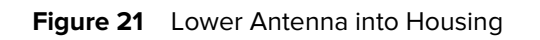

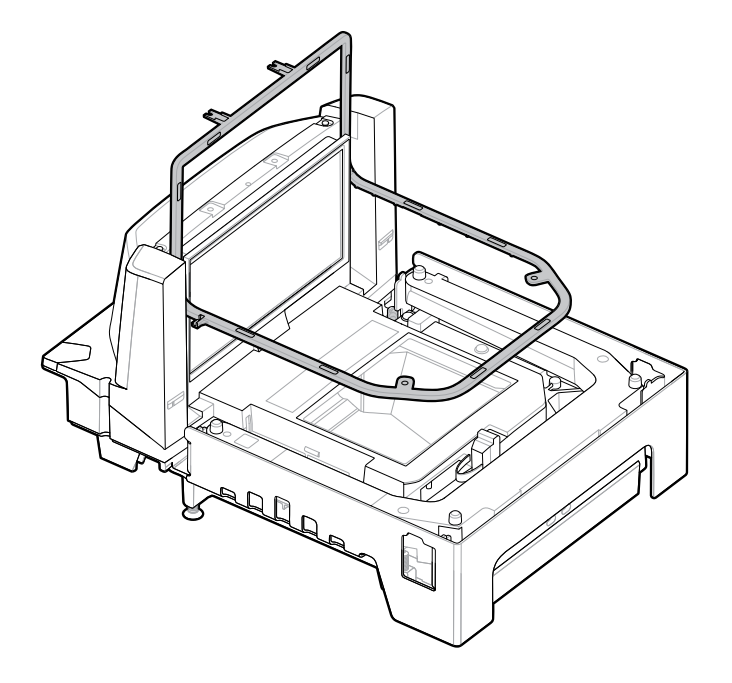

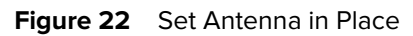

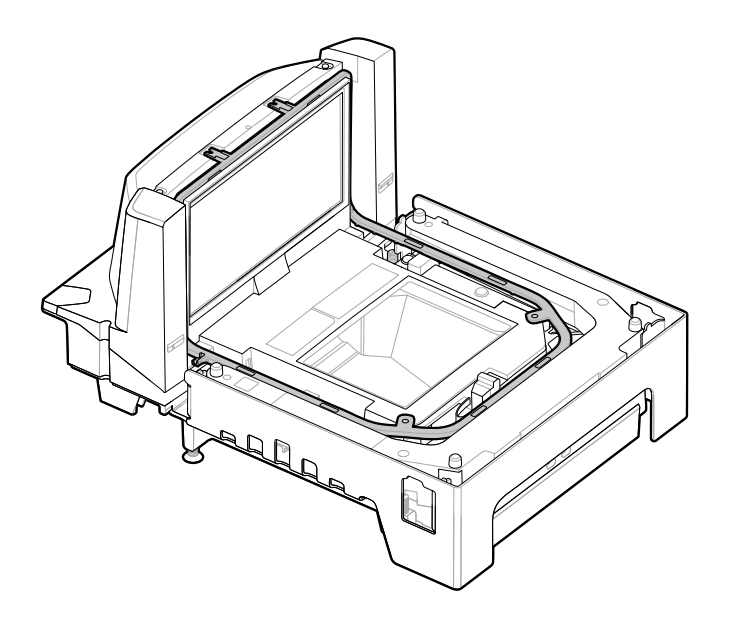

**3.** Use the four screws provided to secure the antenna to the housing using a T8 Torx screwdriver.

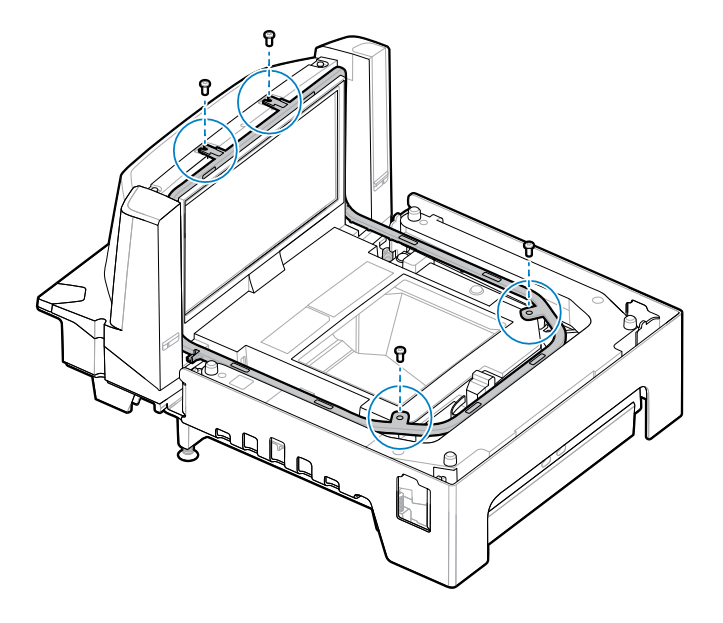

**4.** Route the antenna cable alongside the scanner and out the corner of the MP72, near the vertical window.

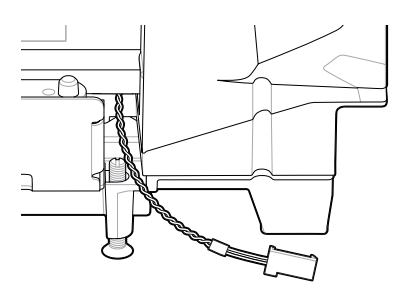

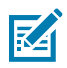

**NOTE:** The connector on the antenna cable shown is an example only. Use the connector appropriate for the specific EAS controller.

- **5.** Contact your local Checkpoint representative to install the EAS cable to the Checkpoint System. Refer to the Checkpoint device documentation for details on functionality.
- 6. Replace the platter.

# Installing the Optional Trim Kit

Use the MX303-SB-05 trim kit to modify the long MP72/scale to fit into a counter cut-out previously occupied by a 12 in. wide NCR scanner/scale. Mount the trim on either side of the MP72, on the downstream side of the conveying goods. The trim adds 1.2 cm (0.5 in.) to the width of the MP72.

The kit includes one metal trim, and two Phillips head screws (M4 x 8mm).

- 1. Insert the two screws provided in the metal trim.
- 2. Orient the adapter as shown.

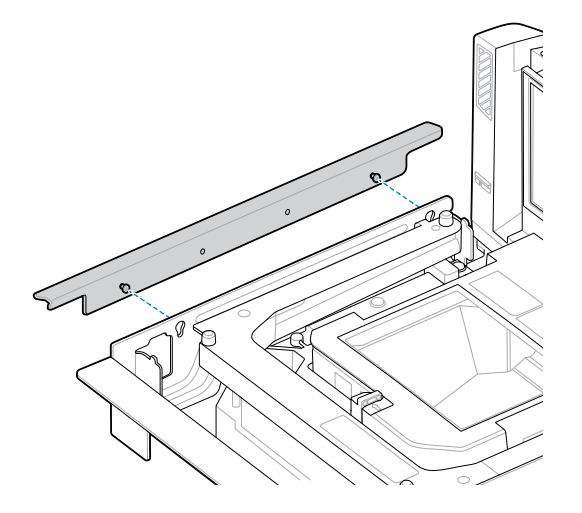

3. Attach the metal trim to the MP72, and tighten using a Phillips head screwdriver.

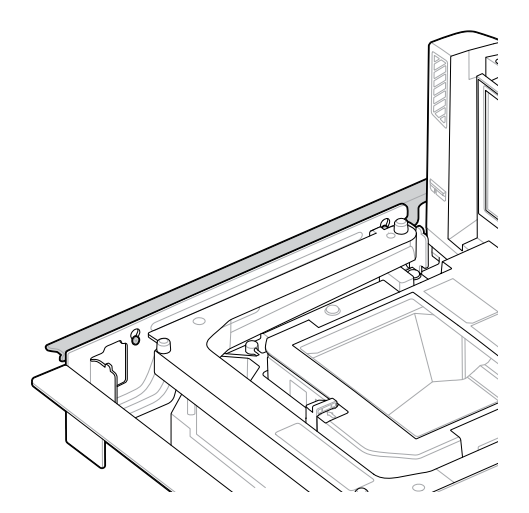

# **MP72 Scanner Scale Installation**

Ensure all components of the MP72 and scale (if applicable) and cables are ready to install (see Unpacking MP72 Scanner Scale Equipment).

## **Checkstand Counter Cutouts and MP72 Dimensions**

There are three sets of dimensions for counter cutouts based on the MP72 configuration to install. Ensure cut edges are clean and straight, with all burrs and splinters removed.

The MP72 is 11.5 in. wide. If replacing an existing scanner in a checkstand that is 12 in. wide, using a Trim Filler Kit is recommended to fill the gap in the checkstand (see Trim Kit Installation (If Required)).

The MP72 is 4 in. deep. If replacing an existing 5 in. deep short or medium scanner, you must use the 1 in. longer leveling screw kit (p/n MX302-SR00004ZZWR) to bring the platter up to the countertop level.

#### Cutout/Dimensions - MP72 Short Configuration

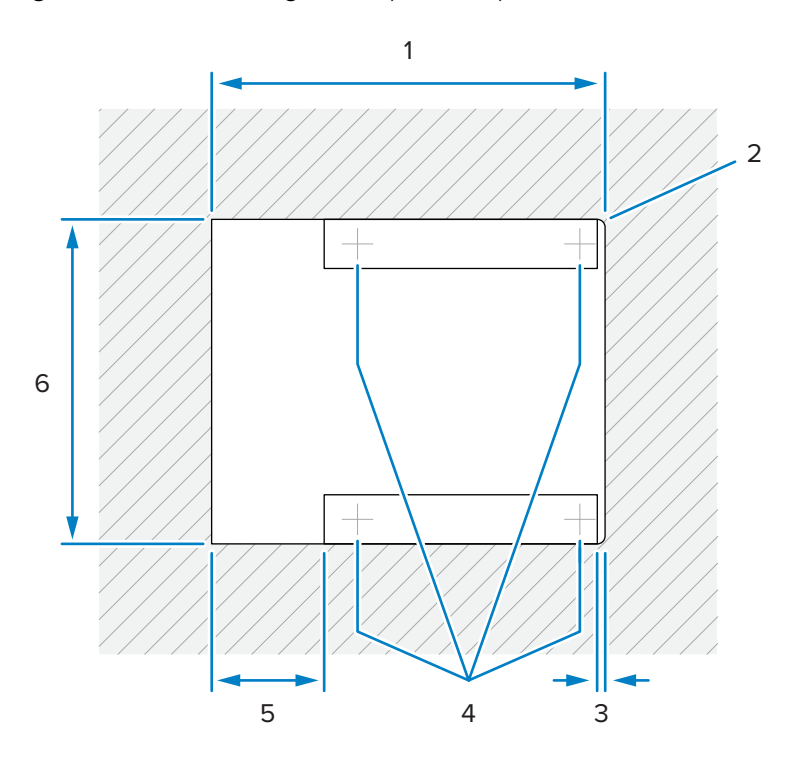

Figure 23 Short Configuration (No Scale) Counter Cutout

| Item | Description                               |
|------|-------------------------------------------|
| 1    | 356.2 ±1.5 mm / 14.03 ±0.06 in.           |
| 2    | Max R 6.35 mm / 0.25 in.; 2x cashier side |
| 3    | Max 6.4 mm / 0.25 in.                     |
| 4    | Optional leveling feet locations          |
| 5    | Max 101.6 mm / 4.0 in.                    |
| 6    | 295.3 ±1.5 mm / 11.63 ±0.06 in.           |

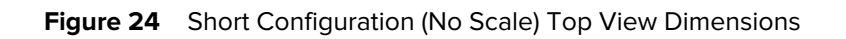

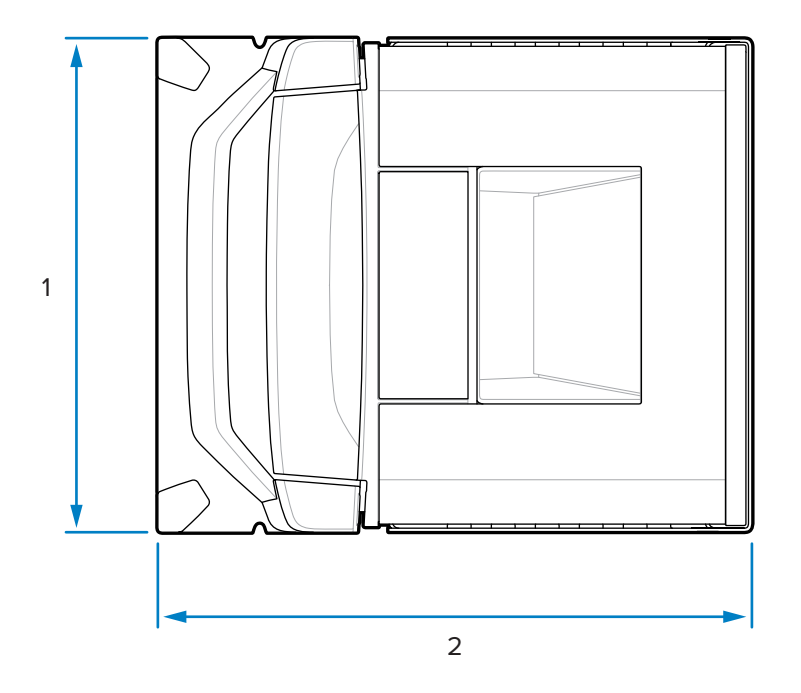

| Item | Description          |
|------|----------------------|
| 1    | 292.0 mm / 11.50 in. |
| 2    | 350.9 mm / 13.81 in. |

Figure 25 Short Configuration (No Scale) Side View Dimensions

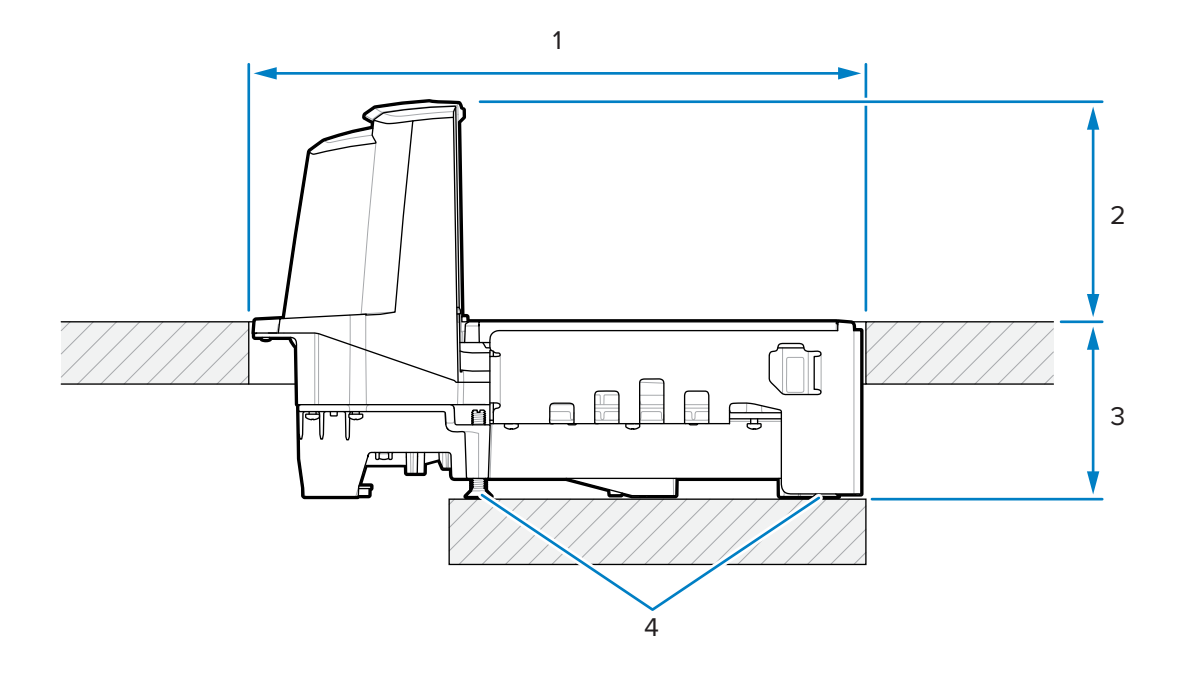

| Item | Description                                       |
|------|---------------------------------------------------|
| 1    | 356.2 ±1.5 mm / 14.03 ±0.06 in. (counter opening) |
| 2    | 128.0 mm / 5.04 in.                               |
| 3    | 101.0 mm / 3.98 in.                               |
| 4    | Optional leveling screw kit:                      |
|      | MX301-SR00004ZZWR or MX302-SR00004ZZWR            |

Figure 26 Short Configuration (No Scale) Front View Dimensions

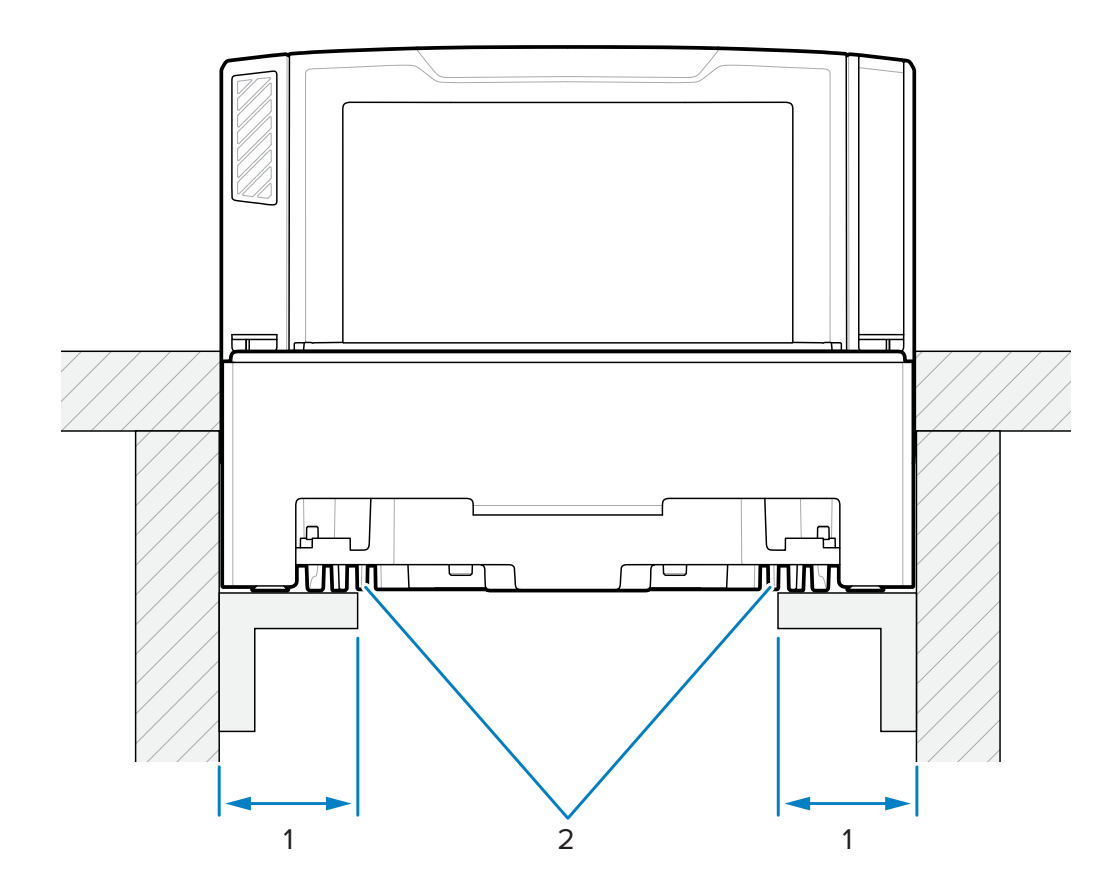

| Item | Description                   |
|------|-------------------------------|
| 1    | 44.5 ±6.6 mm / 1.75 ±0.25 in. |
| 2    | Support rails                 |

**IMPORTANT:** Use the support rails as shown, and not a shelf. If liquid spills it pools on a shelf.

## Cutout/Dimensions - MP72 Medium Configuration

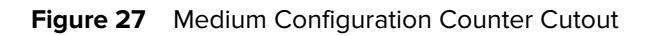

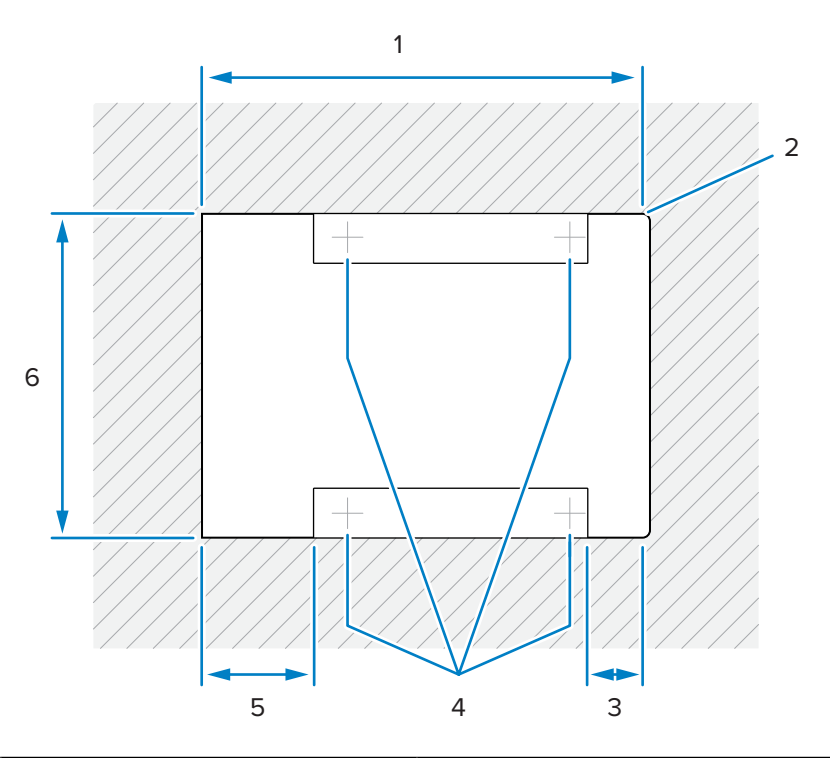

| Item | Description                               |
|------|-------------------------------------------|
| 1    | 402.0 ±1.5 mm / 15.83 ±0.06 in.           |
| 2    | Max R 6.35 mm / 0.25 in.; 2x cashier side |
| 3    | Max 50.8 mm / 0.25 in.                    |
| 4    | Optional leveling feet locations          |
| 5    | Max 101.6 mm / 4.0 in.                    |
| 6    | 295.3 ±1.5 mm / 11.63 ±0.06 in.           |

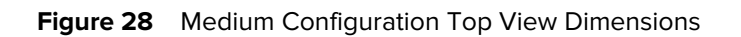

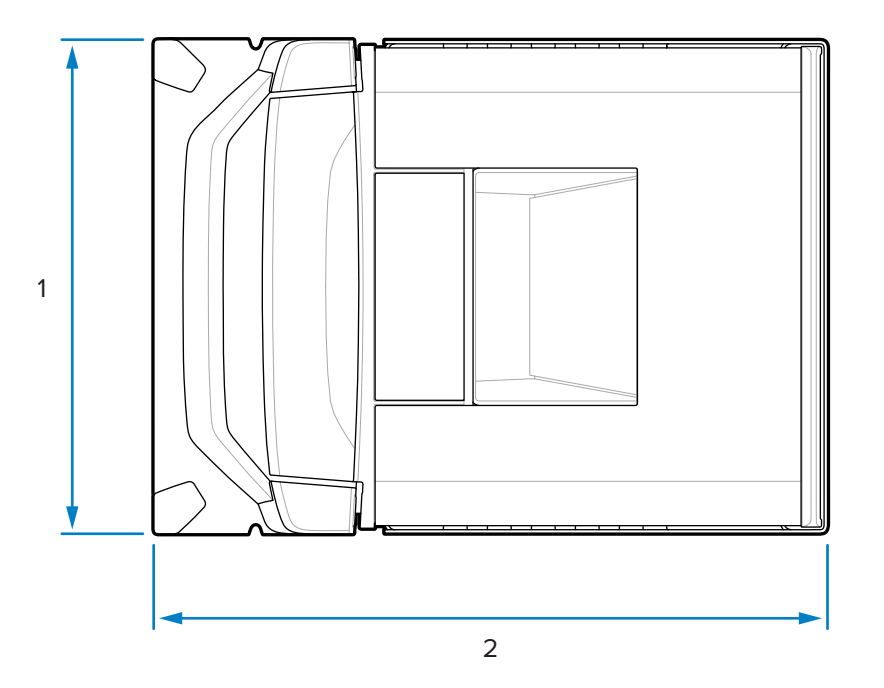

| Item | Description          |
|------|----------------------|
| 1    | 292.0 mm / 11.50 in. |
| 2    | 397.9 mm / 15.66 in. |

Figure 29 Medium Configuration Side View Dimensions

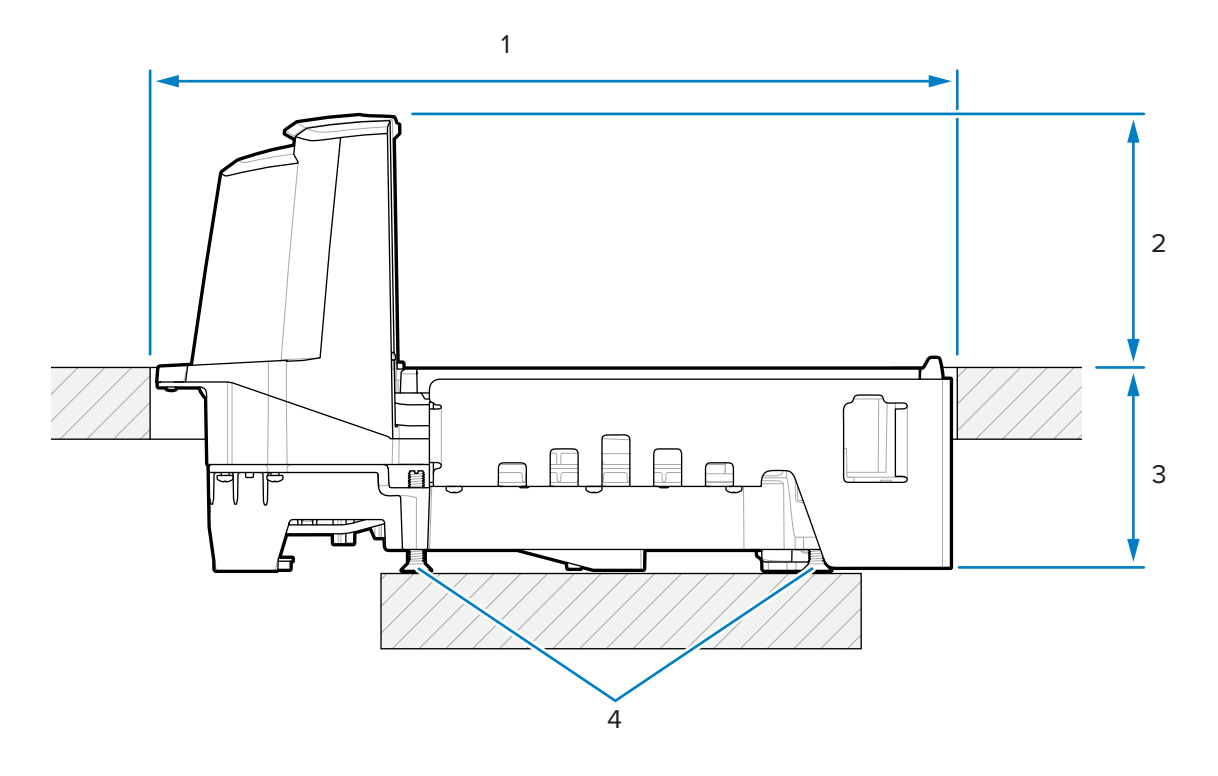

| Item | Description                                       |
|------|---------------------------------------------------|
| 1    | 402.0 ±1.5 mm / 15.83 ±0.06 in. (counter opening) |
| 2    | 128.0 mm / 5.04 in.                               |
| 3    | 101.0 mm / 3.98 in.                               |
| 4    | Optional leveling screw kit:                      |
|      | MX301-SR00004ZZWR or MX302-SR00004ZZWR            |

M

**NOTE:** Leveling screws accessory kit MX301-SR00004ZZWR is shipped with every short and medium configuration. Longer leveling screws with a 25 mm (1 in.) extra length are available for purchase, if required (accessory kit p/n MX302-SR00004ZZWR).

Figure 30 Medium Configuration Front View Dimensions

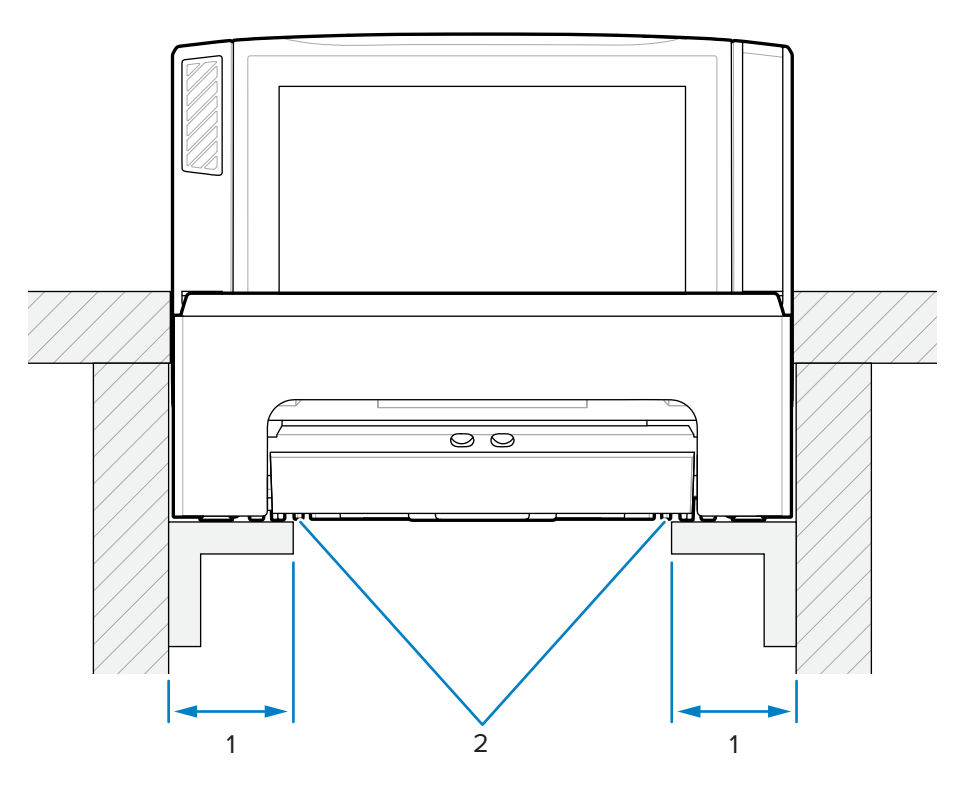

| Item | Description                   |
|------|-------------------------------|
| 1    | 44.5 ±6.6 mm / 1.75 ±0.25 in. |
| 2    | Support rails                 |

**IMPORTANT:** Use the support rails as shown, and not a shelf where spilled liquid can pool.

# Cutout/Dimensions - MP72 Long Configuration

Figure 31Long Configuration Counter Cutout

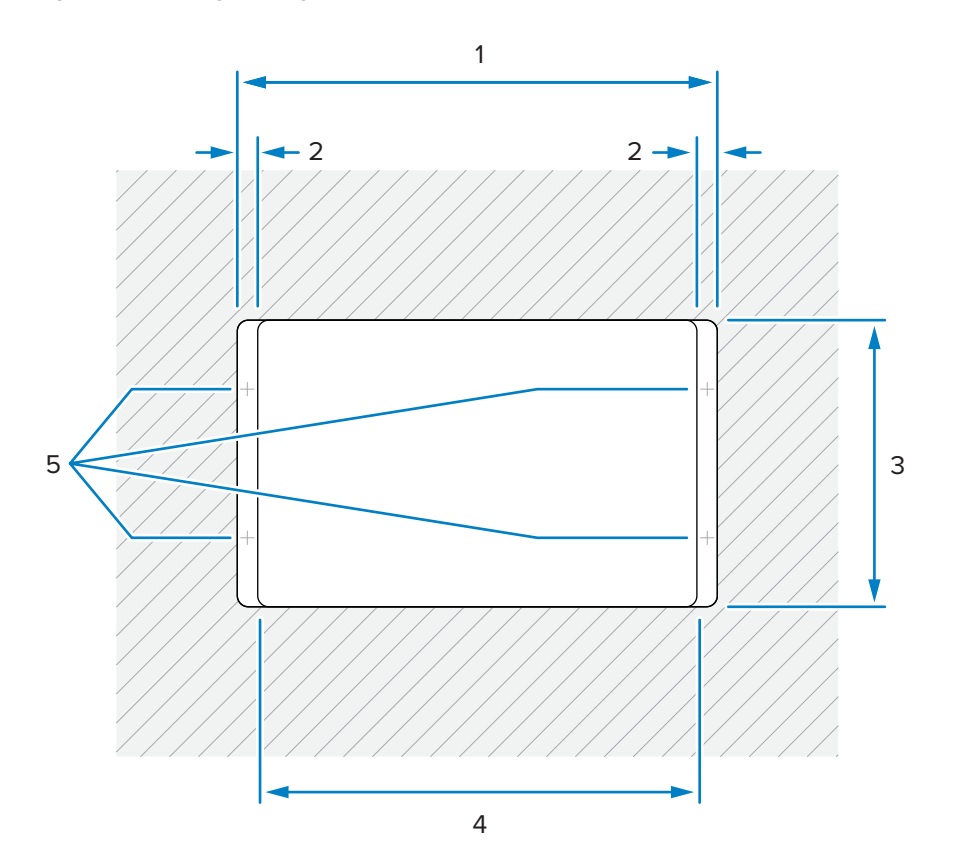

| Item | Description                                 |
|------|---------------------------------------------|
| 1    | 511.2 ±1.5 mm / 20.13 ±0.06 in.             |
| 2    | Min 19.1 mm / 0.75 in.                      |
|      | Max 42.0 mm / 1.65 in.                      |
|      | Max 31.0 mm / 1.22 in. (cashier side)       |
| 3    | 295.3 ±1.5 mm / 11.63 ±0.06 in.             |
| 4    | Max 473.1 mm / 18.63 in.                    |
| 5    | Typical checkstand leveling screw locations |

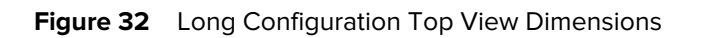

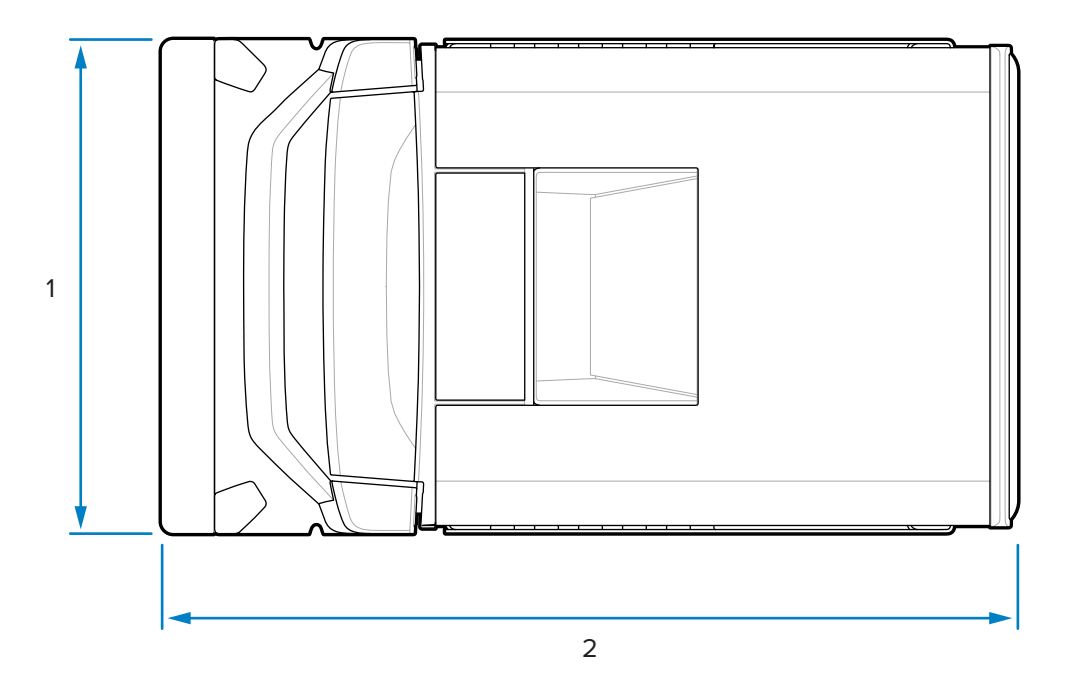

| Item | Description          |
|------|----------------------|
| 1    | 292.2 mm / 11.50 in. |
| 2    | 505.7 mm / 19.90 in. |

Figure 33 Long Configuration Side View Dimensions

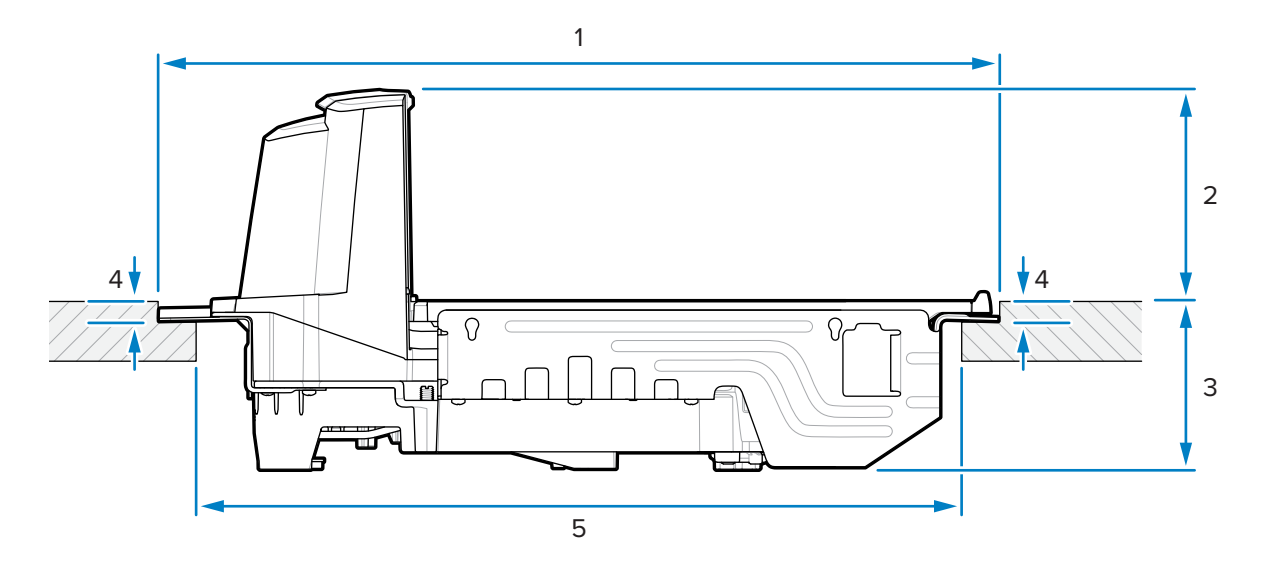

| Item | Description                                       |
|------|---------------------------------------------------|
| 1    | 511.2 ±1.5 mm / 20.13 ±0.06 in. (counter opening) |

| Item | Description                                     |
|------|-------------------------------------------------|
| 2    | 128.5 mm / 5.06 in. (counter to top of unit)    |
| 3    | 100.6 mm / 3.96 in. (counter to bottom of unit) |
| 4    | 10.0 ±0.8 mm / 0.39 ±0.03 in.                   |
| 5    | Max 473.1 mm / 18.63 in.                        |

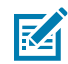

**NOTE:** After routing, the countertop must have sufficient strength to support the scanner and the loads placed on top of it. If required, add strengthening supports underneath the countertop.

# Installing the MP72 Scanner Scale

This section details MP72 installation.

To install the MP72:

- **1.** Ensure the following items were completed:
  - **a.** Existing scanner and accessories were removed, if applicable. See Removing Existing Scanner Scale and Accessories.
  - **b.** The Scale Display was installed, if applicable. See Installing the Scale Display.
  - c. CFS was installed, if applicable. See Installing the Customer Facing Scanner.
  - **d.** Sensormatic coil or Checkpoint EAS antenna was installed, if applicable. See Installing the Sensormatic Coil Antenna or Installing the Checkpoint Antennas.

Verify the checkstand dimensions shown in Checkstand Counter Cutouts and MP72 Dimensions.

- **2.** Lower the scanner into the checkstand:
  - **a.** Raise the handles on either side of the horizontal window, and grasp them to lower the MP72 into the checkstand.
    - Figure 34 Lowering into Counter (Short/Medium Configuration)

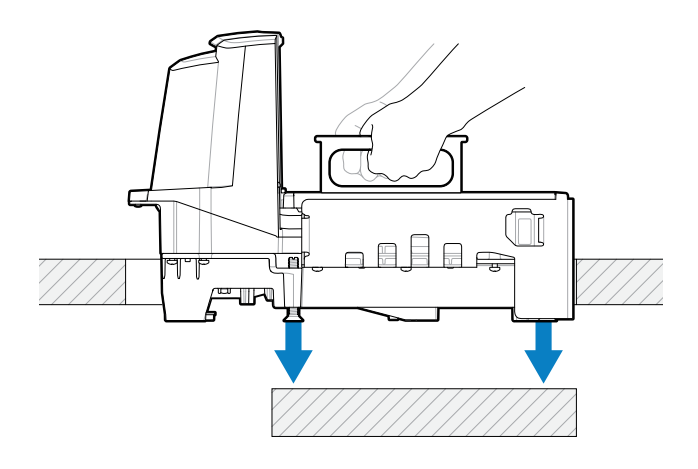

Figure 35 Lowering into Counter (Long Configuration)

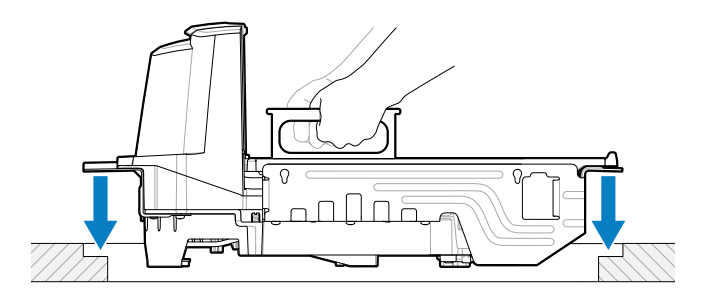

**b.** Lower the handles so they are flush with the horizontal window.

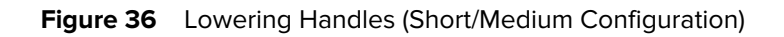

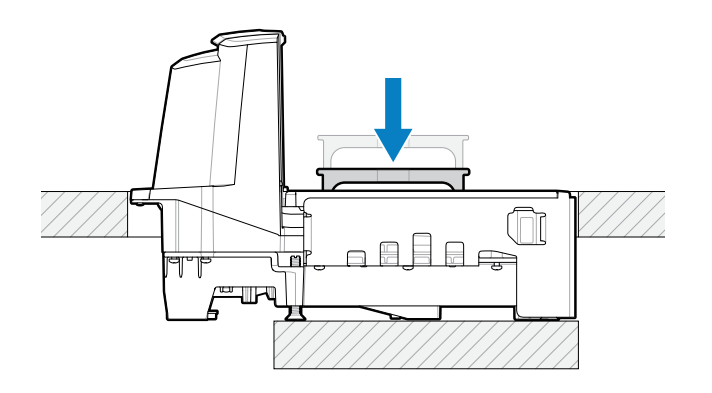

Figure 37 Lowering Handles (Long Configuration)

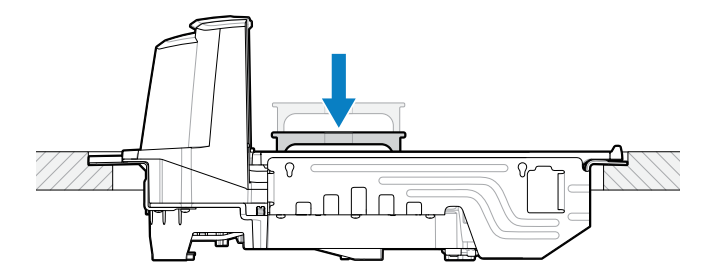

**3.** Install the platter.

- **4.** Ensure the device is seated properly:
  - **a.** For the long MP72 configuration, ensure the MP72 does not rock on the adjustable supports (screws) of the checkstand, and the platter is flush with the surrounding checkstand. If the MP72 rocks, remove it, and adjust the checkstand supports (screws) until it sits solidly in the checkstand.
  - **b.** For the medium and short configuration, if the platter is not flush, or the MP72 rocks, adjust the leveling screws (1) to place the device at the correct height. This can be done from the top of the MP72, with the platter removed.

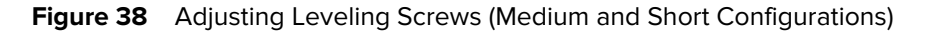

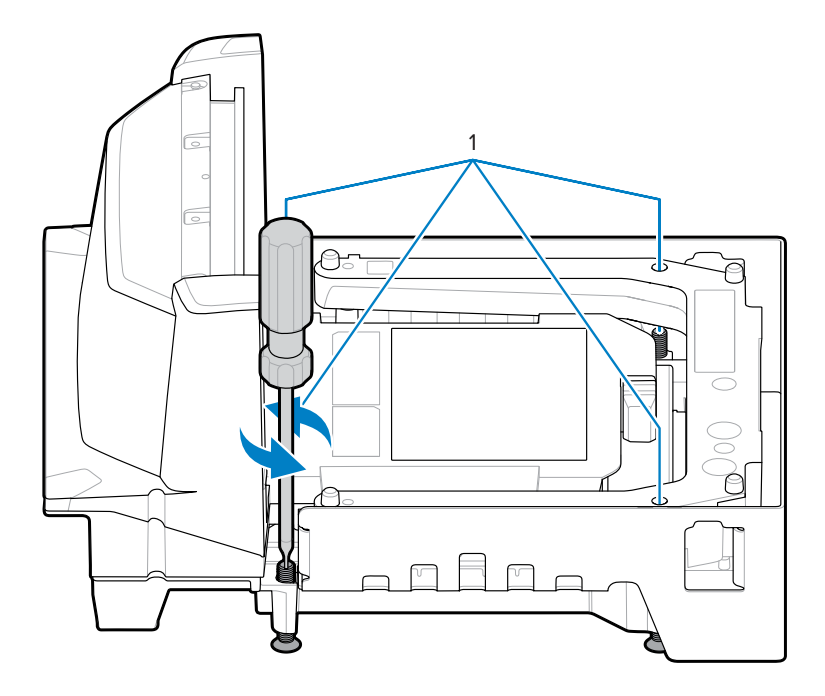

**IMPORTANT:** Standard length leveling screws ship with all short and medium configurations (kit MX301-SR00004ZZWR).

Four longer length screws are available as an accessory (kit # MX302-SR00004ZZWR) which protrude 25 mm (1 in.) below the bottom of the unit. See Leveling Screws for the installation location for these screws and for access hole locations for turning the screws from above.

- **c.** When the platter is flush, its leading edge should be slightly below the checkstand, and the trailing edge should be slightly above the checkstand.
- **d.** To ensure smooth scanning, ensure the platter is in place, and slide a steel can (e.g., a soup can) over the platter in the standard scanning direction with the harsher seam of the can facing down. The can should not catch on the checkstand or the platter when swept across all sections of the platter.
- e. For the long configuration, secure the screws in place with lock nuts.
- **5.** Route all cables through the checkstand as shown in Checkstand Preparation.
- **6.** Connect all cables to the MP72 and POS, as needed (e.g., scale, Scale Display, Checkpoint antenna, Sensormatic coils, POS, CFS).

**7.** Power up the MP72. The MP72 verifies that all sub-systems and auxiliary devices are operational. If a fault condition exists, an error displays on the 7-segment display, and the startup sequence halts. Correct the fault and then power cycle the MP72. See General Error and Warning Codes.

Warm-up time for the optional scale is 30 minutes (assuming room temperature is 20° C (70° F).

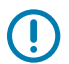

**IMPORTANT:** Most accessories (scale, Scale Display, Checkpoint interlock, Sensormatic coils, Sensormatic RS-232 cable, CFS, and auxiliary RS-232 scanners) must be installed and connected prior to applying power to the MP72.

# **Cables and Connections**

When routing the power and interface cables for the MP72:

- Do not route interface cables in close proximity to electrical motors or other sources of electromagnetic interference.
- Cables can drop directly from their connectors on the scanner or, alternatively, can be routed along the scanner's side to the back.
- Connect the power cable to the MP72 before plugging the AC power cord into the AC outlet.

# **Scale Calibration**

This section describes how to calibrate and program the MP72 scale. Included parameter barcodes are listed below.

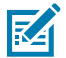

**NOTE:** For all scanner programming barcodes and additional scale parameter barcodes, refer to the MP72 Scanner Scale Barcode Programming Guide.

| Parameter                    | Parameter Number | Parameter Name                                     |
|------------------------------|------------------|----------------------------------------------------|
| Legal Scale Units            | 995              | Kilograms (default)                                |
|                              |                  | Pounds                                             |
| Scale Display Configuration  | 986              | Disable Scale Display (default)                    |
|                              |                  | Enable Scale Display                               |
| Legal Scale Dampening Filter | 996              | Normal (Higher)<br>Vibration Sensitivity (default) |
|                              |                  | Low Vibration Sensitivity                          |
|                              |                  | Very Low Vibration Sensitivity                     |
|                              |                  | Ultra Low Vibration Sensitivity                    |

#### Table 19 Scale Parameters in this Section

## **Scale Configurations**

The MP72 offers the following scale configurations.

- MP7201 Single interval 0.01 lb (0.005 kg) minimum weight resolution without calibration switch
- MP7202 Dual interval 0.005 lb (0.002 kg) minimum weight resolution without calibration switch
- MP7203 Single interval 0.01 lb (0.005 kg) minimum weight resolution with calibration switch
- MP7204 Dual interval 0.005 lb (0.002 kg) minimum weight resolution with calibration switch

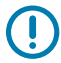

**IMPORTANT:** Use only one calibration entry method (electronic or manual) for scale configuration.

Remove the MP72 platter to view the model number (P/N) of the MP72 Bi-optic system, which is affixed on the top left-hand side of the bottom panel. The last two digits in the **MP72XX...** model number define the scale's configuration.

# **Scale Calibration Notes**

Note the following during scale calibration.

- The 30-second timer resets after each successful calibration stage (not applicable at Calibration Success or Failure stage).
- If a Scale Display is unavailable, use the internal 7-segment one-character display to guide scale calibration.
- If using a Scale Display during calibration, enable Scale Display Configuration to enable the display and its port. Scale Display Configuration is disabled by default.
- The MP72 scanner/scale must remain powered for at least 30 minutes after a cold power start before calibration.
- At any time during calibration, if the units of measure are modified (for example, lb to kg) and a 30second timeout completes, the Scale Display flashes CAL, and the 7-segment display has a U14 warning code (indicating Scale Out of Calibration).

# **Calibrating the Scale**

All the following procedures are required for scale calibration.

- 1. Enter calibration mode (electronically or manually).
- 2. Program legal parameters.
- **3.** Perform calibration at no load.
- 4. Perform calibration at load.
- 5. Finalize the successful calibration.

## **Enter Calibration Mode**

Enter calibration mode electronically for scales sold without a mechanical calibration switch installed, or manually for scales sold with a mechanical calibration switch. Some Weights and Measures regulatory jurisdictions require a mechanical calibration switch.

## **Electronic Entry into Calibration Mode**

For scales sold without a mechanical calibration switch installed, perform an electronic calibration entry.

- **1.** Press and hold the Scale Zero and Volume buttons for five seconds until a short beep sounds, and then release the buttons.
- **2.** Within two seconds after releasing the buttons, press the Scale Zero and Volume buttons again and release.

If calibration mode is entered successfully, the system sounds five long beeps. The optional Scale Display blinks CAL00 and CAL \_ \_ and the 7-segment display scrolls C00Lb or C00g. Continue to Program Legal Parameters.

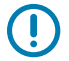

**IMPORTANT:** If Calibration Mode was not entered successfully, the scale remains in its current state.

## Manual Entry into Calibration Mode

For scales sold with a mechanical calibration switch installed, calibrate the scale manually. Some Weights and Measures regulatory jurisdictions require a mechanical calibration switch.

- 1. Remove the platter (see Removing the Short or Medium Platter).
- **2.** If applicable, remove the security seal (paper labeled seal or tamper-evident film seal) over the calibration switch cover plug.
- **3.** Remove the calibration switch cover plug.
- 4. Press and release the calibration switch (1).

Figure 39 Scale/Calibration Switch

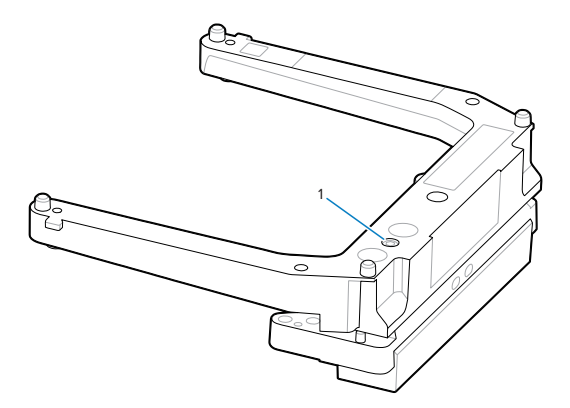

5. Reinstall the platter and ensure there is no weighted load on the platter.

With successful entry into Calibration Mode, the scanner emits five long beeps. The Scale Display blinks CAL00 and CAL \_ \_ and the 7-segment display scrolls C00Lb or C00g. Continue to Program Legal Parameters.

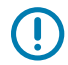

**IMPORTANT:** If Calibration Mode was not entered successfully, the scale remains in its current state, or the Scale Display blinks CAL F. If the display blinks CAL F, correct the issue before reentering calibration to enable an operational scale.

## **Program Legal Parameters**

The MP72 must be in Calibration Mode to optionally change the sealable and legal parameters (Unit Selection and Dampening Filter Setting). The Dampening Filter Setting can be changed multiple times during Calibration Mode without affecting the calibration outcome.

After completing any necessary changes, the calibration process re-starts with Calibration at NO LOAD. If you change the Unit Selection value before successfully reaching Calibration Success or Failure and the Calibration Mode exits, the scale remains non-operational until it is successfully calibrated.

## Legal Scale Units (Unit Selection) - Kilograms or Pounds

This section addresses selecting the legal parameter unit (when the scale is in Calibration Mode).

## IMPORTANT:

• Automatic zero setting is enabled for metric scales (kg) and disabled for US scales (lb).

- If enabled, automatic zero setting is performed if the weight has remained below zero and stable (for example, no motion on the platter) for at least 5 seconds. The scale is automatically set to zero when the 5 seconds expires.
- If the weight units change from lb to kg, this setting is enabled after a cold power start of the MP72. A scale reset (for example, via the Scale Reset STISCLRST barcode) WILL NOT enable this setting. Likewise, if weight units change from kg to lb, this setting is disabled. This setting is illegal for US (lb) scales.

To change the legal parameter Unit Selection (when the scale is in a Calibration Mode):

- **1.** Verify the units of weight measurement by checking the Scale Display icon (the icon displays either lb or kg units), or the 7-segment display which scrolls either lb or g (g indicates kg).
- If the weight unit must be changed (for example, from kg units to lb), scan the appropriate barcode in Legal Scale Units. If you do not change the default or current weight unit, the scale calibrates with the default (kg) or previously programmed unit.

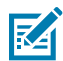

**NOTE:** The unit selection legal parameter can be scanned at any time after entering Calibration Mode. After a successful scan, Calibration Mode restarts at Calibration at NO LOAD.

For additional scale parameter barcodes, refer to the MP72 Scanner Scale Barcode Programming Guide.

## Legal Scale Dampening Filter

Set the scale sensitivity to vibration by scanning a Legal Scale Dampening Filter Setting barcode while the scale is in Calibration Mode.

Options are:

- 0 = Normal (Higher) (most sensitive to vibration; default)
- 1 = Low
- 2 = Very Low
- 3 = Ultra Low

The lower the number, the more sensitive the scale is to vibration. The higher the number, the slower the scale may operate.

## Calibration at NO LOAD

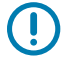

**IMPORTANT:** Complete this calibration step within 30 seconds, or the calibration procedure exits.

Upon successful entry into Calibration Mode, the Scale Display blinks between CAL00 and CAL \_ \_, and the 7-segment display scrolls CO0Lb, or C00g. Scale calibration can begin.

- 1. Ensure the platter is installed and there is no weighted load on it.
- **2.** Touch the Scale Zero button on the front panel.
- 3. If Calibration at NO WEIGHTED LOAD is successful, continue to Calibration at LOAD.

If Calibration at NO WEIGHTED LOAD is not successful, see Calibration Failure.

# **Calibration at LOAD**

Continue calibration at LOAD after calibrating at NO LOAD.

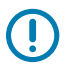

**IMPORTANT:** Complete this calibration step within 30 seconds, or the calibration procedure exits.

The Scale Display blinks either CAL25 or CAL11, depending on the units of measure programmed (CAL25 = pounds; CAL11 = kilograms). The diagnostic 7-segment display scrolls C25Lb or C11g.

To continue with calibration:

1. Depending on the units of measure programmed, place 25 lb or 11 kg on the scale. Group the weights in the center of the scale for best results.

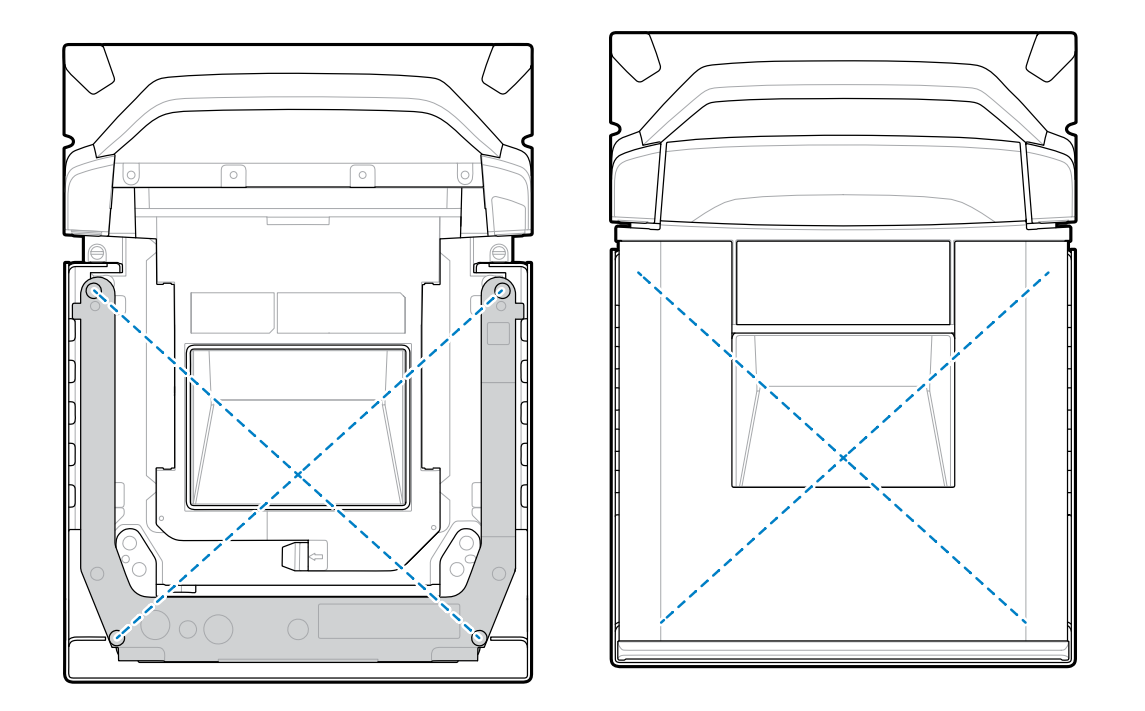

Figure 40 Center of Scale Location without and with Platter Installed

If using 25 lb weights, place them on the scanner as shown; three 5 lb weights centered on the center of the scale, and two 5 lb weights centered on top.

Figure 41 Weight Calibration Configuration for Pounds

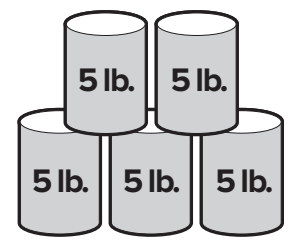

If using 11 kg weights, place them on the scanner as shown; two 5 kg weights centered on the center of the scale, and one 1 kg weight on top between the two 5 kg weights.

Figure 42 Weight Calibration Configuration for Kilograms

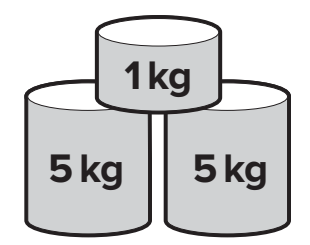

**2.** Press the Scale Zero button.

Continue calibration with Calibration Success or Failure.

## **Calibration Success or Failure**

This section describes calibration success or failure.

## **Calibration Success**

When calibration is successful, the Scale Display blinks between CAL P and CAL S, and the 7-segment display scrolls between CAL P and CAL S.

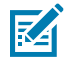

**NOTE:** P = pass; S = Save and Reset the Scale.

To finalize calibration:

- 1. When the Scale Display starts blinking between CAL P and CAL S, remove the weights from the scale.
- 2. Touch the Scale Zero button to reset the the MP72 Bi-optic system. The MP72 emits three short beeps to indicate that the calibration was successful and all parameters are saved.

Or

Scan the Scale Reset barcode (or issue an equivalent RSM command to the MP72). Refer to the MP72 Scanner Scale Barcode Programmers Guide for all programming barcodes.

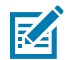

**NOTE:** Scan Scale Reset at any time to exit the calibration process with no impact (as long as a Legal Parameter was not changed during calibration).

The scale is ready to measure weight.

**IMPORTANT:** If you used the manual calibration entry method and performed a successful calibration and verification, install a new security seal. Reinsert the calibration cover plug aligning the hole in the screw with the hole in the scale U-bar, then insert, or use a tamper evident paper seal or label over the plug. This is the approved sealing method.

## **Calibration Failure**

If calibration fails, the Scale Display blinks CAL F, and the error code u## scrolls on the 7-segment display (see Scale Fault Codes). Use the error message indicators to correct the problem and restart calibration.

Possible reasons for failure include:

- The scale returns to its prior state if Calibration at NO LOAD executes. The Scale Display blinks HOLD for the 30 second time period, and then times out. This condition does not display a calibration failure because the process was unable to find a zero-weight threshold. This may occur if the platter was not re-installed or seated correctly or if the weight on the scale is outside a +/- 2% maximum capacity range (+/- 0.6 lb or +/- 0.3 kg). Incorrect scale installation may also cause this.
- The scale returns to its prior state if Calibration at LOAD executes, but the scale was unable to detect a load of 25 lb / 11 kg. This may occur if the correct weights were not placed on the platter before pressing the Scale Zero button. Incorrect scale installation may also cause this.

In either case, there is no impact on the sealed calibration counter or the scale legal parameter counter. However, if calibration fails, the scale is non-operational until the problem is addressed and the scale is successfully calibrated. Re-enter Calibration Mode. The scale does not have to be reset and can be left on before re-entering this mode.

# **Calibration Mode Exit Conditions**

This section lists the conditions under which Calibration Mode exits.

- No response is received from an external operator for 30 seconds. This timeout does not apply at Calibration Success or Failure.
- The operator shuts off the MP72.
- Calibration at LOAD completes successfully or unsuccessfully (fails).
- The user scans Scale Reset, which runs a test in which the optional Scale Display displays a series of characters (see Cold reset of scale in LED and Beeper Sequences). When the test completes, the scale returns to its prior state before entering a scale Calibration Mode. Refer to the MP72 Scanner Scale Barcode Programming Guide.

# Verification Test

The following table describes the five tests required to verify whether or not the scale was calibrated successfully.

| Test                 | Description                                                                                                    |
|----------------------|----------------------------------------------------------------------------------------------------|
| Increasing Load Test | Verifies accurate weight measurement with increasing weights placed incrementally on the scale's platter, without returning weight to zero.    |
| Over Capacity Test   | Verifies that the correct indication appears on the Scale Display when the maximum weight is exceeded.                                         |
| Decreasing Load Test | Verifies accurate weight measurement with decreasing weights removed incrementally from the scale's platter, without returning weight to zero. |
| Return to Zero Test  | Verifies that the scale returns to zero when all weights are removed.                                                                          |
| Shift Test           | Verifies accurate weight measurement in all quadrants.                                                                                         |

#### Table 20 Tests to Verify Scale Accuracy

The verification tests listed in the following tables can be run in successive order. Use the appropriate table based on US (lb) or metric scales (kg) using applicable tolerance for single or dual interval scale models.

#### **Table 21**Verification Tests for US (lb) Scales

| Verification Test for US                          | Indication =<br>Applied Load | All Tolerances<br>Are +/- | All Tolerances<br>Are +/- |
|---------------------------------------------------|------------------------------|---------------------------|---------------------------|
| Scale Applied Load Ib Within Applied<br>Tolerance |                              | Acceptance<br>Single Int  | Acceptance<br>Dual Int    |
| Increasing Load Test                              |                              |                           | -                         |
| 0.00                                              | 0.00                         | 0.0 lb                    | 0.0 lb                    |
| 0.10                                              | 0.10                         | .005 lb                   | .0025 lb                  |
| 5.00                                              | 5.00                         | .005 lb                   | .005 lb                   |
| 10.00                                             | 10.00                        | .01 lb                    | .005 lb                   |
| 20.00                                             | 20.00                        | .01 lb                    | .01 lb                    |
| 30.00                                             | 30.00                        | .015 lb                   | .015 lb                   |

| Verification                                            | Indication = Verification Test for US Applied Load |                                 | All Tolerances<br>Are +/- | All Tolerances<br>Are +/- |
|---------------------------------------------------------|----------------------------------------------------|---------------------------------|---------------------------|---------------------------|
| Scale Applied Load Ib                                   |                                                    | Within Applicable<br>Tolerances | Acceptance<br>Single Int  | Acceptance<br>Dual Int    |
| Over Capacity Test                                      |                                                    | ·                               |                           | _                         |
| Over Capacity 30.20                                     | D                                                  | EEEE                            | N/A                       | N/A                       |
| Decreasing Load Te                                      | est                                                |                                 |                           |                           |
| 30.00                                                   |                                                    | 30.00                           | .015 lb                   | .015 lb                   |
| 20.00                                                   |                                                    | 20.00                           | .01 lb                    | .01 lb                    |
| 10.00                                                   |                                                    | 10.00                           | .01 lb                    | .005 lb                   |
| 5.00                                                    |                                                    | 5.00                            | .005 lb                   | .005 lb                   |
| 0.10                                                    |                                                    | 0.10                            | .005 lb                   | .0025 lb                  |
| Return to Zero Test                                     |                                                    |                                 |                           | ·                         |
| 0.00                                                    |                                                    | 0.00                            | 0.0 lb                    | 0.0 lb                    |
| Shift Test (see Weight Positions on the Scale Platter). |                                                    |                                 |                           |                           |
| 10.00                                                   | Position 1                                         | 10.00                           | .01 lb                    | .005 lb                   |
| 10.00                                                   | Position 2                                         | 10.00                           | .01 lb                    | .005 lb                   |
| 10.00                                                   | Position 3                                         | 10.00                           | .01 lb                    | .005 lb                   |
| 10.00                                                   | Position 4                                         | 10.00                           | .01 lb                    | .005 lb                   |

| Table 21 | Verification | Tests f | or US (lb) | Scales | (Continued) |
|----------|--------------|---------|------------|--------|-------------|
|          |              |         | 0. 00 ()   | 000.00 |             |

#### **Table 22**Verification Tests for Metric Scale

| Verification Test for Metric | Indication =<br>Applied Load    | All Tolerances<br>Are +/- | All Tolerances<br>Are +/- |  |  |
|------------------------------|---------------------------------|---------------------------|---------------------------|--|--|
| Scale Applied Load kg        | Within Applicable<br>Tolerances | Acceptance<br>Single Int  | Acceptance<br>Dual Int    |  |  |
| Increasing Load Test         |                                 |                           |                           |  |  |
| 0.000                        | 0.000                           | 0.0 kg                    | 0.0 kg                    |  |  |
| 0.100                        | 0.100                           | .0025 kg                  | .001 kg                   |  |  |
| 2.500                        | 2.500                           | .0025 kg                  | .002 kg                   |  |  |
| 5.000                        | 5.000                           | .005 kg                   | .003 kg                   |  |  |
| 10.000                       | 10.000                          | .005 kb                   | .005 kg                   |  |  |
| 15.000                       | 15.000                          | .0075 kg                  | .0075 kg                  |  |  |
| Over Capacity Test           |                                 |                           |                           |  |  |
| Over Capacity 15.100         | EEEE                            | N/A                       | N/A                       |  |  |
| Decreasing Load Test         |                                 |                           |                           |  |  |
| 15.000                       | 15.000                          | .0075 kg                  | .0075 kg                  |  |  |

| Verification Test for Metric<br>Scale Applied Load kg |                        | Indication =<br>Applied Load    | All Tolerances<br>Are +/- | All Tolerances<br>Are +/- |
|-------------------------------------------------------|------------------------|---------------------------------|---------------------------|---------------------------|
|                                                       |                        | Within Applicable<br>Tolerances | Acceptance<br>Single Int  | Acceptance<br>Dual Int    |
| 10.000                                                |                        | 10.000                          | .005 kg                   | .005 kg                   |
| 5.000                                                 |                        | 5.000                           | .005 kg                   | .003 kg                   |
| 2.500                                                 |                        | 2.500                           | .0025 kg                  | .002 kg                   |
| 0.100                                                 |                        | 0.100                           | .0025 kg                  | .001 kg                   |
| Return to Zero Test                                   | -                      |                                 |                           |                           |
| 0.000                                                 |                        | 0.000                           | 0.0 kg                    | 0.0 kg                    |
| Shift Test (see Weig                                  | ht Positions on the Sc | ale Platter).                   |                           |                           |
| 5.00                                                  | Position 1             | 5.000                           | .005 kg                   | .003 kg                   |
| 5.00                                                  | Position 2             | 5.000                           | .005 kg                   | .003 kg                   |
| 5.00                                                  | Position 3             | 5.000                           | .005 kg                   | .003 kg                   |
| 5.00                                                  | Position 4             | 5.000                           | .005 kg                   | .003 kg                   |

| Table 22 | Verification | Tests for Metric | Scale | (Continued) |
|----------|--------------|------------------|-------|-------------|
|----------|--------------|------------------|-------|-------------|

The weight checked at each position on the scale as shown below represents halfway between the center of the platter and corner. Use a stack configuration of weights if needed (for example, (2) 5.00 lb weights, or (2) 2.500 kg weights) depending on the units of measure programmed.

Figure 43 Weight Positions on the Scale Platter

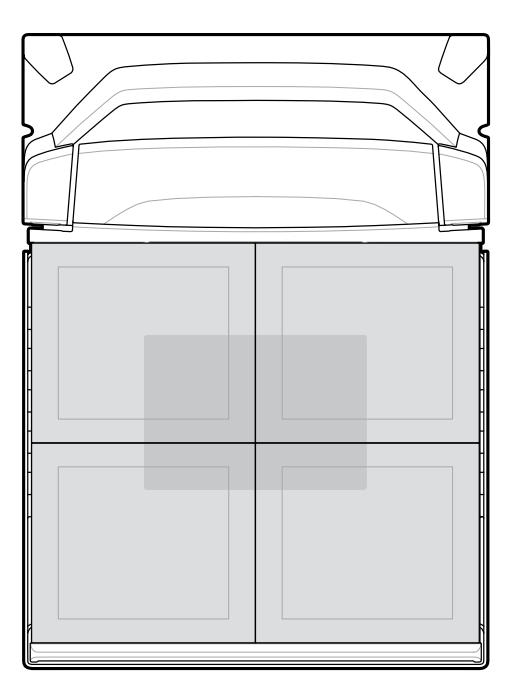

While performing a shift test, the indication of each position is within the applicable tolerance and the range of results obtained should not exceed twice the applicable tolerance.

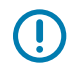

**IMPORTANT:** After verification, record/report audit trail information to the local Weights and Measures authority where required by law.

# **Audit Tallies**

Audit Tallies used for scale verification (calibration counter = C, legal parameter counter = P, Legally Relevant firmware version number = F) are shown on the Scale Display or the 7-segment display.

- 1. Press and hold the Scale Zero button for three seconds to access calibration tallies (not within Calibration mode). C###, P###, and #.##F tallies blink on the Scale Display and/or scroll on the 7-segment display.
  - C### represents the number of times the scale reached Calibration Success.
  - The P### represents the number of times any sealable parameter or legal parameter was changed with or without reaching Calibration Success.
  - #.##F represents the Legally Relevant firmware version number.
- **2.** Release the Scale Zero button to return the scale to normal operation and remove tallies from both displays.

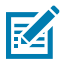

**NOTE:** This feature is inhibited when the unit is in a scale Calibration Mode.

Modifying the units of weight measure (for example, kg to lb) increments the parameter counter by two in the audit tally, because the Automatic Zero Setting legal parameter is enabled when changing from lb to kg, and disabled when changing from kg to lb.

**3.** After verification, seal the scale by recording/reporting Audit Trail or apply physical seal to models that contain a physical calibration switch. Report information as required by local Weight & Measures Regulations, or where required by law.

# **Scale Configuration Parameters**

This section includes various parameters for configuring the scale.

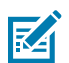

**NOTE:** Refer to the MP72 Scanner Scale Barcode Programming Guide for all programming barcodes.

## **Legal Scale Units**

#### Parameter # 995

Select a weight unit to set the legal weight units for the scanner. Select Kilograms for international units; select Pounds for the United States.

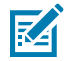

**NOTE:** This legal scale unit can only be programmed when the scale is placed into a legal scale calibration mode. Refer to the Integration Guide for detailed information about scale calibration.

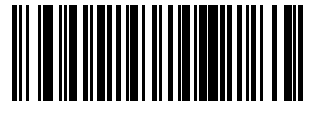

Kilograms (0)

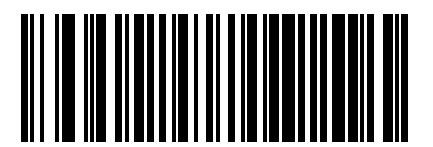

\*Pounds (1)

# **Scale Display Configuration**

#### Parameter # 986

Select **Enable Scale Display Configuration** to enable the pole display port. Scale Display Configuration is disabled by default.

- Enable Scale Display Configuration: When a pole display is installed and connected to the scanner/ scale, the pole display shows weight, and/or additional alphanumeric information associated with the state of the scale. If a pole display is not connected, and Enable Scale Display Configuration is selected, the 7-segment display scrolls the code U23 indicating that there is a remote Scale Display communication error.
- **\*Disable Scale Display Configuration**: Select this parameter when no Scale Display is installed. When a Scale Display is installed and connected to the scanner/scale, the Scale Display remains blank. The Scale Display can be installed and programmed in any mode of operation.

Refer to the Integration Guide for detailed information about the audit trail, scale calibration, and error/ warning conditions.

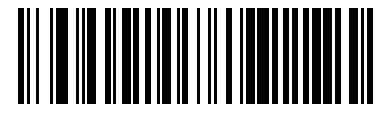

Enable Scale Display Configuration (1)

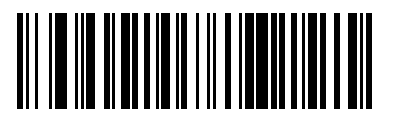

\*Disable Scale Display Configuration (0)

# Legal Scale Dampening Filter Setting

## Parameter # 996

Select an option to set the vibration sensitivity of the scale. The higher the number value, the less sensitive the scale is to vibration. The scale must be in a calibration mode to program this parameter.

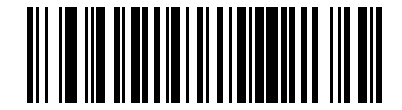

Normal (Higher) Vibration Sensitivity (0)

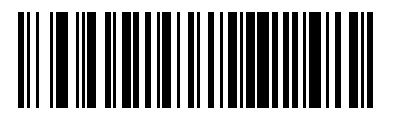

\*Low Vibration Sensitivity (1)

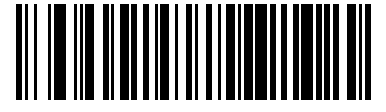

Very Low Vibration Sensitivity (2)

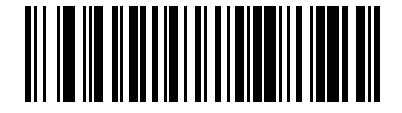

Ultra Low Vibration Sensitivity (3)

# User Interface Indications for Scale

This section defines LED and beeper indications for the scale.

| Scale State                                                                        | 7-segment<br>Diagnostic<br>Display           | LED (System)                                                                                                  | Beeper<br>Sequence | Scale Zero<br>Button (LED) | Optional<br>Scale Display                                                              |
|------------------------------------------------------------------------------------|----------------------------------------------|----------------------------------------------------------------------------------------------------|--------------------|----------------------------|----------------------------------------------------------------------------------------|
| Scale disabled                                                                     | No change                                    | No change                                                                                                    | None               | OFF                        | Blank                                                                                  |
| Scale normal<br>- stable with<br>weight                                            | No change                                    | No change                                                                                                    |                    | Solid Green<br>ON          | Weight<br>Reading                                                                      |
| Under zero                                                                         | No change                                    | No change                                                                                                    | None               | Flashing                   | All "<br>-" (dashes)                                                                   |
| Over range<br>condition<br>(weight is<br>greater than<br>30.09 lb or<br>15.045 kg) | No change                                    | No change                                                                                                    | None               | OFF                        | EEEE                                                                                   |
| Weight<br>unstable                                                                 | No change                                    | No change                                                                                                    | None               | OFF                        | Numerical<br>values<br>blank but<br>measurement<br>unit icons (lb or<br>kg) remain on. |
| Scale Zero<br>button press                                                         | If zero<br>operation fails<br>it scrolls U12 | Red (Warning)<br>if zero<br>operation<br>fails on a<br>Scale Zero<br>button press;<br>otherwise, no<br>change | Click sound        | No change                  | If successful<br>weight reads 0<br>(zero) and <0><br>indicator icon<br>illuminates.    |
| Scale out of calibration                                                           | Scrolls fault<br>code U14                    | Red (Warning)                                                                                                 | None               | OFF                        | Blinks CAL                                                                             |

| Table 23 | Scale Related LED and Beeper Sequences |
|----------|----------------------------------------|

| Scale State                                                                          | 7-segment<br>Diagnostic<br>Display                                                                                                    | LED (System) | Beeper<br>Sequence                                                | Scale Zero<br>Button (LED) | Optional<br>Scale Display                                                                                                    |
|--------------------------------------------------------------------------------------|----------------------------------------------------------------------------------------------------|--------------|-------------------------------------------------------------------|----------------------------|----------------------------------------------------------------------------------------------------|
| Successfully<br>entering<br>scale legal<br>Calibration<br>Mode                       | Program Legal<br>Parameters<br>and Calibration<br>at NO LOAD<br>Scrolls COOLb<br>OR COOg<br>depending<br>on units<br>programmed<br>as pounds (lb)<br>or kilograms<br>(kg)<br>Calibration at<br>LOAD -<br>Scrolls C25Lb<br>or C11g<br>depending<br>on units<br>programmed<br>as pounds (lb)<br>or kilograms<br>(kg)<br>Calibration<br>Success<br>or Failure -<br>Repeat scrolls<br>of CALP then<br>CALS<br>Any step -<br>Calibration<br>Fails - Scrolls<br>fault code: u## | No change    | Five long<br>beeps                                                | Off                        | Calibration at<br>NO LOAD<br>Blinks between<br>CAL00 and<br>CAL<br>with correct<br>unit icon<br>illuminated (lb<br>or kg).<br>Calibration at<br>LOAD<br>Blinks CAL25<br>with lb icon<br>illuminated,<br>or CAL11<br>with kg icon<br>illuminated.<br>Calibration<br>Success<br>or Failure -<br>Repeat scrolls<br>of CALP then<br>CALS<br>Blinks between<br>CAL P (PASS)<br>and CAL S<br>(save legal<br>parameter<br>settings).<br>Any step -<br>Calibration fails<br>blinks CAL F. |
| Between<br>calibration<br>steps                                                      | No change                                                                                                    | No change    | No change                                                         | Off                        | Blinks HOLD<br>while taking a<br>measurement                                                                                                    |
| Performing a calibration step                                                        | No change                                                                                                    | No change    | Single long<br>beep after<br>pressing the<br>Scale Zero<br>button | Off                        | No change                                                                                                    |
| Failure to<br>place the<br>correct load<br>on the scale at<br>Calibration at<br>LOAD | C25Lb or C11g<br>depending<br>on units<br>programmed                                                                                                    | No change    | Two long<br>beeps                                                 | No change                  | No change                                                                                                    |

| Table 23 | Scale Related | LED and I | Beeper 3 | Sequences | (Continued) |
|----------|---------------|-----------|----------|-----------|-------------|
|----------|---------------|-----------|----------|-----------|-------------|

| Scale State                                                                                                    | 7-segment<br>Diagnostic<br>Display                               | LED (System) | Beeper<br>Sequence                                                                                                    | Scale Zero<br>Button (LED)                                    | Optional<br>Scale Display                                                                                                    |
|----------------------------------------------------------------------------------------------------|------------------------------------------------------------------|--------------|----------------------------------------------------------------------------------------------------|---------------------------------------------------------------|----------------------------------------------------------------------------------------------------|
| Successfully<br>executing<br>and exiting<br>a scale legal<br>calibration                                                             | Calibration<br>procedure<br>semantics<br>removed from<br>display | No change    | Three short<br>beeps                                                                                                    | Solid green on<br>if weight stable<br>after reset of<br>scale | Scale is reset<br>either by<br>pressing<br>the Scale<br>Zero button,<br>scanning the<br>Scale Reset<br>parameter<br>barcode, or<br>powering the<br>unit OFF then<br>ON. The seven<br>segment test<br>runs. |
| Cold reset of scale                                                                                                    | No change                                                        | No change    | No change<br>except at<br>Calibration<br>Success<br>or Failure -<br>Repeat scrolls<br>of CALP then<br>CALS - when<br>the Scale<br>Zero button is<br>pressed three<br>short beeps<br>sound | No change                                                     | Seven<br>segment<br>test runs and<br>displays:                                                                                                    |
|                                                                                                    |                                                                  |              |                                                                                                    |                                                               | <ul> <li>00.000<br/>all icons<br/>illuminated<br/>for three<br/>seconds</li> </ul>                                                                                                    |
|                                                                                                    |                                                                  |              |                                                                                                    |                                                               | <ul> <li>Blank for<br/>one second</li> </ul>                                                                                                    |
|                                                                                                    |                                                                  |              |                                                                                                    |                                                               | <ul> <li>99.999         <ul> <li>all icons</li> <li>illuminated</li> <li>for three</li> <li>seconds</li> </ul> </li> </ul>                                                                                 |
|                                                                                                    |                                                                  |              |                                                                                                    |                                                               | <ul> <li>Blank for<br/>one second</li> </ul>                                                                                                    |
|                                                                                                    |                                                                  |              |                                                                                                    |                                                               | <ul> <li>Normal<br/>display</li> </ul>                                                                                                    |
| Audit Tally -<br>Press and hold<br>Scale Zero<br>button for<br>greater than<br>three seconds<br>when not in<br>a Calibration<br>Mode | Repeated<br>scroll:<br>C### then<br>P### then<br>#.##F           | No change    | None                                                                                                    | No change                                                     | Blinks between<br>C### and<br>P### and<br>#.##F                                                                                                    |

| Table 23 | Scale Related LE | D and Beepe | r Sequences | (Continued) |
|----------|------------------|-------------|-------------|-------------|
|----------|------------------|-------------|-------------|-------------|

| Scale State           | 7-segment<br>Diagnostic<br>Display | LED (System)                                                                    | Beeper<br>Sequence | Scale Zero<br>Button (LED) | Optional<br>Scale Display                                                                          |
|-----------------------|------------------------------------|---------------------------------------------------------------------------------|--------------------|----------------------------|----------------------------------------------------------------------------------------------------|
| In Bootloader<br>Mode | No change                          | Slow blinking<br>red<br>Note: Do not<br>turn off the<br>system in this<br>mode. | None               | Off                        | Blinks LDG                                                                                         |
| Scale Error           | Scrolls fault<br>code: u##         | Red (Warning)                                                                   | None               | Off                        | Blinks FAIL or<br>blanks display<br>with unit icon<br>showing lb or<br>kg illuminated.             |
|                       |                                    |                                                                                 |                    |                            | Display can<br>also blink<br>CALF if the<br>system was in<br>a scale legal<br>Calibration<br>Mode. |

## Table 23 Scale Related LED and Beeper Sequences (Continued)

# **Weight Guard Configuration**

This section describes Weight Guard configuration parameters, initial calibration, calibration health check information, and re-calibration.

Weight Guard is an off-platter condition detection system that, when enabled, uses LED indicators to alert the user. When a pole display is connected, the display flashes while displaying weight information, indicating an off-platter event. When an off-platter event occurs when weight is requested by the POS, a beep and system LED alert occur.

# Weight Guard Enable

## Parameter # 2427 (SSI # F1h 74h)

This parameter enables and disables the off-platter detection feature of the Weight Guard system.

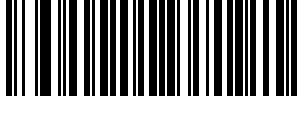

Enable Weight Guard (1)

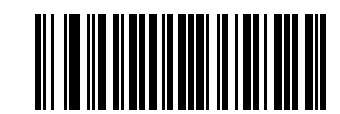

\*Disable Weight Guard (0)
## **Weight Guard Calibration**

Upon initial unit installation, calibrate the Weight Guard by pressing the Scale Zero button with no weight on the scale. This also performs Scale Zero calibration.

## Weight Guard Calibration Health Check

While the Weight Guard feature is enabled, Weight Guard calibration data is continuously checked for system degradation or unclean platters.

#### **Calibration Warning**

A Weight Guard calibration warning code is generated when system degradation is not severe. These codes indicate to the user to examine the system or clean the platter. Re-calibration can be performed if the warning persists after system cleaning.

The following warning codes appear on the 7-segment display depending on which Weight Guard shows the warning condition. The Weight Guard feature continues to function in this state.

- U34: Weight Guard speaker side warning code
- U37: Weight Guard button side warning code

See General Error and Warning Codes for a complete list of codes.

#### **Calibration Error**

A Weight Guard calibration error code is generated when the system degradation is severe. These codes indicate to the user to examine the system/clean the platter. Re-calibration can be performed if the error persists after system cleaning.

The system LED also blinks red to indicate the severity of the condition. The following warning codes are generated on the 7-segment display depending on which Weight Guard shows the error condition. The off-platter detection feature is disabled while in this state.

- U35: Weight Guard speaker side warning code
- U38: Weight Guard button side warning code

See General Error and Warning Codes for a complete list of codes.

#### **Field Re-calibration**

When a Weight Guard calibration warning or error condition persists, press the Scale Zero button to attempt system re-calibration.

When calibration fails the following error codes are shown in the 7-segment display, depending on which Weight Guard shows the failure. The system LED also blinks red to indicate the calibration failure. The Weight Guard off-platter detection feature is (or remains) disabled on calibration failure.

- U36: Weight Guard speaker side warning code
- U39: Weight Guard button side warning code

See General Error and Warning Codes for a complete list of codes.

## **Cleaning the Weight Guard**

Periodically clean the Weight Guard system surfaces to ensure optimal functionality.

Several factors can impact Weight Guard performance after continued use.

- Dirt, scratches, or other substances on the transmit/receive window on either side of the tower
- Dirt or other substances on the platter surface
- Dirt, scratches, or other substances on the retroreflector inlays on either side of the far edge of the platter
- Damaged or peeling retroreflector inlays

Clean the Weight Guard as follows during regular cleaning of the MP7200 scanner, as well as when a Weight Guard warning or error code displays on the 7-segment display.

- **1.** Wipe all Weight Guard surfaces with a damp cloth or Zebra approved cleaning agent. This includes transmit/receive windows, platter surface, and retroreflector inlays.
- **2.** Wait two minutes while the system surfaces dry completely. If the warning or error codes clear, no further action is required.
- **3.** If the warning or error codes persist, attempt a field calibration using the scale **0** button on the touch UI panel. Also perform a field calibration after replacing any parts of the Weight Guard system.
- **4.** If field calibration fails (U39), check all Weight Guard surfaces for damage. A Weight Guard field calibration may compensate for minor damage. More significant damage, such as deep scratches to transmit receive windows, peeling or missing retroreflectors, or hard to remove substances require additional service to restore performance.

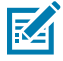

**NOTE:** Wait a minimum of two minutes after cleaning to allow liquid cleaning agents to completely evaporate. Weight Guard function is not reliable when system surfaces are wet or damp.

## Weight Guard User Interface Indications

The following table describes all user indications for the Weight Guard.

| Off-Platter<br>Event Scenarios                   | System<br>Speaker<br>Beep | System<br>LED<br>Indication | Weight<br>Guard LED<br>(Speaker<br>Side) | Weight<br>Guard LED<br>(Button<br>Side) | Pole<br>Display              | POS                          |
|--------------------------------------------------|---------------------------|-----------------------------|------------------------------------------|-----------------------------------------|------------------------------|------------------------------|
| Weight<br>Guard feature<br>disabled              | None                      | No change                   | Off                                      | Off                                     | Reports<br>correct<br>weight | Reports<br>correct<br>weight |
| Weight<br>Guard enabled, no<br>off-platter event | None                      | No change                   | Off                                      | Off                                     | Reports<br>correct<br>weight | Reports<br>correct<br>weight |

| Table 24 | Woight Guar | d I Isar Intarfaca | Indications |
|----------|-------------|--------------------|-------------|
|          | Weight Guar |                    | inuications |

| Off-Platter<br>Event Scenarios                                                                 | System<br>Speaker<br>Beep | System<br>LED<br>Indication                            | Weight<br>Guard LED<br>(Speaker<br>Side)                                                              | Weight<br>Guard LED<br>(Button<br>Side)                                                               | Pole<br>Display                                   | POS                                                                                                    |
|------------------------------------------------------------------------------------------------|---------------------------|--------------------------------------------------------|----------------------------------------------------------------------------------------------------|----------------------------------------------------------------------------------------------------|---------------------------------------------------|----------------------------------------------------------------------------------------------------|
| Weight<br>Guard enabled,<br>off-platter event<br>exists on speaker<br>side                     | 3 short<br>high beeps     | Blinks<br>red for 3<br>seconds,<br>then turns<br>green | Blinks<br>75% duty<br>cycle for 3<br>seconds,<br>then turns<br>solid red<br>until event<br>is cleared | Off                                                                                                   | Flashes<br>while<br>weight<br>read is<br>reported | Weight<br>displays<br>as 0.000<br>and <b>Scale</b><br><b>Not Ready</b><br>message<br>displays in<br>SDK |
| Weight<br>Guard enabled,<br>off-platter event<br>exists on button<br>side                      | 3 short<br>high beeps     | Blinks<br>red for 3<br>seconds,<br>then turns<br>green | Off                                                                                                   | Blinks<br>75% duty<br>cycle for 3<br>seconds,<br>then turns<br>solid red<br>until event<br>is cleared | Flashes while<br>weight<br>read is<br>reported    | Weight<br>displays<br>as 0.000<br>and <b>Scale</b><br><b>Not Ready</b><br>message<br>displays in<br>SDK |
| Weight<br>Guard enabled,<br>off-platter event<br>exists on both<br>speaker and<br>button sides | 3 short<br>high beeps     | Blinks<br>red for 3<br>seconds,<br>then turns<br>green | Blinks<br>75% duty<br>cycle for 3<br>seconds,<br>then turns<br>solid red<br>until event<br>is cleared | Blinks<br>75% duty<br>cycle for 3<br>seconds,<br>then turns<br>solid red<br>until event<br>is cleared | Flashes while<br>weight<br>read is<br>reported    | Weight<br>displays<br>as 0.000<br>and <b>Scale</b><br><b>Not Ready</b><br>message<br>displays in<br>SDK |

| Table 24 | Weight Guard User Interface Indications ( | (Continued) | ) |
|----------|-------------------------------------------|-------------|---|
|----------|-------------------------------------------|-------------|---|

See Scale Warning Codes and Weight Guard Warning Codes for a complete list of scale and Weight Guard codes.

# Programming

The MP72 can be programmed using the following methods.

## **Programming Management Tools**

This section describes the tools available for programming the MP72.

• 123Scan (see 123Scan and Software Tools for more information).

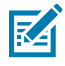

**NOTE:** If an MP72 scans a programming 2D barcode generated by 123Scan, it only programs the MP72. An attached CFS and/or auxiliary scanner (for example, the DS8178) must be programmed separately.

- SMS An SMS package is a file that, when used with the SMS agent, manages a scanner remotely by
  programming parameters and updating firmware. An SMS package is similar to a zip file and includes
  three components:
  - 123Scan configuration file containing parameters
  - 123Scan plug-in containing scanner firmware
  - · Load Directive file with programming details
- Staging flash drive reprogramming (see USB Staging Flash Drive for more information).

## **Application Programming Interfaces**

This section lists the Application Programming Interfaces (APIs) available for the MP72.

Zebra Scanner SDK APIs (CoreScanner APIs)

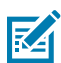

**NOTE:** SDK-supported functionality by communication protocol is listed in Communication Protocol Functionality.

- Zebra Scanner OPOS/JPOS APIs
- WMI interfaces

For access to APIs, go to: zebra.com/scannersdkforwindows.

## **Programming Barcodes**

With the exception of the host interface and initial scale setup parameters, the MP72 Scanner Scale Barcode Programming Guide includes all the parameter barcodes necessary to configure the device.

## **USB Staging Flash Drive**

This section provides information on using a USB flash drive with the MP72.

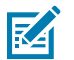

**NOTE:** This feature is only supported with USB 3.0 or above flash drives.

Use a staging USB flash drive to:

- Set up an MP72 system from a 123Scan generated set of files.
- Perform MP72 system cloning.
- Collect MP72 statistics, usage, and diagnostics data.

Create the staging flash drive via 123Scan or an MP72.

- A 123Scan generated flash drive can perform device setups from 123Scan to multiple MP72s.
- An MP72 generated flash drive can perform the following functions:
  - Device cloning from one MP72 to multiple MP72s.
  - Back up system settings from an MP72 (the MP72 parameter settings can be imported into 123Scan)
  - Collect statistics, usage, and diagnostics data (viewable in 123Scan)

#### MP72 Menu Structure for the USB Staging Flash Drive

This section addresses the various uses for the USB flash drive.

- <sup>1</sup> Option 1 Copy an MP72<sup>1</sup> configuration to the USB flash drive.
  - Copy parameter settings and firmware from the MP72<sup>1</sup> to the USB flash drive for cloning to another device or viewing in 123Scan.
  - When Option 1 is available, the 7-segment display shows a 1 and one beep sounds.
- Option 2 Load a USB flash drive configuration to the MP72<sup>1</sup>.
  - Load the parameter settings and firmware (if present) from the staging USB flash drive to this MP72<sup>1</sup>.

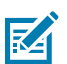

**NOTE:** The MP72 system configuration settings and firmware are overwritten.

- When Option 2 is available, the 7-segment display shows a 2 and two beeps sound.
- Option 3 Copy statistics, usage, and diagnostics data to the USB flash drive.
  - Copy data from the MP72 onto the USB flash drive (the data can be viewed in 123Scan).
  - When Option 3 is available, the 7-segment display shows a 3 and three beeps sound.
- Exit without doing anything Remove the USB flash drive from the MP72.

<sup>1</sup> Auxiliary device settings are copied/loaded if applicable. Auxiliary scanners are currently not supported.

See Loading Cloning Files for the process steps.

## Manually Staging/Configuring MP72 Devices

This section describes how to configure the MP72 using a USB flash drive.

To manually stage/configure MP72 devices using a USB flash drive:

- 1. Generate the staging files and load them onto a USB flash drive.
- **2.** Deploy the USB flash drive to transport the staging files to an MP72.
- **3.** Load the files and configure the MP72 by inserting the staging flash drive.

The MP72 has three USB ports which can be used to load files:

- Two external ports under the device.
- One internal port accessible by removing the platter. This port faces left and includes a cap which must be replaced when the drive is not in use. If the cap is missing or placed incorrectly, the platter cannot sit properly.

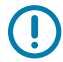

**IMPORTANT:** See Approved USB Flash Drives for the recommended flash drive dimensions for use in the internal USB port.

Figure 44 Internal USB Port Under Platter

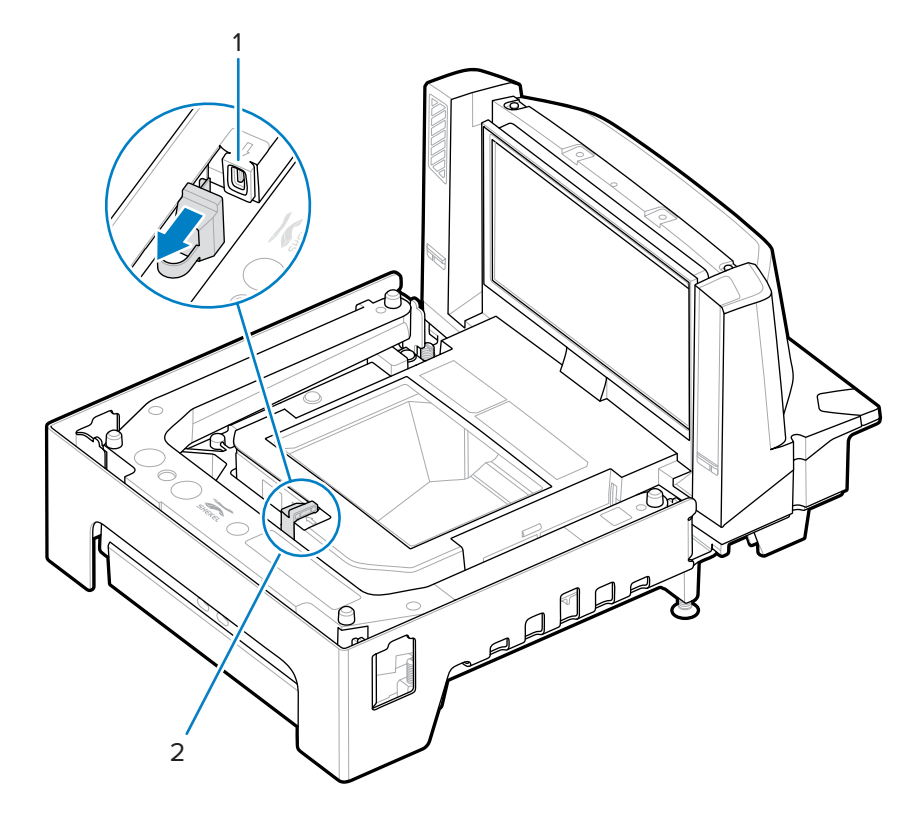

| Item | Description           |
|------|-----------------------|
| 1    | Internal USB port cap |

#### Programming

| ltem | Description                      |
|------|----------------------------------|
| 2    | Staging USB flash drive cap/port |

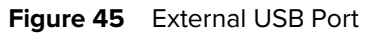

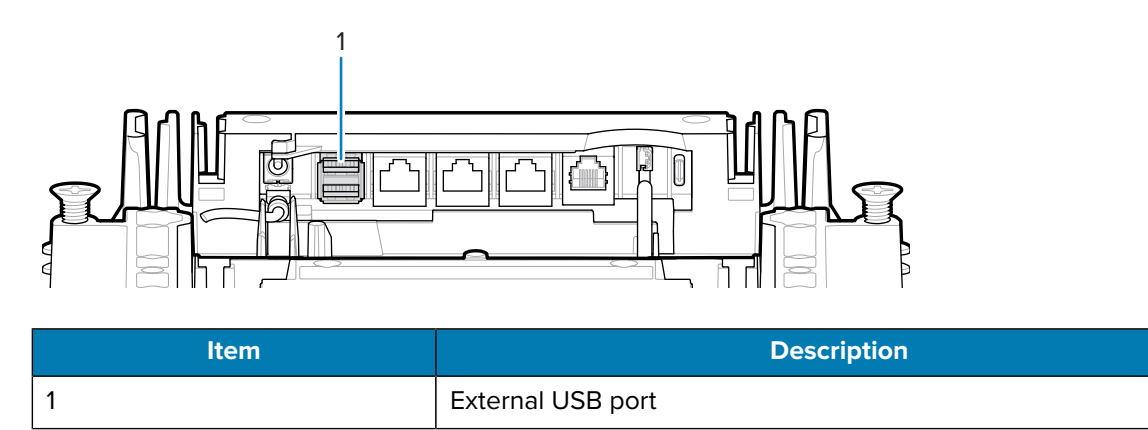

#### **Loading Cloning Files**

Load cloning files to the staging flash drive in one of two ways.

- Insert the flash drive into one of the MP72 USB ports, and select Option 1 Load Files. See MP72 Menu Structure for the USB Staging Flash Drive.
- Use 123Scan to create and export files to the flash drive. See 123Scan Staging Flash Drive Configuration for more information.

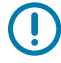

**IMPORTANT:** See Approved USB Flash Drives for the recommended flash drive dimensions for use in the internal USB port.

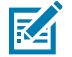

NOTE: It is recommended to start with a clean flash drive.

To clone data:

1. Insert the staging flash drive in one of the three MP72 USB ports.

| _ |                         |
|---|-------------------------|
| ſ |                         |
|   | $\mathbf{Z} \mathbf{A}$ |
|   |                         |

#### NOTE:

- If EAS is installed and operational, the EAS button remains lit. If EAS is not installed and/ or not operational, the EAS button on the front panel of the MP72 lights when the staging flash drive is inserted.
- While the staging flash drive is inserted:
  - Do not remove power.
  - Do not remove or connect any cables.
  - Do not press the Volume or Scale buttons.

These actions may interfere with the staging flash drive process.

If the staging flash drive is inserted correctly, the MP72 sounds two beeps (low/high). The MP72 identifies the data on the drive, and the 7-segment display shows a flash drive menu sequence. The menu displays three number options for approximately five seconds each. See MP72 Menu Structure for the USB Staging Flash Drive for options.

- 2. When the menu displays the desired option, press the EAS button (see MP72 Scanner Scale Features) within five seconds to select it. One, two, or three beeps sound, depending on the option selected.
- **3.** Press the EAS button again within 15 seconds to confirm the selection, otherwise four fail beeps sound, and the 7-segment display re-scrolls the menu.

After confirmation, the 7-segment display shows a scrolling bar (-) to indicate the device is working. When the process completes (time varies) three success beeps (high/low/high) or four failure beeps sound, and the scrolling bar stops. Removing the staging flash drive sounds the success or failure beeps again.

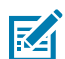

**NOTE:** The scrolling bar stops whether the cloning process succeeds or fails. If the process fails, try again or contact the System Administrator.

Removing the staging flash drive prior to completion causes a failure (four beeps sound), and may result in a partial system change.

#### **123Scan Staging Flash Drive Configuration**

The 123Scan Flash Drive Wizard guides a user through the process of generating a USB staging flash drive with cloning files.

To access the Flash Drive Wizard from any 123Scan screen, select **Tools** > **Staging Flash Drive (MP72 only)** > **Create Staging Flash Drive Files**.

#### **Approved USB Flash Drives**

USB flash drives must meet the following specifications to be accessible for removal from the internal MP72 flash drive well.

- Minimum length: 63.5 mm (2.5 in.)
- Maximum thickness: 11 mm (0.43 in.)
- Maximum width: 21 mm (0.82 in.)

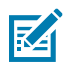

**NOTE:** Alternatively, some USB flash drives include an opening in their rear covers into which a paper clip can be looped to help achieve the minimal length dimension.

## **123Scan and Software Tools**

This section briefly describes the Zebra software tools available for customizing scanner operation.

#### 123Scan

123Scan is a software tool that simplifies scanner setup and more.

Intuitive enough for first-time users, the 123Scan wizard guides users through a streamlined setup process. Settings are saved in a configuration file that can be printed as a single programming barcode for scanning, emailed to a smartphone for scanning from its screen or downloaded to the scanner using a USB cable.

Through 123Scan, a user can:

- Configure a scanner using a wizard.
  - Program the following scanner settings.
    - Beeper tone/volume settings.
    - Enable/disable symbologies.
    - Communication settings.
  - Modify data before transmission to a host using:
    - Advanced Data Formatting (ADF) Scan one barcode per decode initiation.
    - Multicode Data Formatting (MDF) Scan many barcodes in one decode initiation (select scanners).
    - Preferred Symbol Single out one barcode on label of many (select scanners).
- Load parameter settings to a scanner via the following.
  - Barcode scanning.
    - Scan a paper barcode.
    - Scan a barcode from a smart phone screen.
  - Download over a USB cable.
    - Load settings to one scanner.
    - Stage up to 5 scanners simultaneously (Powered USB Hub recommended with 0.5 amp / port).

- Validate scanner setup.
  - View scanned data within the utility's Data view screen.
  - Capture an image and save to a PC within the utility's Data view screen.
  - Review settings using the Parameter Report.
  - Clone settings from an already deployed scanner from the Start screen.
- Upgrade scanner firmware.
  - Load settings to one scanner.
  - Stage up to 5 scanners simultaneously (Powered USB Hub recommended with 0.5 amp / port).
- View statistics such as:
  - Asset tracking information.
  - Time and usage information.
  - Barcodes scanned by symbology.
- Generate the following reports.
  - Barcode Report Programming barcode, included parameter settings, and supported scanner models.
  - Parameter Report Parameters programmed within a configuration file.
  - Inventory Report Scanner asset tracking information.
  - Validation Report Scanned data from the Data view.
  - Statistics Report All statistics retrieved from the scanner.

For more information go to: <u>zebra.com/123Scan</u>.

#### **Communication with 123Scan**

Use a USB cable to connect the scanner to a Windows host computer running 123Scan.

#### **123Scan Requirements**

- Host computer running Windows 7, 8, 10, or 11.
- Scanner
- USB cable

#### **123Scan Information**

For more information on 123Scan, go to: <u>zebra.com/123Scan</u>.

For a 1 minute tour of 123Scan, go to: <u>zebra.com/ScannerHowToVideos</u>.

To see a list of all of our software tools, go to: <u>zebra.com/scannersoftware</u>.

#### Scanner SDK, Other Software Tools, and Videos

Tackle all your scanner programming needs with our diversified set of software tools. Whether you need to simply stage a device, or develop a fully featured application with image and data capture as well as asset management, these tools help you every step of the way.

To download any of the following free tools, go to: <u>zebra.com/scannersoftware</u>.

- 123Scan configuration utility
- SDKs
  - Scanner SDK for Windows
  - Scanner SDK for Linux
  - Color Camera SDK for Windows and Linux
- Drivers
  - OPOS driver
  - JPOS driver
  - USB CDC driver
  - TWAIN driver
  - Virtual COM port driver
- Scanner Management Service (SMS) for Remote Management
  - Windows
  - Linux
  - IBM 4690
- How-To-Videos
- User documentation

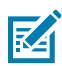

**NOTE:** For a list of SDK supported scanner functionality by communication protocol, see Communication Protocol Functionality.

## **Operating the Scanner**

This section describes how to operate the MP72 and includes information about indicators (for example, LED, speaker), user buttons, weighing items, and the 7-segment character (diagnostic) display.

## **Controls and Indicators**

See Speaker and LED Indicators for all speaker and LED indications.

#### **User Feedback Light Indicator**

The user feedback light indicator (1) is located on the right side of the device and illuminates green and red visual feedback for system statuses and alerts.

- Green indicates the unit is operating normally.
- Blinking red/green indicates a warning. The unit continues to operate with possible performance degradation.
- Red (solid) indicates a fault. The unit does not operate correctly unless the error is resolved.

See Speaker and LED Indicators for indicator descriptions.

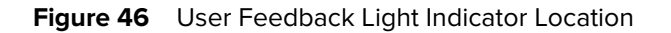

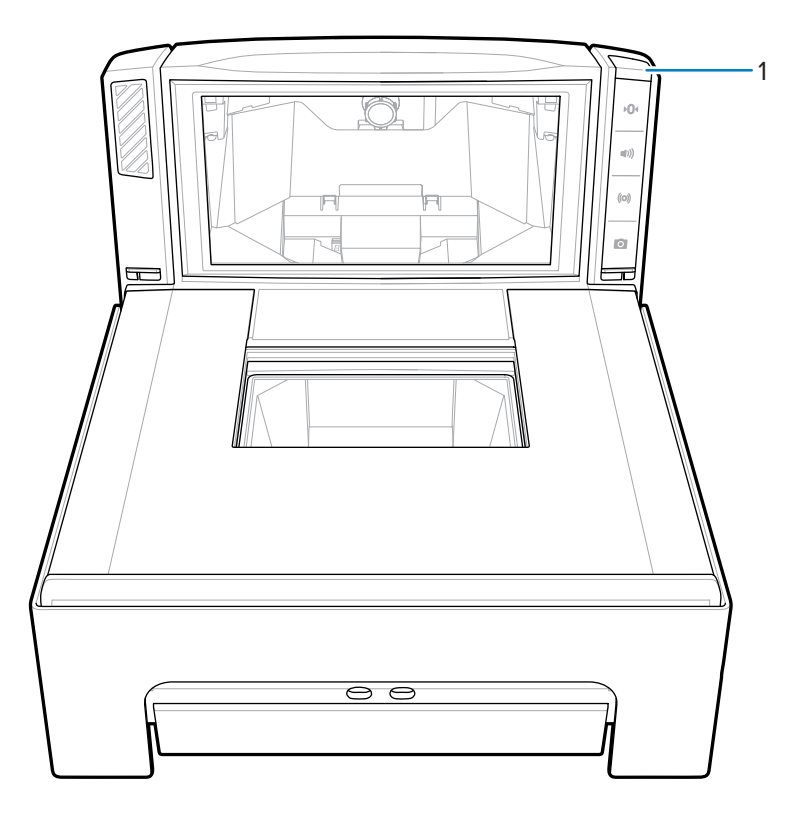

#### **Diagnostic LED/7-segment Display**

The internal 7-segment one-character display (1) is visible inside the scanner vertical window. Letter(s) and number(s) scroll one character at a time through the display to provide error and warning codes, scale legal parameters, and guidance during scale calibration. When a message completes, the display pauses for two seconds, then the message repeats continuously.

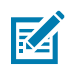

NOTE: When there are no issues, a dash displays to show the 7-segment display is operational.

- An error or warning message repeats until the issue is resolved.
- A message related to scale calibration repeats until calibration is completed.
- A message related to the CAL/PAR display repeats until the inspector/tester releases the Scale Zero button.

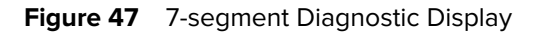

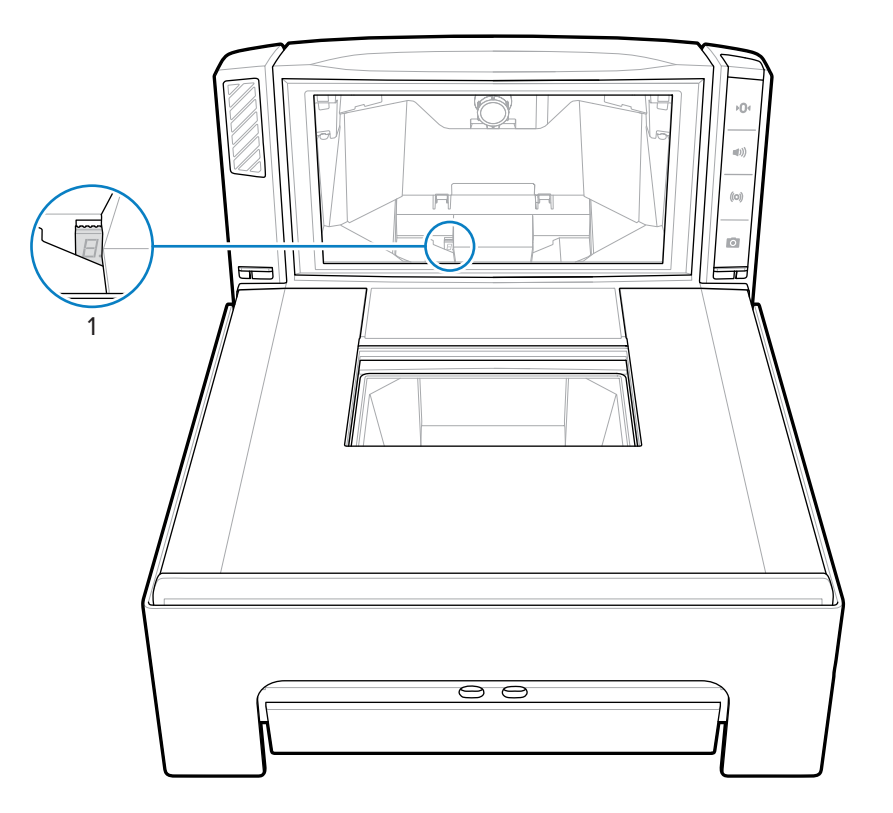

See Maintenance, Troubleshooting, and Error Codes for status and troubleshooting messages.

#### **Front Panel Buttons**

The MP72 includes four front panel buttons. Go to Scanner Scale Features for button locations.

#### Scale Zero Button (Configurations with Scale Only)

The scale zero button controls certain scale operations, and the status LED displays scale status.

Figure 48 Scale Zero Button

## **۲**0۹

Touch Scale Zero to set the scale to zero (within +/- 0.6 lb, or +/- 0.300 kg). The LED is green and can be on, flashing, or off. LED brightness is not programmable. The allowable zeroing weight limit of 0.6 lb and 0.3 kg is configurable. Refer to the Maximum Scale Zeroing Weight Limit parameter in the MP72 Scanner Scale Barcode Programming Guide for more information.

See Speaker and LED Indicators for detailed indications.

#### Volume/Tone Control Button

This button controls audible system indication settings. The user can set audible feedback for:

- Decoding
- Completion of a request (for example, the successful decode of a barcode, and Sensormatic beep)

- Error conditions
- Processing a request that takes an extended amount of time (for example, scanning a sequence of parameter barcodes) to indicate the scanner is operational and not malfunctioning.

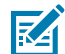

**NOTE:** If the decode tone is set to off, the Volume/Tone button on the MP72 is not operational. To enable this button, set a tone option other than Off. Refer to the beeper and tone settings in the MP72 Scanner Scale Barcode Programming Guide.

To adjust volume and tone:

- Press and release the Volume/Tone button to sound the current scanner beep volume level.
- Press and release the Volume/Tone button twice within two seconds to change the scanner decode volume.
- Press and hold Volume/Tone for three seconds to change to another tone. Tones cycle.

Each volume or tone change produces a beep when the new setting is complete. Volume and tone wrap from high to low.

See Speaker and LED Indicators table for detailed indications.

#### Sensormatic Manual Activation and Sensormatic Status Button

This button indicates the state of the Sensormatic EAS device. The LED is yellow/amber and can be on, flashing, or off. See Speaker and LED Indicators table for detailed indications.

#### **Camera Activation Button**

This button activates the built-in camera that can be used to take a picture or scan a bank check.

Figure 49 Camera Activation Button

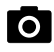

To use this feature, enable the Camera Button (parameter # 1716) and select the interface Symbol Native API (SNAPI) with Imaging Interface. When both of these conditions are met, the Camera Activation LED illuminates. Refer to the MP72 Scanner Scale Barcode Programming Guide to access programmable parameters.

#### To Capture an Image

Press and release the Camera Activation button. The device sounds a periodic click for 2 seconds while you place the item in position on the horizontal glass closest to the vertical window. After 2 seconds, a camera shutter sounds to capture the image.

Both time duration and camera location are programmable features.

- 1. Camera Button Delay Time (parameter # 1717) offers delays in increments of 100 ms.
- 2. Image Capture Camera Selection (parameter # 1715) offers a camera location in the tower (default) or platter.

#### Soft Reset Buttons

To initiate a soft reset on the MP72 press and hold the Scale Zero and EAS buttons simultaneously for more than 8 seconds. A two-second beep indicates the system reset.

#### **Identifying Firmware Version**

To determine the scanner firmware version, hold the EAS button for five seconds. The internal 7-segment display cycles the version numbers one digit at a time.

## **Operating Modes**

The MP72 has two operating modes with the following power requirements:

- Idle Mode 3.0 W (typical)
- Active Mode 5.5 (typical), 6.0 W (maximum)

## Scanning

The MP72 uses its horizontal and vertical scan windows simultaneously to read 1D, 2D (for example, PDF, Aztec) and mobile barcodes (cell phone) in all orientations.

The MP72 includes an automatic wakeup system that reduces power consumption. When an object is presented in the field of view of the scan windows, the red illumination turns on and automatically turns off when the object is removed. If the object presented includes a barcode, the MP72 scans the barcode, and if the barcode is successfully decoded, the illumination LED turns off when the object is removed.

Position the barcode anywhere within the MP72's field of view.

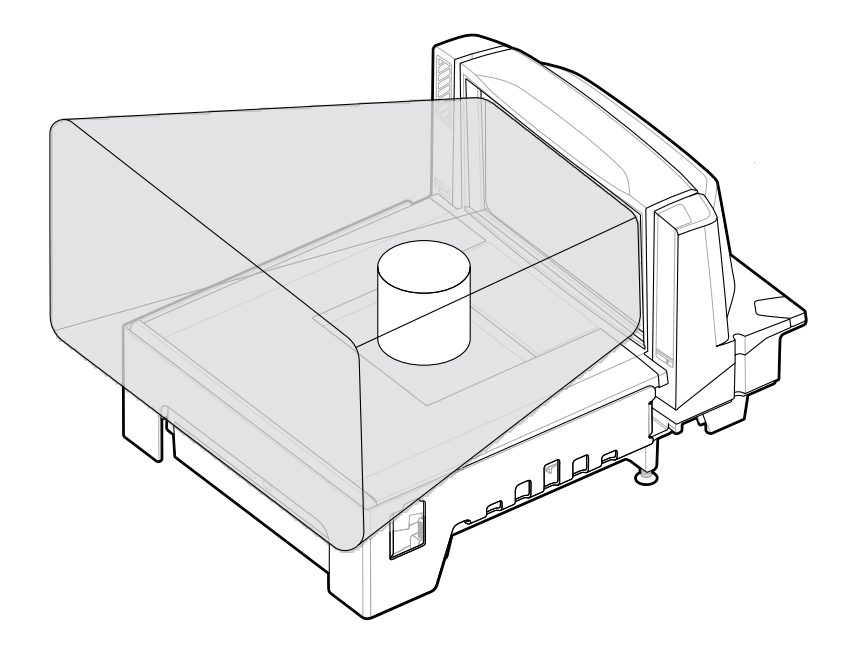

Figure 50 Horizontal Scanning with the MP72

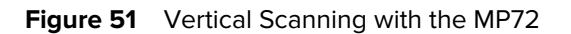

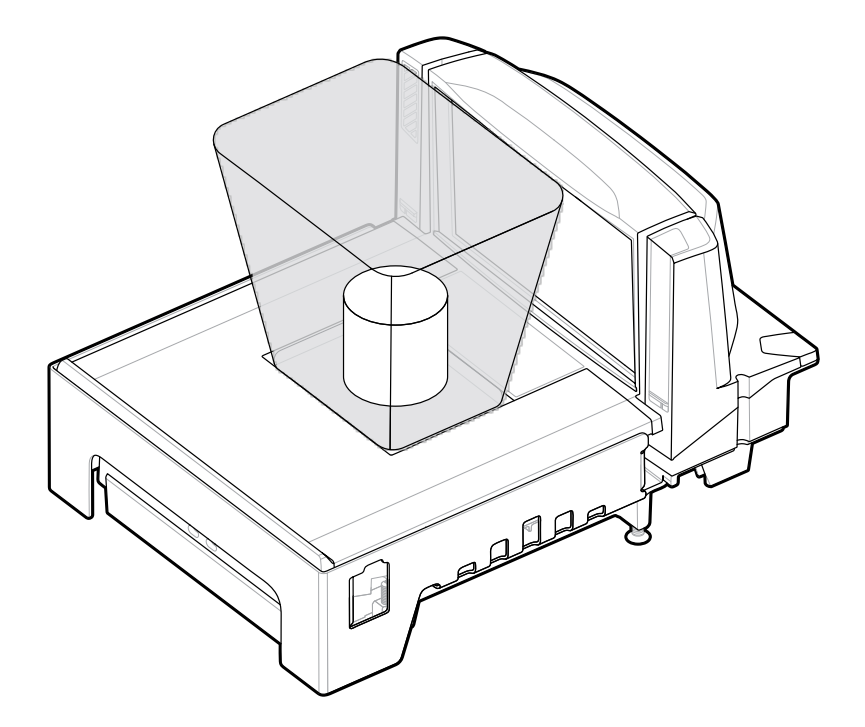

The scanner beeps to indicate a successful decode, and the green LED flashes momentarily (see Speaker and LED Indicators).

## **Weighing Items**

For proper weighing, place items entirely on the scanner's shaded (gray) regions.

Figure 52 Gray Weighing Region

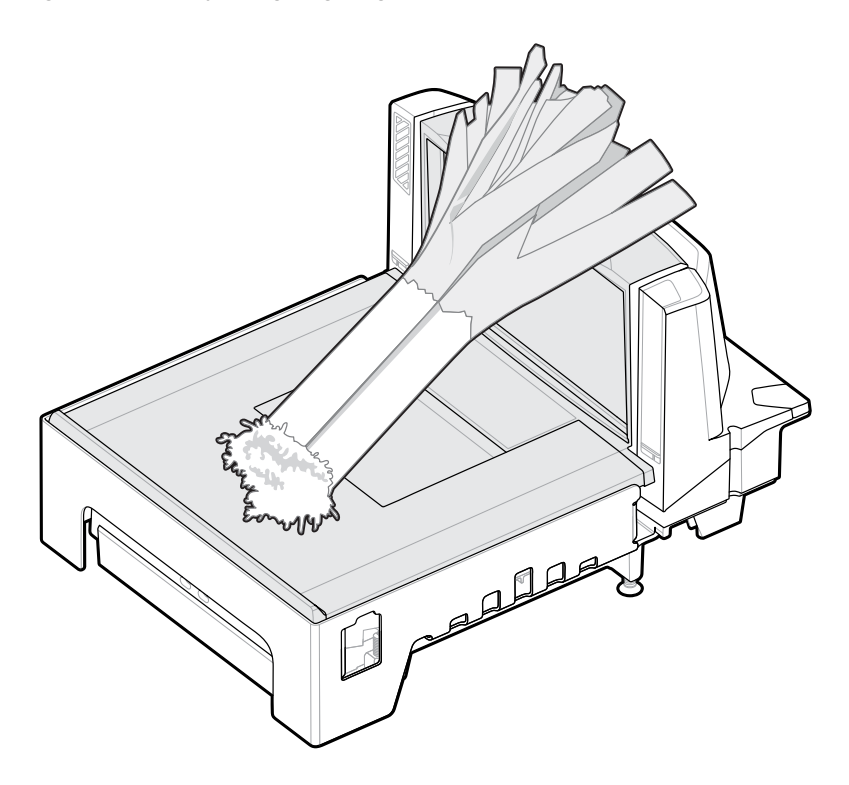

Lay long items on the raised vegetable rail so that the end overhanging the weighing surface is suspended above the countertop.

To weigh an item, ensure all other items are removed from the platter and the platter is in place. Verify the Scale Display shows 0.00 lb (0.000 kg).

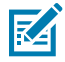

**NOTE:** If the Scale Display does not show 0.00 lb (0.000 kg), clear all items from the platter and zero the scale by touching the Scale Zero button.

If tones are enabled, the MP72 emits a sound to indicate transmission of a stable, non-zero weight.

If weighing does not occur, press CLEAR on the POS and enter the weighed item's PLU number again. If an error code or beep occurs, remove the item, the platter, and any debris underneath. Replace the platter, and press the Scale Zero button to reset the scale. Wait for 0.00 lb (0.000 kg) to display on the Scale Display, and weigh the item again.

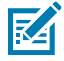

**NOTE:** If an error code displays in the 7-segment display, check LED Display Error and Warning Codes for troubleshooting. If this does not resolve the issue, note the error message and call your service provider or help desk. Go to Front View for the location of the 7-segment display.

## Platter

The platter covers the horizontal scan window and scale (if applicable) and accommodates product placement. The sapphire platter glass is built for long-term reliability and clarity and is impervious to scratches except from industrial diamonds.

#### **Removing the Short or Medium Platter**

To remove the short or medium platter grasp the top (1) and edge (2) of the platter and lift up.

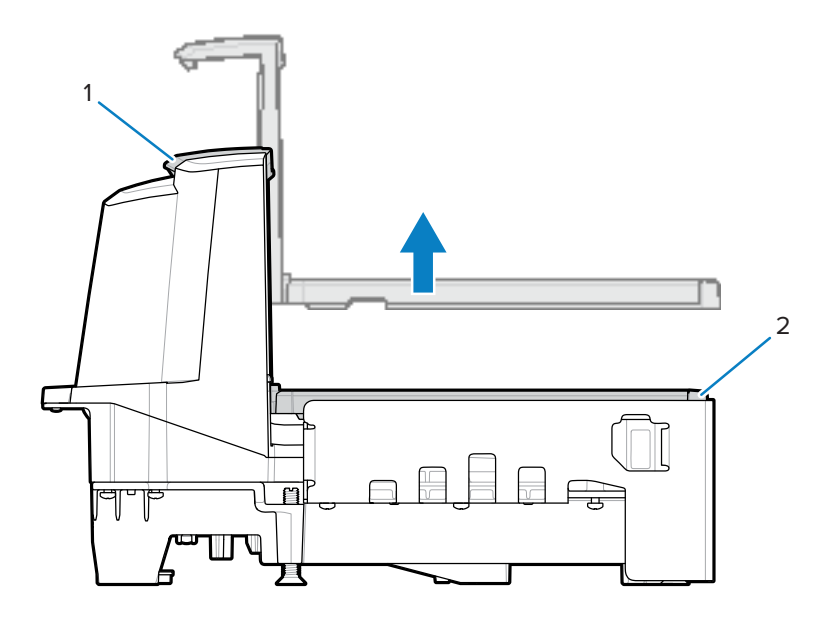

## Installing the Short or Medium Platter

To install the short or medium platter, grasp the top and edge of the platter and lower into place until secure.

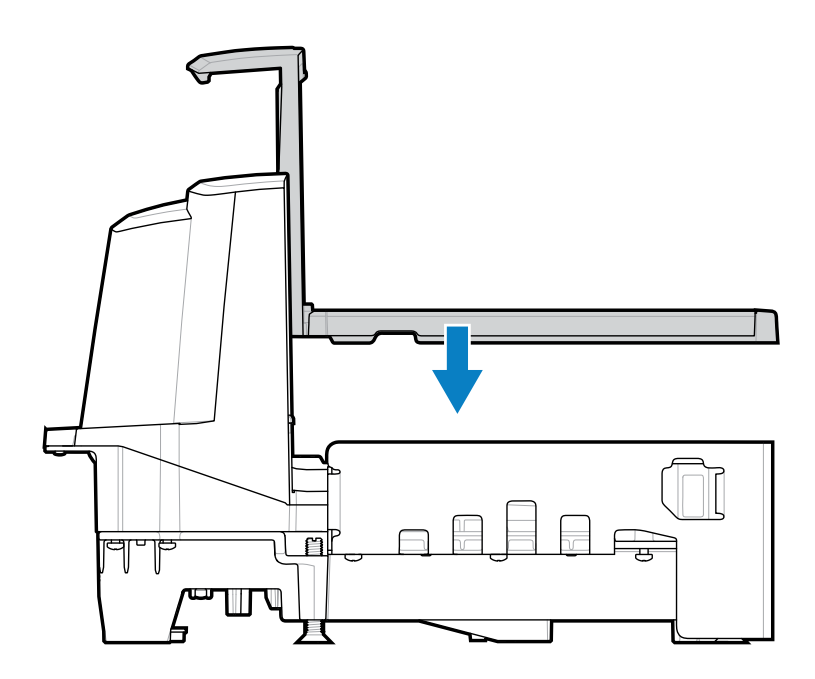

## **Removing the Long Platter**

This section describes how to remove the long platter.

- **1.** Grasp the edge of the platter and lift it up slightly.
- **2.** Holding the edge and top of the platter, pull out and lift off.

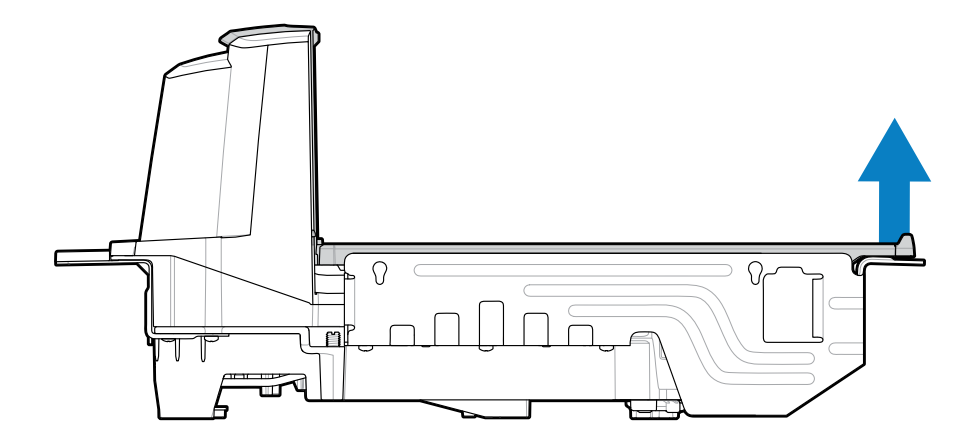

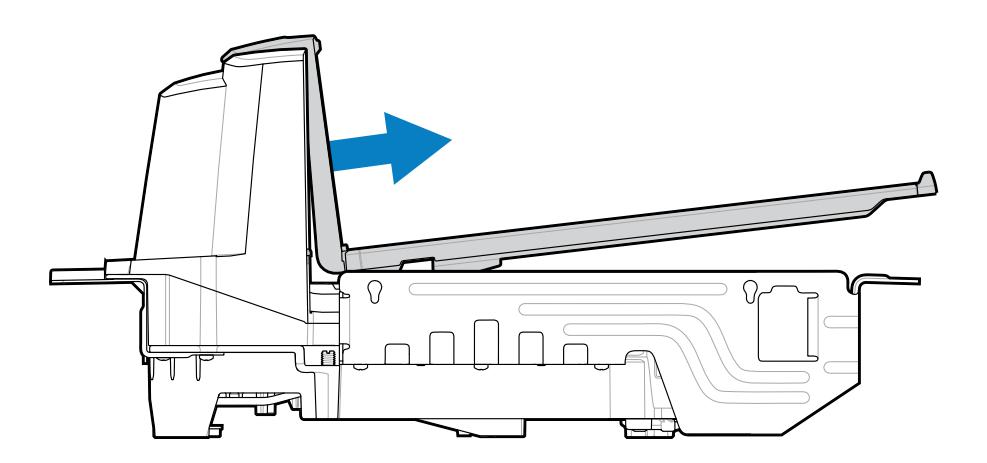

## Installing the Long Platter

This section describes how to install the long platter.

- **1.** Grasp the edge and top of the platter and slide the bottom of the vertical scan window into the housing.
- **2.** Lower the edge of platter to sit securely in the device.

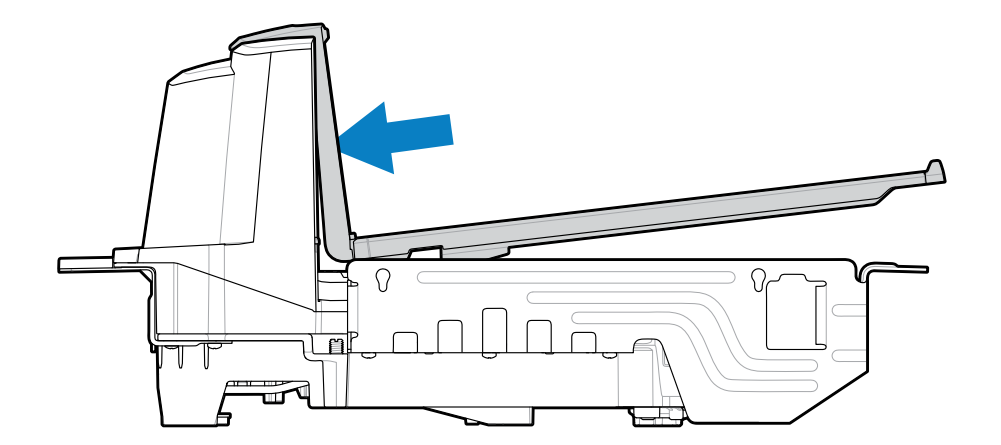

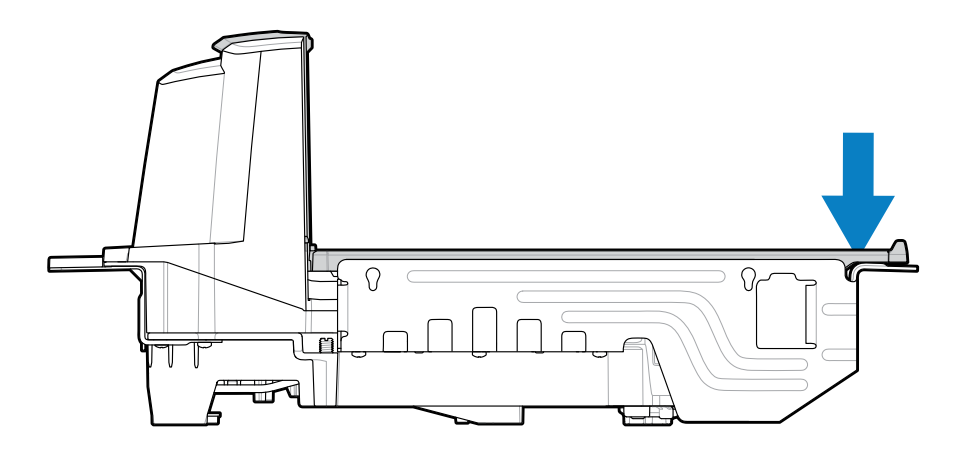

## **Electronic Article Surveillance (EAS)**

The MP72 integrated EAS options support Sensormatic and Checkpoint EAS controllers. The MP72 and EAS system can operate independently of each other or synchronize EAS deactivation with barcode scanning via a communication cable. The deactivation range is mapped suitable to the scanner range, so both can be accomplished almost simultaneously.

#### **Supported EAS Controllers**

- Sensormatic
  - Sensormatic AMB-9010
  - Sensormatic AMB-9010-IPS
- Checkpoint
  - Checkpoint Interlocked, requires interlock cable: CB000002A01
  - Checkpoint Non-Interlocked

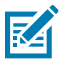

**NOTE:** Checkpoint and Sensormatic EAS systems require proper on-site installation by representatives from these companies who install, verify, and tune the system for proper EAS operation.

#### **EAS Operating Modes and Settings**

EAS operating modes function when EAS is enabled at the site and are independent of whether EAS equipment is connected. It is the installer's responsibility to match these settings with the installed equipment. Enabling EAS without EAS equipment or with the wrong equipment installed displays an EAS error message. See Speaker and LED Indicators and Diagnostic LED 7-segment Display - Error and Warning Codes for beeper, warning, and error messages. Refer to the MP72 Scanner Scale Barcode Programming Guide for EAS barcodes.

EAS mode is disabled by default. Disable EAS when not using this technology or using Checkpoint without interlock.

There are 10 EAS operating modes and various EAS preferences for the MP72:

- Sensormatic Auto
- Sensormatic Always Enabled
- Sensormatic Barcode Interlock
- Sensormatic Barcode Auto Interlock
- Sensormatic Self Service
- Sensormatic Scan Enable Interlock
- Checkpoint Barcode Interlock
- Checkpoint Scan Enable Interlock
- Checkpoint Non Barcode Interlock
- EAS Disable

For information and parameter barcodes for these modes, refer to the MP72 Scanner Scale Barcode Programming Guide.

#### **Checkpoint Controller**

A deactivation antenna mounted under the platter detects and deactivates Checkpoint EAS soft tags (see Installing the Checkpoint Antennas). EAS labels are brought near the antenna for deactivation.

#### **Sensormatic Controller**

The Sensormatic controller includes a custom high inductance antenna. The antenna is installed below the platter and is affixed to the housing with clips and screws. See Sensormatic Antenna.

Sensormatic EAS should always be enabled. There is no synchronization with barcode scanning in this mode.

#### Sensormatic EAS Hard Tags

The detection of hard tags alerts the user with Geiger counter beeps. Environments with a mix of hard and soft tags sound a unique user alert. Go to Speaker and LED Conditions for soft and hard tag beep definitions.

#### Sensormatic EAS Soft Tags (Labels)

Geiger counter beeps alert the user of soft tag deactivation and soft tag deactivation synchronized with a barcode scan. Use a Sensormatic tag re-setter to disable and reset soft tags.

## **Speaker and LED Conditions**

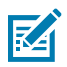

**NOTE:** For scale and Weight Guard indications, go to User Interface Indications for Scale and Weight Guard User Interface Indications.

#### **Table 25**Speaker and LED Indicators

| Condition                                                         | Speaker<br>Indication                                                         | System LED<br>Indication                                         | Button LED<br>Indication                              | Description                                                                                                    |
|-------------------------------------------------------------------|-------------------------------------------------------------------------------|------------------------------------------------------------------|-------------------------------------------------------|----------------------------------------------------------------------------------------------------|
| Standard Use                                                      |                                                                               | ,                                                                | ,                                                     | ,                                                                                                    |
| System power-<br>up                                               | Low, Medium,<br>High Beeps                                                    | None                                                             | No change                                             | Power up.                                                                                                    |
| System reboot                                                     | Loud, two<br>seconds beep                                                     | No change for<br>10 seconds.<br>Red for the last<br>two seconds. | No change                                             | After holding the Scale Zero and EAS buttons for 10 seconds, the MP72 reboots.                                                                                                    |
| Barcode<br>decoded                                                | Off, Low,<br>Medium, High,<br>two-tone beep,<br>or TBD tone<br>(programmable) | Bright green                                                     | No change                                             | One bright green LED flash.                                                                                                    |
| System is idle                                                    | None                                                                          | Dim green                                                        | No change                                             | LED constant on; ready for decode.                                                                                                    |
| System is<br>disabled                                             | None                                                                          | Off                                                              | No change                                             | The host application has sent a SCAN-DISABLE command.                                                                                                    |
| Barcode data<br>transmission<br>error                             | 4 Low Beeps                                                                   | Red                                                              | No change                                             | Transmission error.                                                                                                    |
| Barcode data<br>conversion<br>error                               | 5 Low Beeps                                                                   | Red                                                              | No change                                             | Conversion or format error.                                                                                                    |
| RS-232 host<br>parity error                                       | Low, Low,<br>Low, Extra Low<br>Beeps                                          | Red                                                              | No change                                             | RS-232 Receive error.                                                                                                    |
| BELL (RS-232)                                                     | High Beep                                                                     | None                                                             | No change                                             | A <bel> character is received<br/>over RS-232</bel>                                                                                                    |
| Volume                                                            | •                                                                             |                                                                  |                                                       | ·                                                                                                    |
| Pressed<br>and release<br>Volume/Tone<br>button                   | Sounds the volume level                                                       | No change                                                        | Button LED<br>blinks for two<br>seconds (at 2<br>Hz). | Volume change. It sounds the<br>current volume level. If pressed<br>within two seconds (or while<br>the volume LED is blinking),<br>it sounds the volume at the<br>next level. Once the maximum<br>volume level is reached, it<br>restarts at the lowest volume<br>level. |
| Press and<br>hold the<br>Volume/Tone<br>button for two<br>seconds | Sounds the decode tone                                                        | No change                                                        | Button LED<br>blinks for two<br>seconds.              | Decode tone change.<br>Subsequence decode tones<br>are heard every second if<br>continuously held. Decode tones<br>cycle.                                                                                                    |

| Condition                                                                                         | Speaker<br>Indication                                                                                                    | System LED<br>Indication               | Button LED<br>Indication                                | Description                                                                                                    |
|---------------------------------------------------------------------------------------------------|----------------------------------------------------------------------------------------------------|----------------------------------------|---------------------------------------------------------|----------------------------------------------------------------------------------------------------|
| Decode<br>tone change<br>(describes<br>action above)                                              | Button click;<br>decode beep<br>at next tone<br>(wrap)                                                                                                    | No change                              | No change                                               | After holding the Volume button<br>for two seconds, the next<br>decode tone sounds. For each<br>additional second, the decode<br>tone changes again. |
| Button Presses                                                                                    |                                                                                                    |                                        |                                                         |                                                                                                    |
| Press and<br>release the<br>Scale Zero<br>button                                                  | Click                                                                                                    | No change                              | Scale Zero<br>button LED<br>blinks green<br>(momentary) | LED illuminates only if the Scale<br>Zero button is enabled. This<br>causes the scale to zero.                                                       |
| Press and hold<br>the Scale Zero<br>button                                                        | Click                                                                                                    | No change                              | None                                                    | If the Scale Zero button is<br>enabled, it causes the scale<br>calibration audit trail to display<br>until the button is released.                   |
| Press and<br>hold/release<br>the Scale<br>Zero and EAS<br>buttons                                 | Click                                                                                                    | Red after 10<br>seconds upon<br>reboot | No change                                               | After buttons are held for 10<br>seconds, a system reboot<br>initiates.                                                                              |
| Press and hold<br>the Scale Zero<br>and Volume/<br>Tone buttons<br>for 5 seconds,<br>then release | Short beep<br>after 5<br>seconds;<br>within 2<br>seconds of<br>release, press<br>the Scale Zero<br>and Volume/<br>Tone again<br>and release;<br>5 long beeps<br>sound | No change                              | No change                                               | After the final 5 long beeps<br>sound, scale calibration is<br>entered.                                                                              |
| Press and<br>release the<br>EAS button                                                            | Click                                                                                                    | No change                              | EAS is<br>enabled, LED<br>is amber                      | If EAS is enabled, button<br>press activates manual tag<br>deactivation.                                                                             |
| Camera Activatio                                                                                  | on Button Presses                                                                                                    | L                                      | L                                                       |                                                                                                    |
| Press and<br>release the<br>Camera<br>Activation<br>button                                        | Periodic<br>clicks until<br>shutter sounds<br>indicating a<br>picture was<br>taken.                                                                                   | No Change                              | No Change                                               | Takes a picture.                                                                                                    |
| EAS/Security Tag                                                                                  | gs                                                                                                    | r                                      | r                                                       |                                                                                                    |
| EAS system disabled                                                                               | None                                                                                                    | No change                              | EAS LED is off                                          | EAS parameter disabled.                                                                                                    |
| EAS system<br>functional (idle)                                                                   | None                                                                                                    | No change                              | EAS LED is on                                           | EAS is operating normally.                                                                                                    |
| EAS tag<br>detected<br>anytime                                                                    | Configurable:<br>None, Geiger<br>Counter clicks                                                                                                    | No change                              | EAS LED blinks<br>yellow at 4 Hz                        | An EAS tag is in the EAS tag detected area and being detected.                                                                                       |

| Table 25 | Speaker a | and LED | Indicators | (Continued) |
|----------|-----------|---------|------------|-------------|
|----------|-----------|---------|------------|-------------|

| Condition                                         | Speaker<br>Indication                       | System LED<br>Indication                        | Button LED<br>Indication | Description                                                                                                    |
|---------------------------------------------------|---------------------------------------------|-------------------------------------------------|--------------------------|----------------------------------------------------------------------------------------------------|
| EAS manual deactivation activated                 | None                                        | No change                                       | EAS LED is on            | When deactivation is active on the system.                                                                                                    |
| EAS Soft Tag<br>Deactivation                      | None, Beep 1,<br>Beep 2                     | No change                                       | No change                | Beep indicates that a soft tag was deactivated                                                                                                    |
| EAS Hard Tag<br>Detected                          | None, Beep 1,<br>Beep 2                     | No change                                       | No change                | Beep indicates that a hard tag was detected.                                                                                                    |
| Sensormatic<br>EAS<br>communication<br>disconnect | High, Low<br>Beeps                          | Green                                           | EAS LED is off           |                                                                                                    |
| Sensormatic<br>EAS<br>communication<br>reconnect  | Low, High<br>Beeps                          | Green                                           | EAS LED is on            |                                                                                                    |
| Firmware Downl                                    | oad                                         | •                                               |                          |                                                                                                    |
| Firmware<br>Download                              | Low, Medium,<br>High beep<br>after complete | Red alternating<br>between on<br>and fast blink | No change                | <ul> <li>Firmware download in progress.<br/>Indications identify progress:</li> <li>Firmware data download in<br/>progress: no LED control.</li> <li>After reboot, firmware is<br/>installed: LED blinks fast red.</li> <li>Download completion: normal<br/>power-up beep.</li> </ul> |
| Parameter Progr                                   | amming                                      | I                                               | I                        |                                                                                                    |
| Parameter<br>entry error                          | Low, High<br>Beeps                          | Red                                             | No change                | Input error: incorrect barcode,<br>programming sequence, or<br>Cancel scanned.                                                                                                    |
| Parameter<br>number entry<br>expected             | High, Low<br>Beeps                          | Green                                           | No change                | Number expected. Enter value using numeric barcodes.                                                                                                    |
| Parameter<br>entry accepted                       | High, Low,<br>High, Low<br>Beeps            | Green                                           | No change                | Successful program exit with change in parameter setting.                                                                                                    |
| Macro PDF                                         | •                                           | •                                               | •                        |                                                                                                    |
| Macro PDF<br>buffered                             | 2 Low Beeps                                 | No change                                       | No change                | MDPF sequence buffered.                                                                                                    |
| Macro PDF file<br>ID error                        | 2 Long Low<br>Beeps                         | No change                                       | No change                | File ID error. A barcode not in the current MPDF sequence was scanned.                                                                                                    |
| Macro PDF<br>buffer out of<br>memory              | 3 Long Low<br>Beeps                         | No change                                       | No change                | Out of memory. There is not<br>enough buffer space to store the<br>current MPDF symbol.                                                                                                    |

#### Table 25 Speaker and LED Indicators (Continued)

| Condition                                   | Speaker<br>Indication            | System LED<br>Indication      | Button LED<br>Indication | Description                                                                                                    |
|---------------------------------------------|----------------------------------|-------------------------------|--------------------------|----------------------------------------------------------------------------------------------------|
| Macro PDF<br>bad symbology<br>encountered   | 4 Long Low<br>Beeps              | No change                     | No change                | Bad symbology. Scanned a<br>1D or 2D barcode in an MPDF<br>sequence, a duplicate MPDF<br>label, a label in an incorrect<br>order, or trying to transmit an<br>empty or illegal MPDF field. |
| Macro PDF<br>buffer flushed                 | 5 Long Low<br>Beeps              | No change                     | No change                | Flushing MPDF buffer.                                                                                                    |
| Macro PDF<br>aborted                        | Fast Warble<br>Beep              | No change                     | No change                | Aborting MPDF sequence.                                                                                                    |
| Macro PDF<br>buffer flushed<br>with no data | Low, High<br>Beeps               | Red                           | No change                | Flushing an already empty MPDF buffer.                                                                                                    |
| ADF Programmir                              | ıg                               |                               |                          |                                                                                                    |
| Number<br>expected                          | High, Low<br>Beeps               | Green                         | No change                | Enter another digit. Add leading zeros to the front if necessary.                                                                                                    |
| Alpha<br>character<br>expected              | Low, Low<br>Beeps                | Green                         | No change                | Enter another alphabetic<br>character or scan the End of<br>Message barcode.                                                                                                    |
| Criteria<br>or action<br>expected           | High, High<br>Beeps              | Green Blinking                | No change                | ADF criteria or action is<br>expected. Enter another criterion<br>or action, or scan the Save Rule<br>barcode.                                                                             |
| ADF rule saved                              | High, Low,<br>High, Low<br>Beeps | Green (turns<br>off blinking) | No change                | Rule saved. Rule entry mode exited.                                                                                                    |
| Criteria or<br>action cleared               | High, Low, Low<br>Beeps          | Green                         | No change                | All criteria or actions cleared for current rule, continue entering rule.                                                                                                    |
| Last rule<br>deleted                        | Low Beep                         | Green                         | No change                | Delete the last saved rule. The current rule is left intact.                                                                                                    |
| All rules<br>deleted                        | Low, High,<br>High Beeps         | Green                         | No change                | All rules are deleted.                                                                                                    |
| ADF out of<br>memory                        | Low, High,<br>Low, High<br>Beeps | Red                           | No change                | Out-of-rule memory. Erase some<br>existing rules, then try to save<br>the rule again.                                                                                                    |
| Cancel rule<br>entry                        | Low, High, Low<br>Beeps          | Green (turns<br>off blinking) | No change                | Cancel rule entry. Rule entry<br>mode exited because of an<br>error, or the user asked to exit<br>rule entry.                                                                              |
| Rule error                                  | Low, High<br>Beeps               | Red                           | No change                | Entry error, wrong barcode<br>scanned, or criteria/action list<br>is too long for a rule. Re-enter<br>criterion or action.                                                                 |

#### Table 25 Speaker and LED Indicators (Continued)

# Maintenance, Troubleshooting, and Error Codes

This section provides error/warning codes, troubleshooting, and maintenance information.

## Maintenance

Clean the housing and glass with a damp cloth and, if necessary, a non-ammonia-based detergent. Do not allow any abrasive material to touch the screen.

## Troubleshooting

The following sections provide information and tips for troubleshooting MP72 issues.

See User Feedback Light Indicator for information on LED color indications.

#### **Diagnostic LED 7-segment Display - Error and Warning Codes**

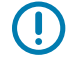

**IMPORTANT:** Information in LED Display Error and Warning Codes and Scale Fault Codes is for reference only. Contact your service provider for error or warning conditions.

The MP72 includes an LED display inside the scanner vertical window that provides status and troubleshooting information, as well as scale legal parameters during calibration (for configurations with a scale).

The LED display scrolls letter(s) and number(s) one character at a time to indicate status, warning, and error information. When a message completes, the display pauses for two seconds and repeats the sequence continuously.

See Scale Calibration (for scale configurations) for detailed calibration information, including errors and warnings.

#### **LED Display Notes**

- - (dash) indicates normal operating mode.
- Scale calibration information (see Scale Fault Codes) has precedence over general warning messages but not over errors.
- Scrolling CAL (number of calibrations performed) and PAR (legal parameter) values display for scale verification (electronic seal).
- Cxxx and Pxxx scroll when the Scale Zero button is held for three or more seconds.

- An error message indicates a fault condition. A power cycle is required. Verify that the subsystems and auxiliary devices are operational.
- A warning message indicates a warning condition. The power sequence pauses until the issue is resolved.
- For scale firmware version # 1.04F (for applicable countries):
  - Scrolling CAL (number of calibrations performed) and PAR (legal parameter) values display for scale verification (electronic seal), and scale approved firmware version number if required by country legislation.
  - Holding the Scale Zero button for three or more seconds scrolls Cxxx and Pxxx, followed by x.xx F (determined by country legislation).

#### **Troubleshooting Assistance**

If the MP72 displays an LED code preceded by an E, the error must be resolved before the unit becomes operational. For LED display codes preceded with a U, the MP72 continues to operate, although with possible performance degradation.

Under any circumstance, review basic hardware installation and software configuration before contacting a Zebra-approved service provider. It is often possible to restore unit function by performing the following:

- 1. Remove power from the MP72, POS equipment, and any auxiliary devices (handheld scanners/cradles).
- 2. Inspect external cables, including POS, auxiliary handheld devices, and optional pole displays (scale units only) for proper seating in their respective connectors.
- **3.** For units with the optional CFS, ensure the USB cable is properly routed and fully inserted into the USB port.
- **4.** Remove any objects from the platter or near the unit and re-apply power to the MP72 and attached equipment (POS, handheld scanner).
- 5. Wait for the unit to boot, and listen for start-up audio indicators.
- 6. If the LED display codes persist contact your Zebra qualified Service Provider.

## **General Error and Warning Codes**

This section describes error and warning codes shown on the 7-segment display.

| Table 26 | LED 7-Segment Display | Error and Warning Codes |
|----------|-----------------------|-------------------------|
|----------|-----------------------|-------------------------|

| LED Display Code | Error/Warning Indication                                                                                                    |  |
|------------------|----------------------------------------------------------------------------------------------------|--|
| Errors (E)       |                                                                                                    |  |
| E28              | Digital Audio Playback failure                                                                                                    |  |
| Warnings (U)     |                                                                                                    |  |
| U9               | Image Sensor Warning (either)                                                                                                    |  |
| U16              | Sensormatic EAS Offline warning                                                                                                    |  |
| U17              | Host Protocol warning                                                                                                    |  |
| U27              | User Interface (button interface) failure                                                                                                |  |
| U31              | The Sensormatic control box has an internal high voltage fault. Turn off the control box (EAS tags will not be detected or deactivated). |  |

## Scale Warning Codes

The following warning codes appear in the 7-segment display.

| Table 27 | Scale Warning Codes |  |
|----------|---------------------|--|
|----------|---------------------|--|

| Warning<br>Code | Warning Type                                       | Description                                                                                                    |
|-----------------|----------------------------------------------------|----------------------------------------------------------------------------------------------------|
| U12             | Scale Failed to Zero on<br>Scale Zero Button Press | The scale failed to find a zero-weight reference when<br>the Scale Zero button was pressed. The scale zeros if<br>the weight on the platter is within +/- 2% of maximum<br>weight measurement capacity and stable (no motion on<br>the platter). |
|                 |                                                    | The zeroing weight limit (0.6 lb / 0.3 kg by default) is<br>configurable via the Maximum Scale Zeroing Weight<br>Limit parameter in the MP72 Scanner Scale Barcode<br>Programming Guide.                                                         |
|                 |                                                    | If the operation fails, press the Scale Zero button to clear it.                                                                                                    |

| Warning<br>Code | Warning Type                             |                                                                                                    | Description                                                                                                    |
|-----------------|------------------------------------------|----------------------------------------------------------------------------------------------------|----------------------------------------------------------------------------------------------------|
| U13             | Scale Outside of Zero Drift<br>Threshold | The ze<br>setting<br>+1.9 kg<br>to the<br>calibra<br>This ir<br>It can<br>param<br>scale<br>If this | ero reference drifted beyond 80% of the initial zero<br>g range of -5% to +15% (-0.9 lb to +3.9 lb / -0.4 kg to<br>g) maximum weight measurement capacity, relative<br>zero weight reference found at a no-load legal scale<br>ation.<br>Indicates the scale will soon require re-calibration.<br>possibly be cleared by scanning the Scale Reset<br>neter barcode, re-powering the scale, or leaving the<br>on from a cold power start for more than 10 minutes.<br>persists, re-calibrate the scale.                                                                                                    |
|                 |                                          |                                                                                                    | <b>NOTE:</b> This fault code occurs if a weight greater than 4.5 lb or 2.25 kg is left on the weighing surface while the scale starts from a reset or cold power start. Remove the weight to clear this.                                                                                                    |
|                 |                                          |                                                                                                    | <b>NOTE:</b> The fault code occurs if the scale resets<br>or upon a cold reset of the MP72 system and the<br>platter is not installed. Install the platter to clear<br>this.                                                                                                    |
|                 |                                          |                                                                                                    | <b>NOTE:</b> Lowering the Initial Zero<br>Setting maximum weight measurement<br>capacity range of +15% (to as low as +2%) using<br>the <b>Maximum Initial Zero Setting Range</b><br>parameter in the MP72 Scanner Scale Barcode<br>Programming Guide also lowers the maximum<br>Zero Drift warning range respectively, and may<br>lead to more frequent nuisance U13 warnings,<br>which can only be cleared by rebooting the<br>MP72 system. If the U13 warning persists, raise<br>the maximum <b>Maximum Initial Zero Setting</b><br><b>Range</b> . If the U13 warning persists after reboot<br>and this range is set to the default +15%, then<br>it is not a nuisance annunciation and the scale<br>requires re-calibration. |

| Warning<br>Code | Warning Type                         | Description                                                                                                    |
|-----------------|--------------------------------------|----------------------------------------------------------------------------------------------------|
| U14             | Scale is Out of Calibration          | The scale must be legally calibrated before it is operational. There are three possible reasons for this warning:                                                                                                    |
|                 |                                      | <ul> <li>The scale can no longer find a zero weight reference<br/>at power up after a weight is removed from the platter<br/>during normal operation or when pressing the Scale<br/>Zero button.</li> </ul>                                                                                                    |
|                 |                                      | NOTE: The scale software does not<br>remove the scale from calibration under<br>these conditions if it was already legally<br>calibrated. This is an obvious condition for<br>troubleshooting. The Scale Display does not<br>show a 0 (zero) reading from power-up or<br>after pressing the Scale Zero button with no<br>load on the platter. |
|                 |                                      | A new scale was installed in the MP72.                                                                                                    |
|                 |                                      | • A new MP72 shipped from the factory to an installation that requires calibration at the place of scale use.                                                                                                    |
| U15             | Scale Offline                        | An internal error in the MP72 scanner scale. In most cases, a Scale Communication Error U22 is reported before this error.                                                                                                    |
| U22             | Scale Communication Error            | Communication failed between the MP72 scanner PCB and the scale device for one of three reasons:                                                                                                    |
|                 |                                      | Circuitry on the MP72 scanner PCB failed.                                                                                                    |
|                 |                                      | <ul> <li>The internal cable between the scanner PCB and scale device is faulty.</li> </ul>                                                                                                    |
|                 |                                      | Internal circuitry on the scale device is faulty.                                                                                                    |
| U23             | Scale Display<br>Communication Error | Communication failed between the MP72 PCB and the Scale Display for one of three reasons:                                                                                                    |
|                 |                                      | <ul> <li>The Scale Display configuration parameter is enabled,<br/>and no Scale Display is connected to the MP72<br/>scanner/scale. Refer to the MP72 Scanner Scale<br/>Barcode Programming Guide for scale parameters.</li> </ul>                                                                                                    |
|                 |                                      | Display circuitry on the MP72 PCB failed.                                                                                                    |
|                 |                                      | • The Scale Display cable between the MP72 PCB and<br>the Scale Display is faulty, or the internal circuitry of the<br>Scale Display is faulty. The Scale Display and cable are<br>a single Line Replaceable Assembly (FRU*).                                                                                                    |
|                 |                                      | <b>NOTE:</b> In most applications, p/n MX201-<br>SR00004ZZWW can be ordered as a replacement.                                                                                                    |

#### Table 27 Scale Warning Codes (Continued)

| Warning<br>Code | Warning Type                                                                           | Description                                                                                                    |
|-----------------|----------------------------------------------------------------------------------------|----------------------------------------------------------------------------------------------------|
| U24             | Scale Motion Fault                                                                     | The scale detects constant motion on the weighing<br>surface for an extended time. This latched fault requires<br>powering off the MP72, fixing the problem, and powering<br>on the MP72. There are one of three reasons for this fault: |
|                 |                                                                                        | <ul> <li>The scale was improperly installed or is mechanically<br/>bent or damaged where it cannot achieve a stable<br/>weight condition.</li> </ul>                                                                                     |
|                 |                                                                                        | <ul> <li>The scale or the platter is pressed against a fixed<br/>object, inhibiting its free motion.</li> </ul>                                                                                                    |
|                 | <ul> <li>Debris is lodged under one or more of the over-travel stop screws.</li> </ul> |                                                                                                    |
|                 |                                                                                        | <b>NOTE:</b> If this occurs, the recommendation in most cases is to remove and re-seat the scale. Replace the scale if the condition persists.                                                                                           |

#### Table 27 Scale Warning Codes (Continued)

## Weight Guard Warning Codes

The following warning codes appear in the 7-segment display.

| Warning<br>Code | Warning Type                                              | Description                                                                                                    |
|-----------------|-----------------------------------------------------------|----------------------------------------------------------------------------------------------------|
| U34             | Weight Guard calibration warning (speaker side)           | System degradation is not severe. Examine the system and/or clean the platter. Perform re-calibration if the warning persists after system cleaning.                                                                                                    |
| U35             | Weight Guard calibration<br>error (speaker side)          | Weight Guard (button side) red LED blinks to indicate that<br>system degradation is severe. Examine the system and/<br>or clean the platter. Perform re-calibration if the error<br>persists after system cleaning. The off-platter detection<br>feature is disabled while in this state. |
| U36             | Field calibration failure (speaker side)                  | Re-calibration attempt failed upon a zero button press.                                                                                                    |
| U37             | Weight Guard calibration<br>warning (button side)         | System degradation is not severe. Examine the system and/or clean the platter. Perform re-calibration if the warning persists after system cleaning.                                                                                                    |
| U38             | Weight Guard calibration<br>error (button side)           | Weight Guard (speaker side) red LED blinks to indicate<br>system degradation is severe. Examine the system and/or<br>clean the platter. Perform re-calibration if the error persists<br>after system cleaning. The off-platter detection feature is<br>disabled while in this state.      |
| U39             | Field calibration failure (button side)                   | Re-calibration attempt failed upon a zero button press.                                                                                                    |
| U40             | Communication<br>to Weight Guard failed<br>(speaker side) | Communication to speaker-side Weight Guard failed. Check the cable connection to the side board.                                                                                                    |
| U41             | Communication<br>to Weight Guard failed<br>(button side)  | Communication to button-side Weight Guard failed. Check the cable connection to the side board.                                                                                                    |

 Table 28
 Weight Guard Warning Codes

# **Technical Specifications**

This section provides MP72 technical specifications.

| Table 29 | MP72 Technical Specifications   |
|----------|---------------------------------|
| Table 29 | wiP72 reclinical specifications |

| Item                           | Description                                  |  |
|--------------------------------|----------------------------------------------|--|
| Physical Characteristics       |                                              |  |
| Dimensions                     |                                              |  |
| Platter Option                 |                                              |  |
| Short (no scale available)     | Length: 351.0 mm (13.9 in.)                  |  |
|                                | Width: 292.0 mm (11.5 in.)                   |  |
|                                | Depth: 102.0 mm (4.0 in.)                    |  |
|                                | Height above platter: 129.5 mm (5.1 in.) max |  |
| Medium scanner and scanner/    | Length: 398.0 mm (15.7 in.)                  |  |
| scale                          | Width: 292.0 mm (11.5 in.)                   |  |
|                                | Depth: 102.0 mm (4.0 in.)                    |  |
|                                | Height above platter: 129.5 mm (5.1 in.) max |  |
| Long scanner and scanner/scale | Length: 506.0 mm (20.0 in.)                  |  |
|                                | Width: 292.0 mm (11.5 in.)                   |  |
|                                | Depth: 102.0 mm (4.0 in.)                    |  |
|                                | Height above platter: 129.5 mm (5.1 in.) max |  |
| ltem                         | Description                                                                                                    |
|------------------------------|----------------------------------------------------------------------------------------------------|
| Weight                       | Short: 12.1 lb / 5.5 kg                                                                                                    |
| <b>NOTE:</b> Weight includes | Medium (no scale): 5.7 kg (12.6 lb)                                                                                                    |
| platter, but not cables      | Medium (with scale): 7.1 kg (15.7 lb)                                                                                                    |
| or power supply.             | Long (no scale): 6.6 kg (14.6 lb)                                                                                                    |
|                              | Long (with scale): 8.0 kg (17.6 lb)                                                                                                    |
| Power                        | <ul> <li>12VDC from POS interface cable (USB PowerPlus, RS-232 or<br/>RS-485)</li> </ul>                                                                                                    |
|                              | <ul> <li>Power Supply P/N: PWR-BGA12V50W0WW - 100-240V<sup>~</sup>,<br/>50/60Hz, 2.4A, 12VDC, 4.16A</li> </ul>                                                                                                    |
|                              | Idle Mode 3.0 W (typical)                                                                                                    |
|                              | Active Mode 5.5 (typical), 6.0 W (maximum)                                                                                                    |
|                              | Typical Usage Power = 3.5 W, assuming 18% Active, and 82% Idle                                                                                                    |
|                              | <ul> <li>NOTE: MP72 configurations that include color camera<br/>enhancements see an additional 170 mW in power<br/>consumption due to the white LEDs. Typical Usage Power<br/>= 3.7 W. This increase is based on a color camera exposure<br/>time of 1 millisecond.</li> </ul> |
| Data Ports                   | One shared POS port for USB / RS-232 / IBM RS-485                                                                                                    |
|                              | Three USB peripheral ports                                                                                                    |
|                              | Two powered RS-232 peripheral ports                                                                                                    |
|                              | Checkpoint interlock port                                                                                                    |
|                              | Scale Display port                                                                                                    |
|                              | Internal scale port                                                                                                    |
| Scale                        | $15 \text{ kg in 5 g (30 \text{ lb in 0.01 lb) increments}}$                                                                                                    |
|                              | Maximum static weight: 126 kg (200 lb)                                                                                                    |
|                              | Compatible with Mattler price computational coales                                                                                                    |
|                              | Compatible with Mettler price computational scales                                                                                                    |
|                              |                                                                                                    |
|                              | Dual-Interval Zebra scale                                                                                                    |
|                              | <ul> <li>0-6 kg in 2 g increments and 6-15 kg in 5 g increments</li> </ul>                                                                                                    |
|                              | O-12 Ib in 0.005 Ib increments and 12-30 Ib in 0.01 Ib increments                                                                                                    |
|                              | Single-head and dual head remote scale displays                                                                                                    |
|                              | <ul> <li>Dual heads rotate fully independently for widest viewing<br/>angles on the market</li> </ul>                                                                                                    |

| Tuble 29 In 72 rechnical opechications (continued) | Table 29 | MP72 Technical Specifications (Continued) |
|----------------------------------------------------|----------|-------------------------------------------|
|----------------------------------------------------|----------|-------------------------------------------|

| Item                         | Description                                                                                                    |  |
|------------------------------|----------------------------------------------------------------------------------------------------|--|
| Horizontal Platter           | Sapphire and DLC coated                                                                                                    |  |
|                              | Leek bar option for scale models                                                                                                    |  |
| User Interface               | <ul> <li>Soft touch capacitive pads (no buttons to break or wear out, no debris entry)</li> </ul>                                                                                                    |  |
|                              | Large two-color LED (feedback for cashiers and self-checkout)                                                                                                    |  |
|                              | Beeper (adjustable volume and beep tones)                                                                                                    |  |
|                              | Four programmable buttons                                                                                                    |  |
|                              | Camera Snapshot (collecting images for various applications)                                                                                                    |  |
|                              | <ul> <li>Red light indicators for off-the-scale produce (Weight Guard configurations)</li> </ul>                                                                                                    |  |
| Imaging Technology           |                                                                                                    |  |
| Туре                         | CMOS Array Imager                                                                                                    |  |
| Illumination                 | Hyper/deep red, controlled by item detection system                                                                                                    |  |
| Sides Read/Scan Zone         | All sides; 720° coverage                                                                                                    |  |
| 1D/2D Symbologies            | 2 of 5 (Interleaved, Discrete, IATA, Chinese); Bookland EAN; Code<br>128; Code 39 (standard, full ASCII); Code 93; EAN128; EAN-13;<br>EAN-8; GS1 DataBar (Omnidirectional, Truncated, Stacked); GS1<br>DataBar Limited; GS1 DataBar Expanded (regular, stacked); JAN 8;<br>JAN-13; MSI/Plessey; UPC-A; UPC-E; UPC-E1; 2-digit Supplementals;<br>5-digit Supplemental; Codabar; Pharmacode (Code 32) |  |
| 2D Symbologies               | Aztec; Data Matrix; MicroPDF417; MicroQR Code; PDF417; QR<br>Code; GS1 QR; GS1 Data Matrix; Weblink QR; Han Xin                                                                                                    |  |
| Digimarc                     | Digimarc barcode                                                                                                    |  |
| Performance Characteristics  |                                                                                                    |  |
| User Environment             |                                                                                                    |  |
| Operating Temperature        | 0° to 40° C (32° F to 104° F)                                                                                                    |  |
| Storage Temperature          | -40° C to 70° C (-40° F to 158° F)                                                                                                    |  |
| Humidity                     | 20% to 95% (non-condensing)                                                                                                    |  |
| Ambient Light (for scanning) | Artificial Light: 0 - 450 Foot-candles (4,842 LUX)<br>Sunlight: 0 - 8,000 Foot-candles (86,080 LUX)                                                                                                    |  |
| Environmental Sealing        | IP5X                                                                                                    |  |
| Utilities and Management     |                                                                                                    |  |
| 123Scan                      | Programs scanner parameters, upgrades firmware, displays scanned barcode data, scanning statistics, battery health, asset data and prints reports.                                                                                                    |  |
|                              | zebra.com/123scan                                                                                                    |  |

# Table 29 MP72 Technical Specifications (Continued)

| Item                                       | Description                                                                                                    |
|--------------------------------------------|----------------------------------------------------------------------------------------------------|
| Symbol Scanner SDK                         | Generates a fully-featured scanner application, including documentation, drivers, test utilities and sample source code. <u>zebra.com/scannersdkforwindows</u> |
| Scanner Management Service<br>(SMS)        | Remotely manages your Zebra scanner and queries asset information.<br>zebra.com/sms                                                                            |
| Loss Prevention                            | EAS Checkpoint interlock via optional cables<br>Sensormatic                                                                                                    |
|                                            | Zebra Scale Platter: Integrated horizontal and vertical platter for increased weighing area                                                                    |
| Peripherals and Accessories                |                                                                                                    |
| Customer Facing Scanner (CFS)              | Mounts on either side of the MP72; used for scanning barcodes, coupons, and loyalty cards from customers' mobile phones and paper.                             |
| Scale Display                              | Enables indication of zero status and gross weight indication for both customer and operator.                                                                  |
| Scale (Optional)                           | Single-interval and dual-interval options available.                                                                                                    |
| Checkpoint Interlock Cable<br>Assembly Kit | P/N: MX310-SA00WW antenna                                                                                                    |
| Width Extender (trim piece)                | MP72 long configurations only: p/n: MX303-RAIL                                                                                                    |
| Weight Guard                               | Off-platter detection system. Triggers an alert when a weighed item blocks the signal.                                                                         |
| Color Camera                               | Optional upper or lower Color Camera configuration, connects to USB type C internal port                                                                       |

# Table 29 MP72 Technical Specifications (Continued)

# **ASCII Character Sets**

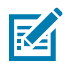

**NOTE:** For the Keyboard Wedge Interface, Code 39 Full ASCII interprets the barcode special character (\$ + % /) preceding a Code 39 character and assigns an ASCII character value to the pair. For example, if you enable Code 39 Full ASCII and scan +B, it transmits as b, %J as ?, and %V as @. Scanning ABC%I outputs the keystroke equivalent of ABC >.

#### Table 30 ASCII Character Set

| ASCII Value (Prefix/<br>Suffix Value) | Full ASCII Code<br>39 Encode Char | Keystroke                             | ASCII Character<br>(Applies to<br>RS-232 Only) |
|---------------------------------------|-----------------------------------|---------------------------------------|------------------------------------------------|
| 1000                                  | %U                                | CTRL 2                                | NUL                                            |
| 1001                                  | \$A                               | CTRL A                                | SOH                                            |
| 1002                                  | \$B                               | CTRL B                                | STX                                            |
| 1003                                  | \$C                               | CTRL C                                | ETX                                            |
| 1004                                  | \$D                               | CTRL D                                | EOT                                            |
| 1005                                  | \$E                               | CTRL E                                | ENQ                                            |
| 1006                                  | \$F                               | CTRL F                                | АСК                                            |
| 1007                                  | \$G                               | CTRL G                                | BELL                                           |
| 1008                                  | \$H                               | CTRL H/BACKSPACE <sup>1</sup>         | BCKSPC                                         |
| 1009                                  | \$1                               | CTRL I/HORIZONTAL<br>TAB <sup>1</sup> | HORIZ TAB                                      |
| 1010                                  | \$J                               | CTRL J                                | LF/NW LN                                       |
| 1011                                  | \$K                               | CTRL K                                | VT                                             |
| 1012                                  | \$L                               | CTRL L                                | FF                                             |
| 1013                                  | \$M                               | CTRL M/ENTER <sup>1</sup>             | CR/ENTER                                       |
| 1014                                  | \$N                               | CTRL N                                | SO                                             |
| 1015                                  | \$O                               | CTRL O                                | SI                                             |
| 1016                                  | \$P                               | CTRL P                                | DLE                                            |
| 1017                                  | \$Q                               | CTRL Q                                | DC1/XON                                        |
| 1018                                  | \$R                               | CTRL R                                | DC2                                            |

| ASCII Value (Prefix/<br>Suffix Value) | Full ASCII Code<br>39 Encode Char | Keystroke | ASCII Character<br>(Applies to<br>RS-232 Only) |
|---------------------------------------|-----------------------------------|-----------|------------------------------------------------|
| 1019                                  | \$S                               | CTRL S    | DC3/XOFF                                       |
| 1020                                  | \$T                               | CTRL T    | DC4                                            |
| 1021                                  | \$U                               | CTRL U    | NAK                                            |
| 1022                                  | \$V                               | CTRL V    | SYN                                            |
| 1023                                  | \$W                               | CTRL W    | ЕТВ                                            |
| 1024                                  | \$X                               | CTRL X    | CAN                                            |
| 1025                                  | \$Y                               | CTRL Y    | EM                                             |
| 1026                                  | \$Z                               | CTRL Z    | SUB                                            |
| 1027                                  | %A                                | CTRL [    | ESC                                            |
| 1028                                  | %В                                | CTRL \    | FS                                             |
| 1029                                  | %C                                | CTRL ]    | GS                                             |
| 1030                                  | %D                                | CTRL 6    | RS                                             |
| 1031                                  | %E                                | CTRL -    | US                                             |
| 1032                                  | Space                             | Space     | Space                                          |
| 1033                                  | /A                                | !         | !                                              |
| 1034                                  | /В                                | "         | n                                              |
| 1035                                  | /C                                | #         | #                                              |
| 1036                                  | /D                                | \$        | \$                                             |
| 1037                                  | /E                                | %         | %                                              |
| 1038                                  | /F                                | &         | &                                              |
| 1039                                  | /G                                | "         | ć                                              |
| 1040                                  | /H                                | (         | (                                              |
| 1041                                  | /I                                | )         | )                                              |
| 1042                                  | /J                                | *         | *                                              |
| 1043                                  | /К                                | +         | +                                              |
| 1044                                  | /L                                | ,         | ,                                              |
| 1045                                  | -                                 | -         | -                                              |
| 1046                                  |                                   |           | •                                              |
| 1047                                  | /o                                | /         | /                                              |
| 1048                                  | 0                                 | 0         | 0                                              |
| 1049                                  | 1                                 | 1         | 1                                              |
| 1050                                  | 2                                 | 2         | 2                                              |

| ASCII Value (Prefix/<br>Suffix Value) | Full ASCII Code<br>39 Encode Char | Keystroke | ASCII Character<br>(Applies to<br>RS-232 Only) |
|---------------------------------------|-----------------------------------|-----------|------------------------------------------------|
| 1051                                  | 3                                 | 3         | 3                                              |
| 1052                                  | 4                                 | 4         | 4                                              |
| 1053                                  | 5                                 | 5         | 5                                              |
| 1054                                  | 6                                 | 6         | 6                                              |
| 1055                                  | 7                                 | 7         | 7                                              |
| 1056                                  | 8                                 | 8         | 8                                              |
| 1057                                  | 9                                 | 9         | 9                                              |
| 1058                                  | /Z                                | :         | :                                              |
| 1059                                  | %F                                | •         | •                                              |
| 1060                                  | %G                                | <         | <                                              |
| 1061                                  | %Н                                | =         | =                                              |
| 1062                                  | %I                                | >         | >                                              |
| 1063                                  | %J                                | ?         | ?                                              |
| 1064                                  | %V                                | @         | @                                              |
| 1065                                  | А                                 | А         | А                                              |
| 1066                                  | В                                 | В         | В                                              |
| 1067                                  | С                                 | С         | С                                              |
| 1068                                  | D                                 | D         | D                                              |
| 1069                                  | E                                 | E         | E                                              |
| 1070                                  | F                                 | F         | F                                              |
| 1071                                  | G                                 | G         | G                                              |
| 1072                                  | Н                                 | Н         | Н                                              |
| 1073                                  | I                                 | I         | I                                              |
| 1074                                  | J                                 | J         | J                                              |
| 1075                                  | К                                 | К         | К                                              |
| 1076                                  | L                                 | L         | L                                              |
| 1077                                  | М                                 | М         | М                                              |
| 1078                                  | N                                 | Ν         | Ν                                              |
| 1079                                  | 0                                 | 0         | 0                                              |
| 1080                                  | Р                                 | Р         | Р                                              |
| 1081                                  | Q                                 | Q         | Q                                              |
| 1082                                  | R                                 | R         | R                                              |

| ASCII Value (Prefix/<br>Suffix Value) | Full ASCII Code<br>39 Encode Char | Keystroke | ASCII Character<br>(Applies to<br>RS-232 Only) |
|---------------------------------------|-----------------------------------|-----------|------------------------------------------------|
| 1083                                  | S                                 | S         | S                                              |
| 1084                                  | Т                                 | Т         | Т                                              |
| 1085                                  | U                                 | U         | U                                              |
| 1086                                  | V                                 | V         | V                                              |
| 1087                                  | W                                 | W         | W                                              |
| 1088                                  | X                                 | Х         | Х                                              |
| 1089                                  | Y                                 | Y         | Y                                              |
| 1090                                  | Z                                 | Z         | Z                                              |
| 1091                                  | %K                                | [         | [                                              |
| 1092                                  | %L                                | /         | /                                              |
| 1093                                  | %M                                | ]         | ]                                              |
| 1094                                  | %N                                | ^         | ^                                              |
| 1095                                  | %O                                | _         | _                                              |
| 1096                                  | %W                                | د<br>د    | 、<br>、                                         |
| 1097                                  | +A                                | а         | а                                              |
| 1098                                  | +B                                | b         | b                                              |
| 1099                                  | +C                                | с         | с                                              |
| 1100                                  | +D                                | d         | d                                              |
| 1101                                  | +E                                | е         | е                                              |
| 1102                                  | +F                                | f         | f                                              |
| 1103                                  | +G                                | g         | g                                              |
| 1104                                  | +H                                | h         | h                                              |
| 1105                                  | +                                 | i         | i                                              |
| 1106                                  | +J                                | j         | j                                              |
| 1107                                  | +K                                | k         | k                                              |
| 1108                                  | +L                                | I         | I                                              |
| 1109                                  | +M                                | m         | m                                              |
| 1110                                  | +N                                | n         | n                                              |
| 1111                                  | +0                                | 0         | 0                                              |
| 1112                                  | +P                                | р         | р                                              |
| 1113                                  | +Q                                | q         | q                                              |
| 1114                                  | +R                                | r         | r                                              |

| ASCII Value (Prefix/<br>Suffix Value) | Full ASCII Code<br>39 Encode Char | Keystroke | ASCII Character<br>(Applies to<br>RS-232 Only) |
|---------------------------------------|-----------------------------------|-----------|------------------------------------------------|
| 1115                                  | +S                                | s         | S                                              |
| 1116                                  | +T                                | t         | t                                              |
| 1117                                  | +U                                | u         | u                                              |
| 1118                                  | +V                                | v         | v                                              |
| 1119                                  | +W                                | w         | w                                              |
| 1120                                  | +X                                | x         | x                                              |
| 1121                                  | +Y                                | у         | У                                              |
| 1122                                  | +Z                                | Z         | Z                                              |
| 1123                                  | %P                                | {         | {                                              |
| 1124                                  | %Q                                | I         | 1                                              |
| 1125                                  | %R                                | }         | }                                              |
| 1126                                  | %S                                | N         | N                                              |
| 1127                                  |                                   |           | Undefined                                      |
| 7013                                  |                                   |           | ENTER                                          |

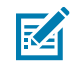

**NOTE:** <sup>1</sup>The keystroke in bold transmits only if you enabled Function Key Mapping. Otherwise, the unbold keystroke transmits.

#### Table 31 ALT Key Character Set

| ALT Keys | Keystroke |
|----------|-----------|
| 2064     | ALT 2     |
| 2065     | ALT A     |
| 2066     | ALT B     |
| 2067     | ALT C     |
| 2068     | ALT D     |
| 2069     | ALT E     |
| 2070     | ALT F     |
| 2071     | ALT G     |
| 2072     | ALT H     |
| 2073     | ALT I     |
| 2074     | ALT J     |
| 2075     | ALT K     |
| 2076     | ALT L     |

| ALT Keys | Keystroke |
|----------|-----------|
| 2077     | ALT M     |
| 2078     | ALT N     |
| 2079     | ALT O     |
| 2080     | ALT P     |
| 2081     | ALT Q     |
| 2082     | ALT R     |
| 2083     | ALT S     |
| 2084     | ALT T     |
| 2085     | ALT U     |
| 2086     | ALT V     |
| 2087     | ALT W     |
| 2088     | ALT X     |
| 2089     | ALT Y     |
| 2090     | ALT Z     |

#### Table 31 ALT Key Character Set (Continued)

#### Table 32GUI Key Character Set

| GUI Key | Keystroke         |
|---------|-------------------|
| 3000    | Right Control Key |
| 3048    | GUI 0             |
| 3049    | GUI 1             |
| 3050    | GUI 2             |
| 3051    | GUI 3             |
| 3052    | GUI 4             |
| 3053    | GUI 5             |
| 3054    | GUI 6             |
| 3055    | GUI 7             |
| 3056    | GUI 8             |
| 3057    | GUI 9             |
| 3065    | GUI A             |
| 3066    | GUI B             |
| 3067    | GUI C             |
| 3068    | GUI D             |
| 3069    | GUI E             |

| GUI Key | Keystroke |
|---------|-----------|
| 3070    | GUI F     |
| 3071    | GUI G     |
| 3072    | GUI H     |
| 3073    | GULI      |
| 3074    | GUI J     |
| 3075    | GUI K     |
| 3076    | GUI L     |
| 3077    | GUI M     |
| 3078    | GUI N     |
| 3079    | GUI O     |
| 3080    | GUI P     |
| 3081    | GUI Q     |
| 3082    | GUI R     |
| 3083    | GUI S     |
| 3084    | GUI T     |
| 3085    | GUI U     |
| 3086    | GUI V     |
| 3087    | GUI W     |
| 3088    | GUI X     |
| 3089    | GUI Y     |
| 3090    | GUI Z     |

| Table 32 | GUI Key Character Set (Continued) |
|----------|-----------------------------------|
|----------|-----------------------------------|

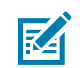

**NOTE:** GUI Shift Keys - The Apple<sup>™</sup> iMac keyboard has an apple key on either side of the space bar. Windows-based systems have a GUI key to the left of the left ALT key, and to the right of the right ALT key.

#### Table 33 PF Key Character Set

| PF Keys | Keystroke |
|---------|-----------|
| 4001    | PF 1      |
| 4002    | PF 2      |
| 4003    | PF 3      |
| 4004    | PF 4      |
| 4005    | PF 5      |
| 4006    | PF 6      |
| 4007    | PF 7      |

# Table 33 PF Key Character Set (Continued)

| PF Keys | Keystroke |
|---------|-----------|
| 4008    | PF 8      |
| 4009    | PF 9      |
| 40010   | PF 10     |
| 4011    | PF 11     |
| 4012    | PF 12     |
| 4013    | PF 13     |
| 4014    | PF 14     |
| 4015    | PF 15     |
| 4016    | PF 16     |

# Table 34F Key Character Set

| F Keys | Keystroke |
|--------|-----------|
| 5001   | F1        |
| 5002   | F 2       |
| 5003   | F 3       |
| 5004   | F 4       |
| 5005   | F 5       |
| 5006   | F 6       |
| 5007   | F 7       |
| 5008   | F 8       |
| 5009   | F 9       |
| 5010   | F 10      |
| 5011   | F 11      |
| 5012   | F 12      |
| 5013   | F 13      |
| 5014   | F 14      |
| 5015   | F 15      |
| 5016   | F 16      |
| 5017   | F 17      |
| 5018   | F 18      |
| 5019   | F 19      |
| 5020   | F 20      |
| 5021   | F 21      |

|--|

| F Keys | Keystroke |
|--------|-----------|
| 5022   | F 22      |
| 5023   | F 23      |
| 5024   | F 24      |

#### Table 35 Numeric Key Character Set

| Numeric Keypad | Keystroke |
|----------------|-----------|
| 6042           | *         |
| 6043           | +         |
| 6044           | Undefined |
| 6045           | -         |
| 6046           |           |
| 6047           | /         |
| 6048           | 0         |
| 6049           | 1         |
| 6050           | 2         |
| 6051           | 3         |
| 6052           | 4         |
| 6053           | 5         |
| 6054           | 6         |
| 6055           | 7         |
| 6056           | 8         |
| 6057           | 9         |
| 6058           | Enter     |
| 6059           | Num Lock  |

| Table 36 | Extended | Key | Character | Set |
|----------|----------|-----|-----------|-----|
|----------|----------|-----|-----------|-----|

| Extended Keypad | Keystroke |
|-----------------|-----------|
| 7001            | Break     |
| 7002            | Delete    |
| 7003            | Pg Up     |
| 7004            | End       |
| 7005            | Pg Dn     |
| 7006            | Pause     |

| Extended Keypad | Keystroke    |
|-----------------|--------------|
| 7007            | Scroll Lock  |
| 7008            | Backspace    |
| 7009            | Tab          |
| 7010            | Print Screen |
| 7011            | Insert       |
| 7012            | Home         |
| 7013            | Enter        |
| 7014            | Escape       |
| 7015            | Up Arrow     |
| 7016            | Dn Arrow     |
| 7017            | Left Arrow   |
| 7018            | Right Arrow  |

# Table 36 Extended Key Character Set (Continued)

# **Communication Protocol Functionality**

This section provides the list of functionality supported via communication interfaces.

# Functionality Supported via Communication (Cable) Interface

The Communication Interface Functionality table lists supported scanner functionality by the communication protocol.

|                                                        | Functionality        |                      |                                    |  |
|--------------------------------------------------------|----------------------|----------------------|------------------------------------|--|
| Communication Interfaces                               | Data<br>Transmission | Remote<br>Management | Image<br>and Video<br>Transmission |  |
| USB                                                    |                      |                      |                                    |  |
| HID Keyboard Emulation                                 | Supported            | Not Available        | Not Available                      |  |
| CDC COM Port Emulation                                 | Supported            | Not Available        | Not Available                      |  |
| SSI over CDC COM Port<br>Emulation                     | Supported            | Supported            | Supported                          |  |
| IBM Table-top USB                                      | Supported            | Supported            | Not Available                      |  |
| IBM Hand-held USB                                      | Supported            | Supported            | Not Available                      |  |
| USB OPOS Hand-held                                     | Supported            | Supported            | Not Available                      |  |
| Symbol Native API (SNAPI)<br>without Imaging Interface | Supported            | Supported            | Not Available                      |  |
| Symbol Native API (SNAPI) with<br>Imaging Interface    | Supported            | Supported            | Supported                          |  |
| RS-232                                                 |                      |                      |                                    |  |
| Standard RS-232                                        | Supported            | Not Available        | Not Available                      |  |
| ICL RS-232                                             | Supported            | Not Available        | Not Available                      |  |
| Fujitsu RS-232                                         | Supported            | Not Available        | Not Available                      |  |
| Wincor-Nixdorf RS-232 Mode A                           | Supported            | Not Available        | Not Available                      |  |
| Wincor-Nixdorf RS-232 Mode B                           | Supported            | Not Available        | Not Available                      |  |
| Olivetti ORS4500                                       | Supported            | Not Available        | Not Available                      |  |

 Table 37
 Communication Interface Functionality

|                                          | Functionality        |                      |                                    |
|------------------------------------------|----------------------|----------------------|------------------------------------|
| Communication Interfaces                 | Data<br>Transmission | Remote<br>Management | Image<br>and Video<br>Transmission |
| Omron                                    | Supported            | Not Available        | Not Available                      |
| CUTE                                     | Supported            | Not Available        | Not Available                      |
| OPOS/JPOS                                | Supported            | Not Available        | Not Available                      |
| SSI                                      | Supported            | Supported            | Supported                          |
| IBM 4690                                 |                      | •                    |                                    |
| Hand-held Scanner Emulation (Port 9B)    | Supported            | Not Available        | Not Available                      |
| Table-top Scanner Emulation<br>(Port 17) | Supported            | Supported            | Not Available                      |
| Non-IBM Scanner Emulation<br>(Port 5B)   | Supported            | Supported            | Not Available                      |

# Table 37 Communication Interface Functionality (Continued)

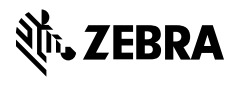

www.zebra.com